Dispositif de détection de gaz Gas Detection Device

# Manuel de l'utilisateur GasPoint II User Manual

ERP 511402 2/07

**Gas Detection Device** 

# GasPoint II User Manual

ERP 511402 2/07

# **Notices and Trademarks**

Copyright by Honeywell International Inc. Release 511402 February 2007

While this information is presented in good faith and believed to be accurate, Honeywell disclaims the implied warranties of merchantability for a particular purpose and makes no express warranties except as may be stated in its written agreement with and for its customers.

In no event is Honeywell liable to anyone for any indirect, special or consequential damages. The information and specifications in this document are subject to change without notice.

Honeywell Analytics 4005 Matte Blvd, Unit G Brossard, Quebec, J4Y 2P4

# Contacts

World Wide Web

The following Honeywell Websites may be of interest to our customers:

| Honeywell Organization | WWW Address (URL)                    |
|------------------------|--------------------------------------|
| Honeywell Analytics    | http://www.honeywellanalytics.com    |
| Corporate              | http://www.honeywell.com             |
| International          | http://content.honeywell.com/global/ |

#### Telephone

Contact us by telephone at the numbers listed below:

|                             | Phone Number                                             |                                                         |
|-----------------------------|----------------------------------------------------------|---------------------------------------------------------|
| United States<br>and Canada | Honeywell Analytics                                      | 1-800-563-2967<br>1-450-619-2450<br>Fax: 1-888-967-9938 |
| Asia Pacific                | Honeywell Asia Pacific Inc.<br>Hong Kong                 | (852) 23 31 9133                                        |
| Europe                      | Honeywell Pace<br>Brussels, Belgium                      | [32-2]728-2711                                          |
| Latin America               | Honeywell International Inc.<br>Sunrise, Florida, U.S.A. | (954) 845-2600                                          |

#### **Sales Informations**

Contact us at sales@vulcaininc.com

# **Symbol Definitions**

The following table lists the symbols used in this document to denote certain conditions:

| Symbol   | Definition                                                                                                    |
|----------|----------------------------------------------------------------------------------------------------|
|          | <b>ATTENTION:</b> Identifies information that requires special consideration                                                                                                    |
|          | <b>TIP</b> : Identifies advice or hints for the user, often in terms of performing a task                                                                                                    |
| <b>F</b> | <b>REFERENCE _ INTERNAL:</b> Identifies an additional source of information within the bookset.                                                                                                    |
| CAUTION  | Indicates a situation which, if not avoided, may<br>result in equipment or work (data) on the system<br>being damaged or lost, or may result in the<br>inability to properly operate the process.                                                                                                    |
|          | <ul> <li>CAUTION: Indicates a potentially hazardous situation which, if not avoided, may result in minor or moderate injury. It may also be used to alert against unsafe practices.</li> <li>CAUTION: Symbol on the equipment refers the user to the product manual for additional information. The symbol appears next to required information in the manual.</li> </ul> |
|          | <ul> <li>WARNING: Indicates a potentially hazardous situation which, if not avoided, could result in serious injury or death.</li> <li>WARNING symbol on the equipment refers the user to the product manual for additional information. The symbol appears next to required information in the manual.</li> </ul>                                                        |

# Contents

| INSTALLATION AND OPERATING INSTRUCTIONS    | 11       |
|--------------------------------------------|----------|
| Safety Information – Read First            | 11       |
| INTRODUCTION                               | 13       |
| Description<br>Unpacking                   | 13<br>15 |
| GasPoint II Elements                       | 15       |
| GasPoint II User Interface                 | 16       |
| INSTALLATION                               | 17       |
| Guidelines                                 | 17       |
| Wall Mounting the Enclosure                | 18       |
| Sensor Location                            | 19       |
| Recommended Height of Installation         | 21       |
| Cable Lengths                              | 22       |
| Duct-Mount Installation                    | 24       |
| Duct Mount Installation                    | 25       |
| Remote Sensor Configuration                | 26       |
| Splash Guard                               | 27       |
| SYSTEM WIRING                              | 28       |
| Main Board                                 | 28       |
| Power Board                                | 29       |
| Power and Communication Terminal Wiring    | 31       |
| Relay Output Wiring                        | 33       |
| 4-20 mA Configurations                     | 30<br>38 |
| Output 4-20 mA                             | 38       |
| Current Sourcing Wiring Detail             | 39       |
| Loop Powered Configuration                 | 40       |
| Connecting the Controller and Power Supply | 43       |

| PROGRAMMING MENU                               | 44 |
|------------------------------------------------|----|
| Menu Options                                   | 44 |
| Using the Menu                                 | 45 |
| Setting the Address                            |    |
| Setting the Alarm Setpoints                    |    |
| Adjusting the 4-20 mA                          | 48 |
| Calibrating the Sensor Zero                    | 50 |
| Calibrating the Sensor Span                    | 51 |
| Exiting the Programming Menu                   | 52 |
| SPECIFICATIONS AND CALIBRATION                 | 53 |
| Default Alarms Settings                        | 53 |
| Sensor Range and Alarm Setpoints               | 54 |
| Operating Temperature and Humidity Ranges      | 55 |
| Technical Specifications                       | 56 |
| Calibration Procedure                          | 58 |
| Calibrating the sensor                         | 58 |
| Additional Calibration Information             | 60 |
| Conversion Factor for Combustibles (Pellistor) | 61 |
| Conversion Factor for Combustibles (Infrared)  | 63 |
| Maintenance                                    | 64 |
| Standard Maintenance Instructions              | 64 |
| Cleaning Instructions                          | 64 |
|                                                | 64 |
| Parts Replacement Procedure                    | 65 |
| Replacing the Sensor Assembly                  | 65 |
| Replacing the Sensor                           |    |
| Replacing Other Components                     |    |
| I roubleshooting                               | /1 |
| LIMITED WARRANTY                               | 73 |
| Limited Warranty                               |    |
| Re-Stocking Policy                             | 73 |
| Exclusions                                     | 74 |

# **Installation and Operating Instructions**

# Safety Information – Read First

IMPORTANT

Users of the GasPoint II require a full understanding of the operating and maintenance instructions. Use the monitor only as specified in this manual, otherwise the protection provided by the monitor may be impaired. Read the following Warnings and Cautions before using the monitor:

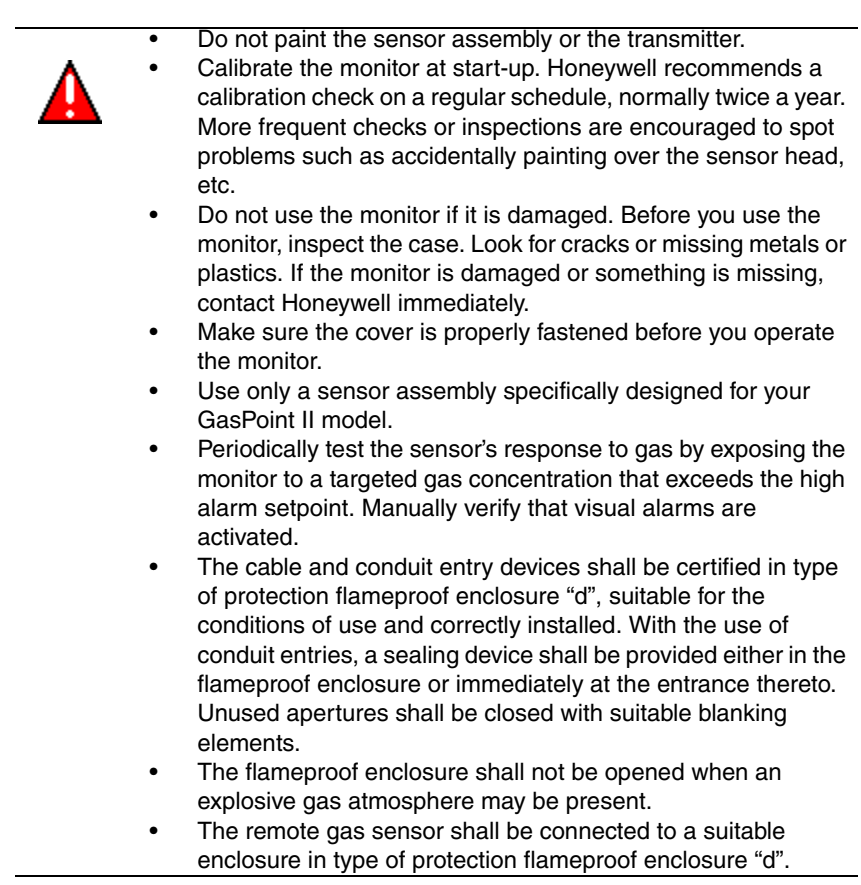

| Caution | <ul> <li>The area must be free of flammable gases during calibration.</li> <li>Honeywell recommends to "hump test" the combustible</li> </ul> |
|---------|----------------------------------------------------------------------------------------------------|
|         | sensor, before each day's use to confirm their ability to                                                                                     |
|         | respond to gas by exposing the detector to a gas                                                                                              |
|         | concentration that exceeds the alarm setpoints. Manually                                                                                      |
|         | verify that the audible and visual alarms are activated.                                                                                      |
|         | <ul> <li>Do not expose the monitor to electrical shock and/or severe</li> </ul>                                                               |
|         | continuous mechanical shock.                                                                                                    |
|         | <ul> <li>Do not attempt to disassemble, adjust, or service the</li> </ul>                                                                     |
|         | monitor unless instructions for that procedure are contained                                                                                  |
|         | n the manual and/or that part is listed as a replacement part.                                                                                |
|         | <ul> <li>Do not allow liquids to condense and/or use high power</li> </ul>                                                                    |
|         | sprays on the instrument.                                                                                                    |
|         | The warranty will be voided if customer personnel or third                                                                                    |
|         | parties damage the monitor during repair attempts. Non-                                                                                       |
|         | <ul> <li>The area must be free of flammable gases during</li> </ul>                                                                           |
|         | calibration.                                                                                                    |

#### IMPORTANT

The GasPoint II is only to be used for the purpose specified in this manual. Honeywell's authorized service representatives and parts must be employed in carrying out repairs to the unit in order to maintain the validity of the warranty. Modification of components, use of non-Honeywell parts, or use of incomplete or used parts will also invalidate the warranty.

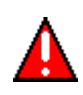

For safety reasons, this equipment must be operated and serviced by qualified personnel only. read and understand the instruction manual completely before operating or servicing.

# Introduction

## Description

Characterized by their reliability, long life, and superior performance in the most adverse environmental conditions, Honeywell's industrial line of products has earned an extensive and excellent reputation in a broad range of applications. The GasPoint II can monitor a large variety of toxic and hundreds of different flammable gases.

The GasPoint II provides continuous monitoring of the atmosphere for hazardous gases in the workplace and is virtually maintenance-free. Its revolutionary design uses advanced microcontrollers and allows for enhanced diagnostics and fault analysis.

Advanced design features make installation and operation simpler than ever.

The GasPoint II transmitter provides a 4-20 mA an optional output signal which can be connected to any control system (DCS, PLC, etc.).

Designed with non-volatile memory, the GasPoint II has total memory retention.

A non-intrusive calibration can be easily performed by one person using a magnetic key. Normally, only a periodic calibration check is needed to assure dependable performance.

The liquid crystal display (LCD) is an intuitive user interface, indicating the gas type monitored and concentration level (% LEL, % vol., or ppm).

The flexibility of the GasPoint II modular design affords efficient installation. Wiring of the transmitter itself is straightforward. Field interchangeable plug-in sensor assemblies enable you to change the gas sensor at any time. The GasPoint II transmitter will recognize the sensor installed and reset itself to that sensor type.

The poison-resistant sensors have the fastest response time available.

GasPoint II is capable of responding to a momentary puff of gas that would otherwise remain undetected. The sensors have a proven history of reliable, long-term performance and are relatively unaffected by temperature or humidity variations. Gas enters the GasPoint II sensor by convection and diffusion through a sintered stainless steel or hastelloy sintered flame arrestor screen opening.

## Unpacking

After opening the package, remove the equipment and components. Please ensure that all the items described on the order form or packing slip are actually in the box and are undamaged.

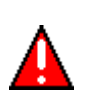

Some materials such as, but not limited to, tetraethyl lead, silicones, some sulfur, phosphorus, and chlorinated compounds may have a poisoning effect resulting in a loss of sensibility.

# **GasPoint II Elements**

The following drawing illustrates the primary components of the GasPoint II.

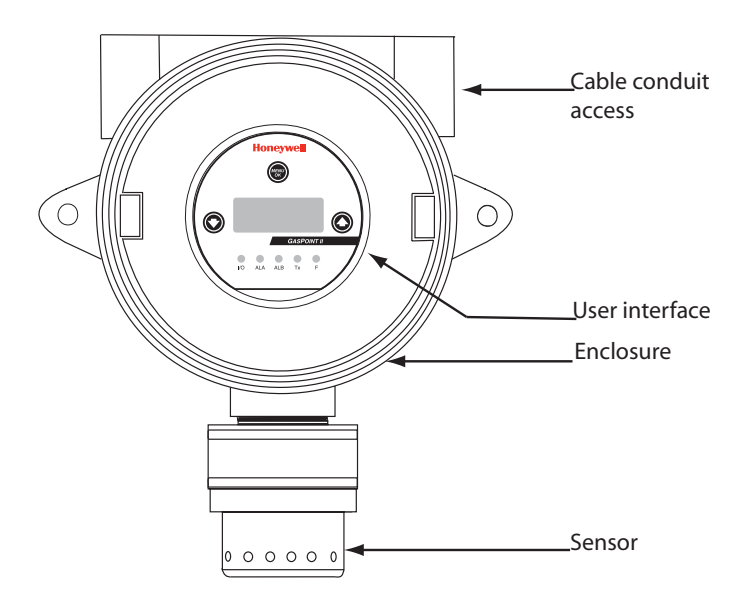

# **GasPoint II User Interface**

The drawing below illustrates the components of the user interface. Detailed use instructions will follow later in the manual.

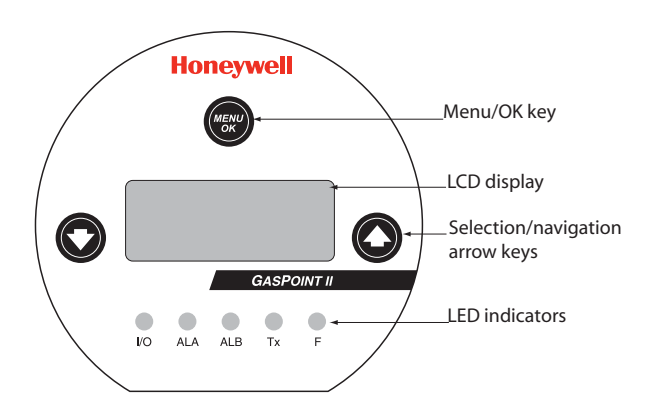

LED Indicators:

- I/O: Power, lights when unit is on
- ALA: Alarm A, lights when Alarm A is reached\*
- ALB: Alarm B, lights when Alarm B is reached\*
- Tx: Communication, lights when the unit is transmitting or receiving
- F: Fault, lights when a fault condition has occured.

\* Both LEDs ALA and ALB will blink if Alarm C is reached.

# Installation

## Guidelines

These guidelines must be strictly observed to assure that the equipment works properly. If they are not applied, Honeywell will not recognize any liability in case of improper operation.

- Make sure to locate all units easily accessible for proper service.
- Avoid any location where units could be subject to vibrations.
- Avoid any location close to any electromagnetic interference.
- Avoid any location where there are large temperature swings.
- Verify local requirements and existing regulations which may affect the choice of location.

# Wall Mounting the Enclosure

Modular design simplifies the installation of the GasPoint II. The transmitter's back enclosure contains the relays and power board and is equipped with a threaded 3/4 inch NPT conduit fitting outlet and predrilled mounting flanges. Power and signal lines connect to the plug-in terminal block on the power board. The GasPoint II can be disassembled, simplifying the installation.

- Qualified personnel should perform the installation according to applicable electrical codes, regulations, and safety standards.
- Ensure correct cabling and sealing fitting practices are implemented.
- Install the GasPoint II, using the predrilled mounting flanges: I.D. 0.25 on 5.5 inch centers.
- It is preferable to attach the transmitter to a wall or bracket, using bolts through the two mounting holes. These mountings, however, may be omitted if the electrical conduit is sufficiently rigid to support the weight of the transmitter.

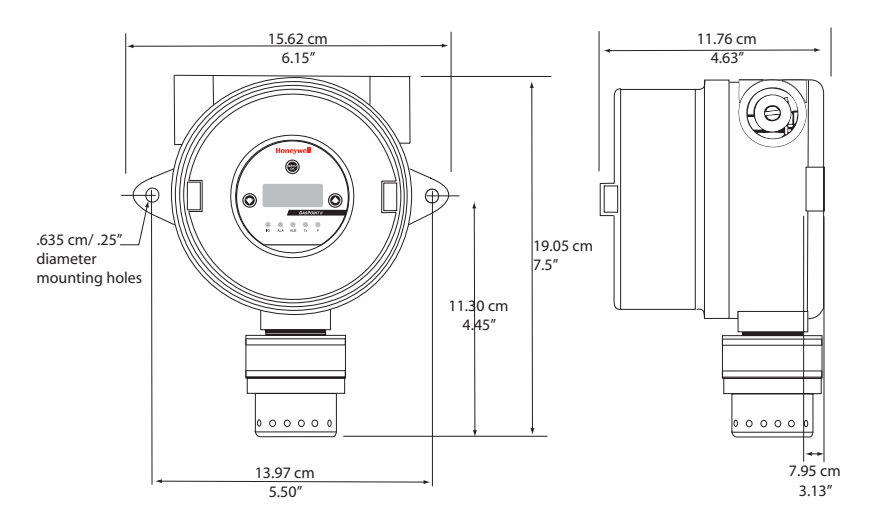

Note: The sensor should never be installed pointed upwards.

| GasPoint II User Manual | 511402 |
|-------------------------|--------|
| Honeywell               | 2/07   |

# **Sensor Location**

Several factors should be considered when selecting a location to install the sensor. The following general suggestions should be considered to assure the detection of the target gas. Select the most suitable location for each sensor.

#### Air Currents

If there are fans, wind, or other sources of air movement, gases may tend to rise or collect in certain areas of a facility. The local air currents should be assessed to aid in selecting the sensor location. Outdoor situation considerations such as prevailing winds, should be accounted for. Air convection can often be more important in determining gas concentrated areas than factors of vapor density.

#### Vapor Density

When there are no air currents in the area, sensor placement may be affected where the gas (vapor) to be monitored is lighter or heavier than air. For gases lighter than air, we suggest placing the sensor approximately 1 ft. (30 cm) from the ceiling or roof in an indoor installation. For gases heavier than air, we suggest placing the sensor 1 ft. (30 cm) from the floor/ground.

#### **Gas Emission Sources**

As a rule, at least one sensor should be located in close proximity to each point where a leak is likely to occur. This is particularly important when a liquid having a low volatility is monitored.

#### **Environmental Factors**

Designed for rugged outdoor use, consider the following in selecting a location.

- Install sensors where they will be protected from wind, dust, snow, water, vibration, and/or shock.
- Observe the operating temperature range of the sensor (refer to Specifications).

#### Interfering Gases For Combustible Sensors

The following table contains only a partial list of the combustible interfering gases.

| Gas          | Catalytic<br>Factor* | Infrared<br>Factor** | Gas                   | Catalytic<br>Factor∗ | Infrared<br>Factor** |
|--------------|----------------------|----------------------|-----------------------|----------------------|----------------------|
| Acetone      | 2.208                | 0.250                | Isopropyl<br>alcohol  | 2.582                | 0.800                |
| Acetylene    | 1.665                | 0.050                | Methane               | 1.000                | 0.350                |
| Butane       | -                    | 0.900                | Methylethyl<br>ketone | 2.631                | 0.400                |
| Cyclohexane  | 2.492                | 0.800                | Octane                | -                    | 0.600                |
| Ethylacetate | 2.563                | 0.600                | Pentane               | -                    | 1.000                |
| Ethylene     | 1.537                | 0.010                | Propane               | 1.883                | 1.000                |
| Heptane      | -                    | 0.800                | Toluene               | 2.470                | 0.150                |
| Hexane       | -                    | 0.750                | Unleaded<br>petrol    | -                    | 0.550                |
| Hydrogen     | 1.233                | -                    |                       |                      |                      |

\*Relative sensitivity to methane.

\*\*Relative sensitivity to pentane.

## **Recommended Installation Heights**

Installation of the monitor (stand-alone) or transmitter (network) simply requires the physical mounting of the enclosure and connection of the power and output lines.

| [                | Detected Gas                                                                                                    | Relative<br>Density<br>(air = 1) | Installation Height                  |  |  |
|------------------|----------------------------------------------------------------------------------------------------|----------------------------------|--------------------------------------|--|--|
| СО               | Carbon monoxide                                                                                                    | 0.968                            | 3 – 5 ft. (100 – 150 cm) from floor  |  |  |
| NO               | Nitric oxide                                                                                                    | 1.04                             | 1 ft. (30 cm) from floor             |  |  |
| NO <sub>2</sub>  | Nitrogen dioxide                                                                                                    | 1.58 (cold)<br>*                 | 1 – 3 ft. (30 – 100 cm) from ceiling |  |  |
| $Cl_2$           | Chlorine                                                                                                    | 2.50                             | 1 ft. (30 cm) from floor             |  |  |
| CIO <sub>2</sub> | Chlorine dioxide                                                                                                    | 2.30                             | 1 ft. (30 cm) from floor             |  |  |
| $H_2S$           | Hydrogen sulfide                                                                                                    | 1.19                             | 1 ft. (30 cm) from floor             |  |  |
| O <sub>2</sub>   | Oxygen                                                                                                    | 1.43                             | 3 – 5 ft. (100 – 150 cm) from floor  |  |  |
| HCI              | Hydrogen chloride                                                                                                    | 1.30                             | 1 ft. (30 cm) from floor             |  |  |
| HCN              | Hydrogen cyanide                                                                                                    | 0.932                            | 1 ft. (30 cm) from ceiling           |  |  |
| ETO              | Ethylene oxide                                                                                                    | 1.50                             | 1 ft. (30 cm) from floor             |  |  |
| SO <sub>2</sub>  | Sulfur dioxide                                                                                                    | 2.25                             | 1 ft. (30 cm) from floor             |  |  |
| SiH <sub>4</sub> | Silane                                                                                                    | 1.114                            | 1 ft. (30 cm) from floor             |  |  |
| Comb             | Most combustibles are heavier than air, with the exception of methane, hydrogen, ethylene, and acetylene. For gases that are heavier than air, sensors should be installed approximately 1 ft. (30 cm.) from the floor. For combustibles that are lighter than air, sensors should be installed 1 ft. (30 cm) from the ceiling, close to the potential leak source. |                                  |                                      |  |  |

 $^{\ast}$  May differ in certain applications. Hot  $\mathrm{NO}_{2}$  from exhaust systems is lighter than ambient air.

Note: The installation heights recommended by Honeywell represent general guidelines. Always confirm with local laws and regulations before proceeding, as these take precedence over manufacturer's recommendations.

# Cable Lengths

Transmission Range: The distance the 4-20 mA signal can travel is dependent on several factors including the cable gauge.

Maximum cable resistance is 650 ohms less the controller resistance.

The tables below assume a constant 24-volt power supply (at  $+20^{\circ}C/+68^{\circ}F$ ) copper wire and a controller resistance of 250 ohms. The signal range from the controller to the GasPoint II takes into account the return loop.

| Conduc                 | tor Size | Relays Not Used |               | One Relay<br>Connected |               | Two Relays<br>Connected |               |
|------------------------|----------|-----------------|---------------|------------------------|---------------|-------------------------|---------------|
| sq. mm                 | AWG      | Feet<br>(ft.)   | Meters<br>(m) | Feet<br>(ft.)          | Meters<br>(m) | Feet (ft.)              | Meters<br>(m) |
| 0.64                   | 22       | 3,356           | 1,022         | 2,368                  | 722           | 1,830                   | 557           |
| 0.75                   | 20       | 5,336           | 1,626         | 3,767                  | 1,148         | 2,910                   | 887           |
| 1.0                    | 18       | 8,476           | 2,583         | 5,983                  | 1,823         | 4,623                   | 1,409         |
| 1.5                    | 16       | 13,474          | 4,106         | 9,511                  | 4,106         | 7,749                   | 2,240         |
| I <sub>C</sub> Current | Factor   | 0.              | 12            | 0.                     | 17            | 0.2                     | 23            |

Cable Length for Transmitter with Catalytic/IR Combustible Sensor\*

\* Maximum cable lengths between controller and transmitter.

| Conduc                | tor Size | Relays Not Used |               | One Relay<br>Connected |               | Two Relays<br>Connected |               |
|-----------------------|----------|-----------------|---------------|------------------------|---------------|-------------------------|---------------|
| sq. mm                | AWG      | Feet<br>(ft.)   | Meters<br>(m) | Feet<br>(ft.)          | Meters<br>(m) | Feet (ft.)              | Meters<br>(m) |
| 0.64                  | 22       | 6,712           | 2,045         | 3,661                  | 1,115         | 2,517                   | 767           |
| 0.75                  | 20       | 10,953          | 3,253         | 5,821                  | 1,774         | 4,002                   | 1,219         |
| 1.0                   | 18       | 16,953          | 5,167         | 9,247                  | 2,818         | 6,357                   | 1,937         |
| 1.5                   | 16       | 26,948          | 8,213         | 14,699                 | 4,480         | 10,105                  | 3,080         |
| I <sub>C</sub> Curren | t Factor | 0.              | 06            | 0.                     | 11            | 0.1                     | 16            |

Cable Length for Transmitter with Toxic/Oxygen Sensor\*

\* Maximum cable lengths between controller and transmitter.

For other operating parameters use the formula below to establish the transmission range.

Formula: Maximum distance = {( $(V_P - V_T) / I_C$ ) -  $R_C$ } / (2 x  $R_L$ )

Where:  $V_P$  = power supply voltage (minimum)  $V_T$  = transmitter supply voltage (minimum) 12 V  $I_C$ = current through conductor (see Table 5 and Table 6 for factors)  $R_C$ = total controller resistance  $R_I$  = line resistance per 1,160 ft. (350 m)

# **Duct-Mount Installation**

This system can be used to sample air flowing through ventilation ducts. The transmitter can be used where the air velocity is between 500 - 4000 ft./min. (2.5 - 20.3 m/sec.) and it is generally installed in the main return ventilation duct before the recirculation fans. Make sure to verify all the requirements and existing regulations which may affect its installation location. We recommend installation on a straight duct at 3 ft. (1 m) away from any curve. To properly install the duct mount, following the steps listed below and refer to Figure 4.

- 1. Post the drilling guide to the ventilation duct.
- 2. Drill two openings (one for the sampling tube and the other for the exhaust tube).
- 3. Insert the sampling tube with lateral air holes in the appropriate connector orienting the air holes to face the airflow. Tighten with the (8-32-5/16") screw on the connector.
- 4. Insert the exhaust tube into the appropriate connector orienting the slant away from the airflow. Tighten with the (8-32-5/16") screw on the connector.
- Note: Extra tubing is necessary for a ventilation duct longer than 20 inches.
- 5. It is preferable to drill a hole at the opposite side facing the detection unit to support the far end of the tube. Seal the end of the exhaust tube with the cork supplied. If necessary, seal the openings on the duct around the tubing.
- 6. Install the remote sensor assembly inside the sampling box (refer to Remote Sensor Configuration).
- 7. Connect the power and the outputs as shown in the System Wiring section.
- Before mounting the cover of the sampling box, start the ventilation-feeding fan and check to see if there is any leakage. If necessary, seal the leaks with air plugs.
- 9. Mount the cover using metallic screws (6/32-1/2").
- Note: To convert from CFM to velocity (ft./min.), divide the flow by the area. Example: In a 2 ft. x 4 ft. duct, where the area is 8 sq. ft. and the air velocity is 30,000 CFM: 30,000 CFM / 8 sq. ft. = 3,750 ft./ min.

#### **Duct Mount Installation**

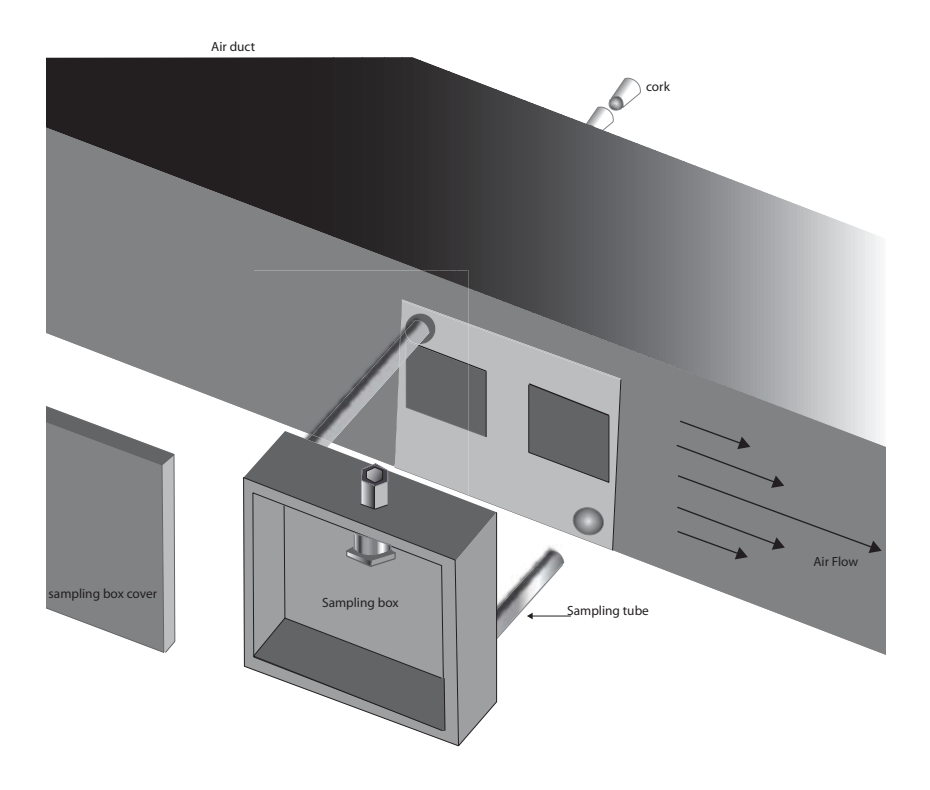

# **Remote Sensor Configuration**

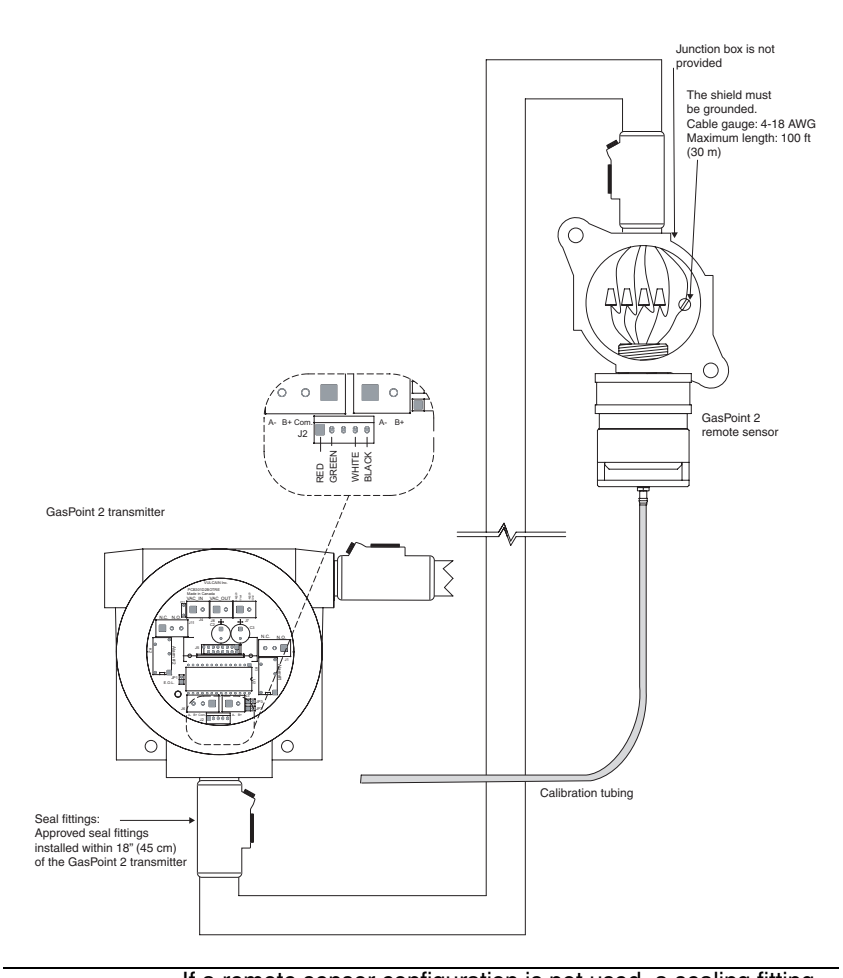

# WARNINGIf a remote sensor configuration is not used, a sealing fitting<br/>is still required at the entrance to the transmitter.<br/>If the plug on the left side of the GasPoint II is removed and a<br/>conduit or an approved cable is used, a sealing fitting is also<br/>required.

Note: Refer to the Recommended Installation Height table for details on gas-specific heights.

26

| GasPoint II User Manual | 511402 |
|-------------------------|--------|
| Honeywell               | 2/07   |

## Splash Guard

The splash guard provides sensor protection against water hazards than can happen during cleaning or other industry activities.

The splash guard is **not** waterproof and will not be efficient against direct water flow.

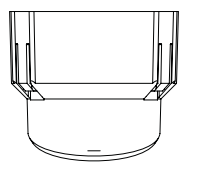

Front view

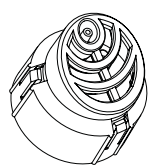

Bottom view

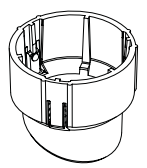

Side view

# **System Wiring**

The GasPoint II housing contains 2 circuit boards:

The first board, the Main Board, is two sided and is mainly for the user interface (as shown). The back of this first board contains the Current sourcing output jumpers and the 15 pin connector that connects the top board to the inner Power Board.

## Main Board

Front view of Main Board

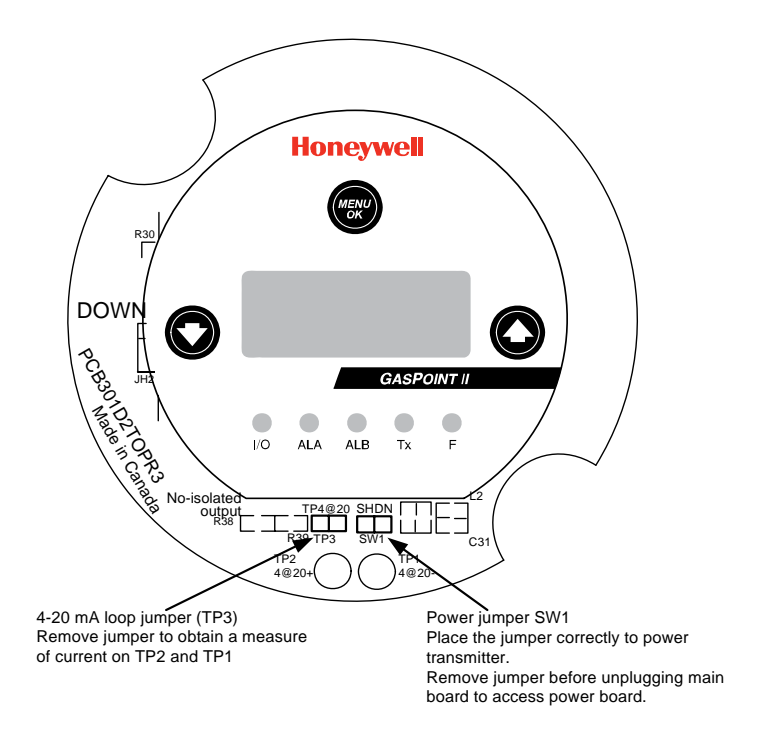

# Power Board CSA Board

The following illustration provides an overview of the CSA GasPoint II circuit board, with power, communication and relay terminals. Connections will be detailed in the following pages.

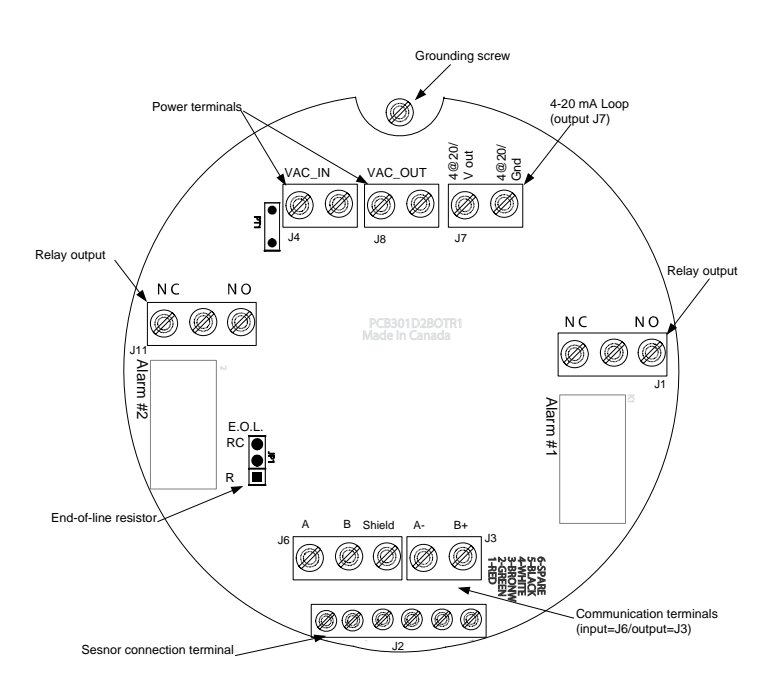

Note: The communication wires must be one pair twisted (4.8 twist per foot) and shielded 24 AWG Belden 9841 or equivalent up to 2,000 ft. (600 m). Refer to Cable Lengths for the cable gauge.

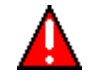

Warning: Do not apply power to the GasPoint II until all connections are made.

## **ATEX Board**

The following illustration provides an overview of the ATEX GasPoint II circuit board, with power, communication and relay terminals. Connections will be detailed in the following pages.

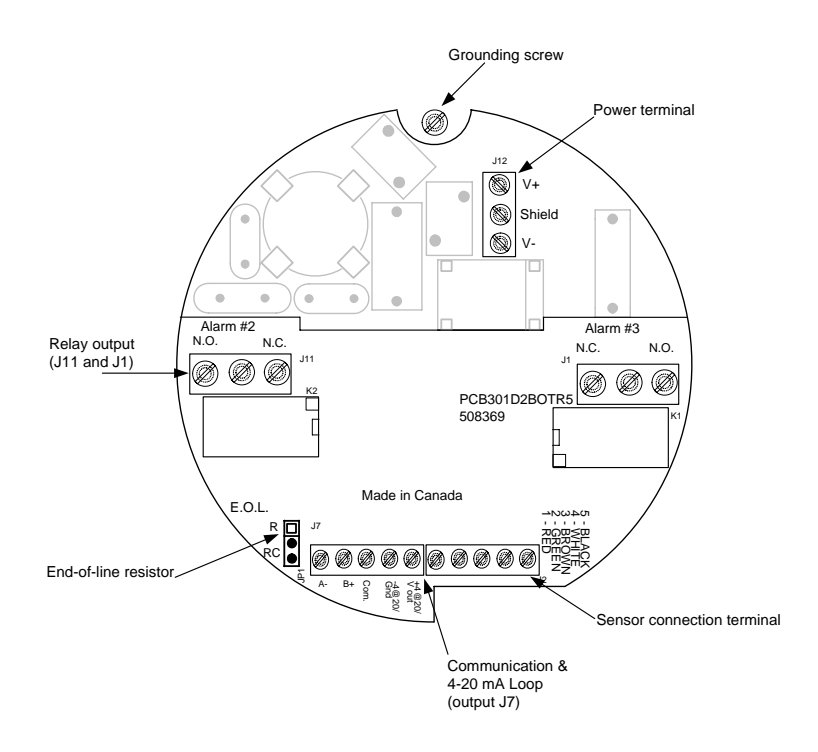

#### Power and Relay Terminal Wiring

Power and relay connections for CSA board

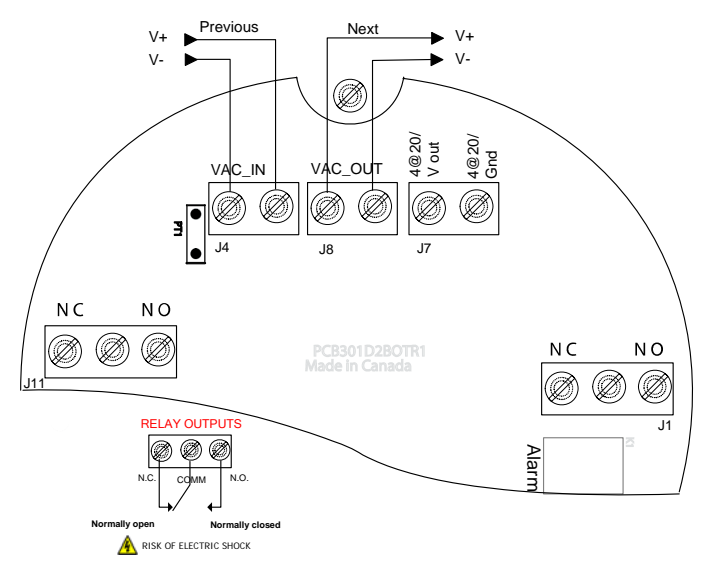

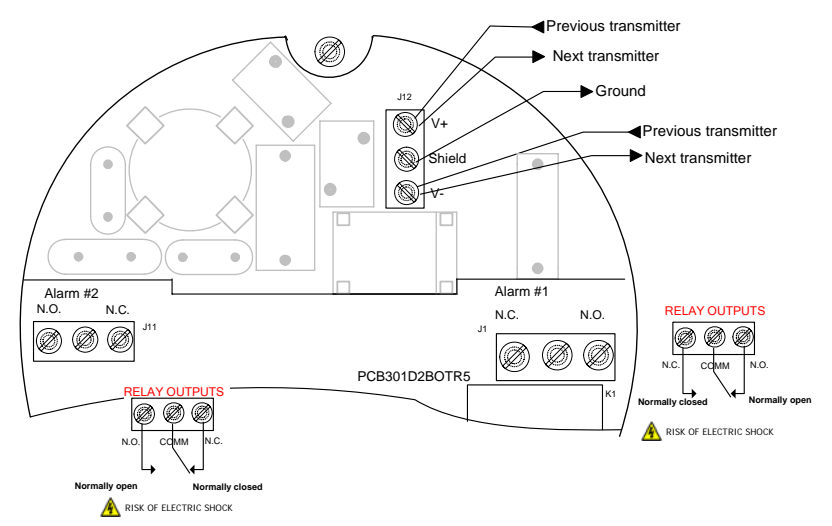

#### Power and relay connections for ATEX board

Power specifications:

These specifications apply to both CSA and ATEX boards.

- The system must be grounded on the transformer.
- A dedicated circuit breaker should be used for the power connections.
- Refer to the cable lengths table for more detailed cable information

### **Relay Output Wiring**

The relay output, applicable to both CSA and ATEX boards, can withstand up to 3A at 30Vdc or 250Vac (resistive load only). Relays can be used to activate horns and strobes. Although each relay is programmed with a default setting (below), they can be configured using the programming menu.

- Relay 1: Alarm A, non failsafe
- Relay 2: Fault, Failsafe
- N.O.: 2 A/250 Vac, 5 A/120 Vac, 3 A/30Vdc
- N.C.: 1 A/250 Vac, 2 A/120 Vac, 1 A/30Vdc

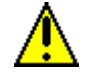

WARNING:Neutrals cannot be switched according to the National Electrical Code (NEC)

Relays are set to Failsafe mode to detect electrical failure: if the system experiences a power failure, it is placed in alarm mode.

If relay contacts are set to Normally open (N.O.), the device connected to the relay is powered up with the unit. The device connected to the relay will shut down when the specified alarm condition is reached.

If the relay contacts are set to normally closed (N.C.), the device connected to the relay will remain off when the unit is powered up and will only be activated when the specified alarm condition is reached.

Note: These functions are reversed if the controller Failsafe mode has been activated.

#### Communication terminal connections for CSA board

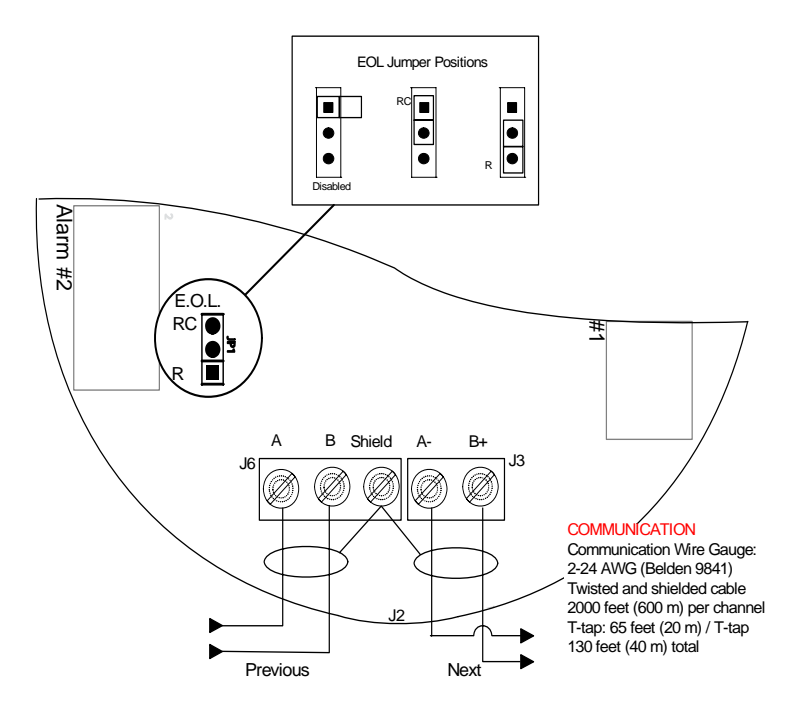
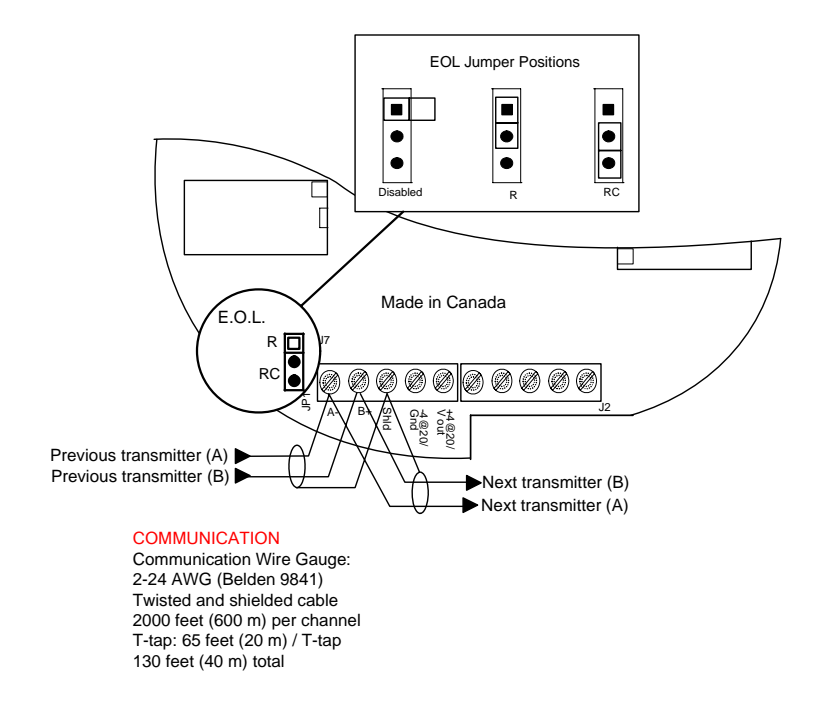

### Communication terminal connections for CSA board

The communication cables must be grounded using the shield terminal.

#### End-Of-Line Resistor

(CSA and ATEX boards)

A jumper must be installed on the last transmitter of the communication network.

### **Sensor Wiring**

Connect sensor wires according to the drawings provided, respecting the differences between the ATEX and CSA wiring terminals.

### Sensor Connection CSA Board

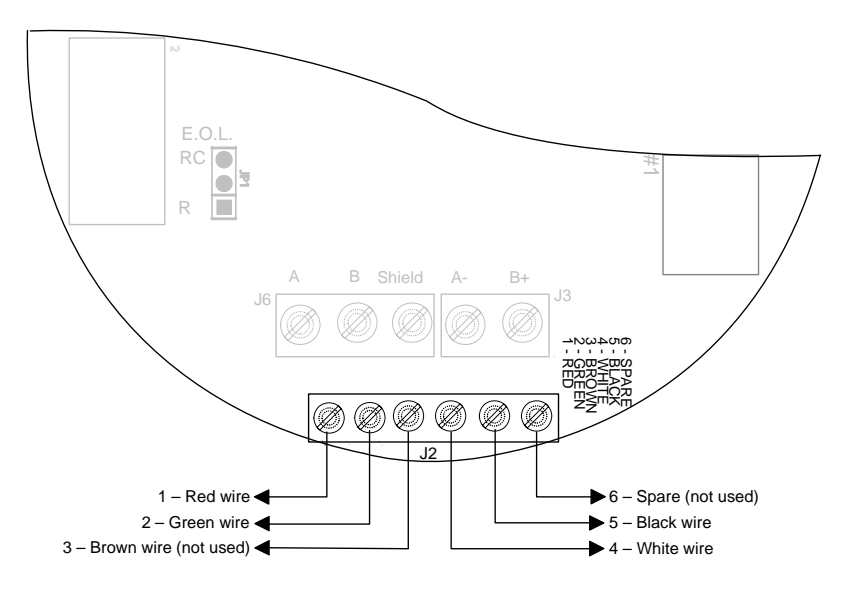

### Sensor Connection ATEX Board

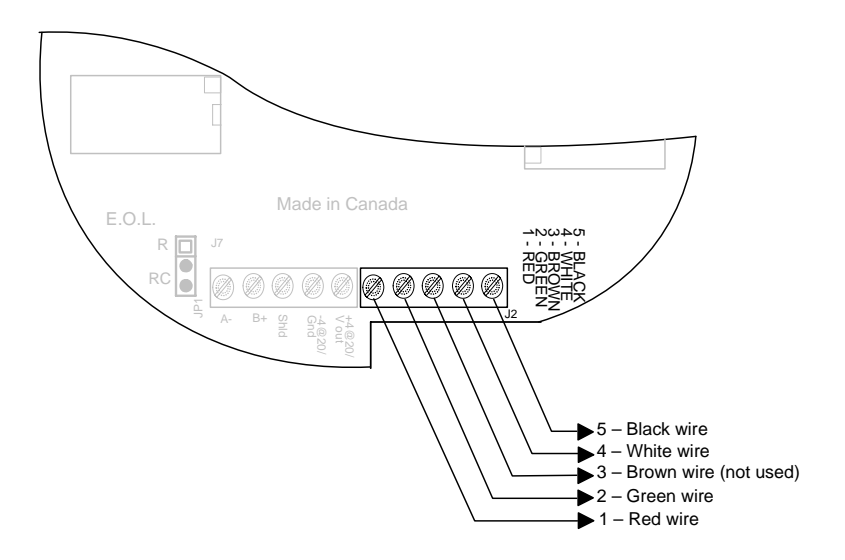

## 4-20 mA Configurations

## Output 4-20 mA

The 4-20 mA output option, on both the CSA and ATEX boards, provides a real-time analog readout of the gas concentration. It can be connected to a third party controller, DDC, BMS, etc. Polarity must be observed.

### **Current Sourcing Output Configuration**

The transmitter supplies the loop current. The maximum impedance supported by the loop is 400 ohms. Set the jumpers on JP4 (found underneath the main board) at 1-2, 3-4, and 5-6, as shown in the drawing.

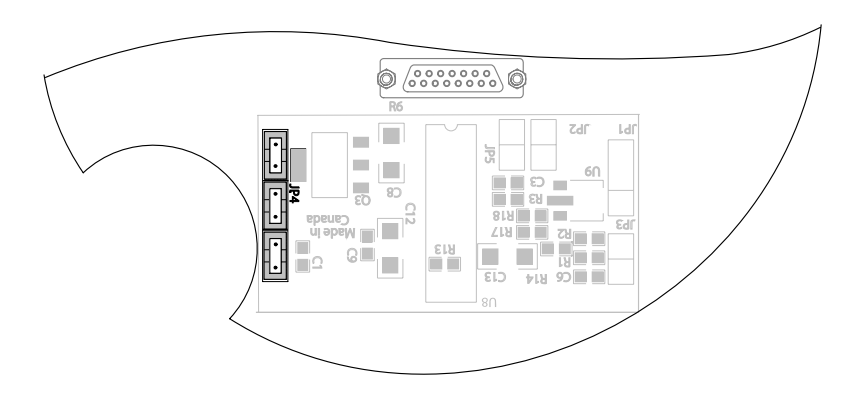

## **Current Sourcing Wiring Detail**

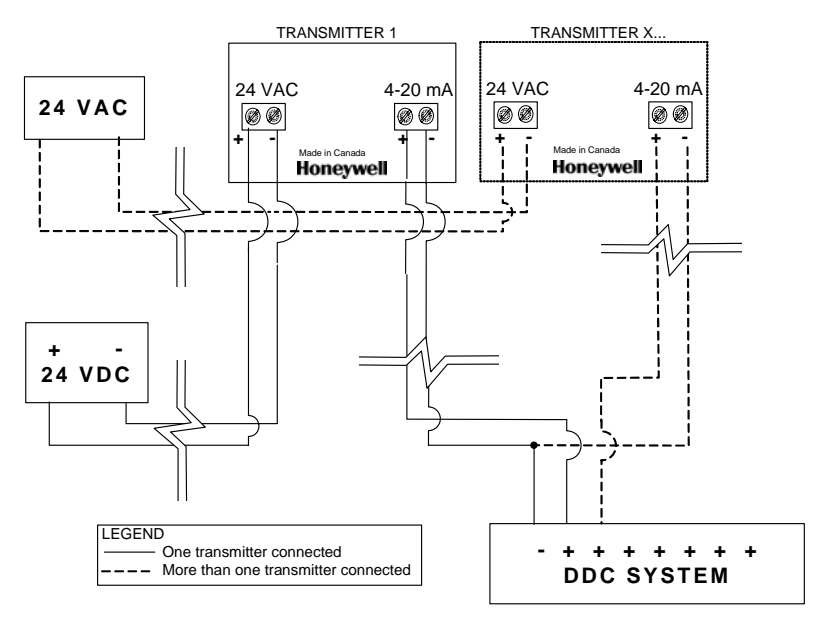

#### **Current Sourcing Wiring Diagram**

## WARNING tra

A dedicated power supply must be used with each transmitter. Considerable damage can occur if this condition is not strictly followed.

## **Loop Powered Configuration**

The 4-20 mA output is factory set for loop powered configuration and requires a power source of 12-30 Vdc. The overall impedance depends on the voltage supplied to the 4-20 mA loop. Set the jumpers on JP4 (found underneath the main board) at 2-3, 4-5, and 6, as shown in the following figure.

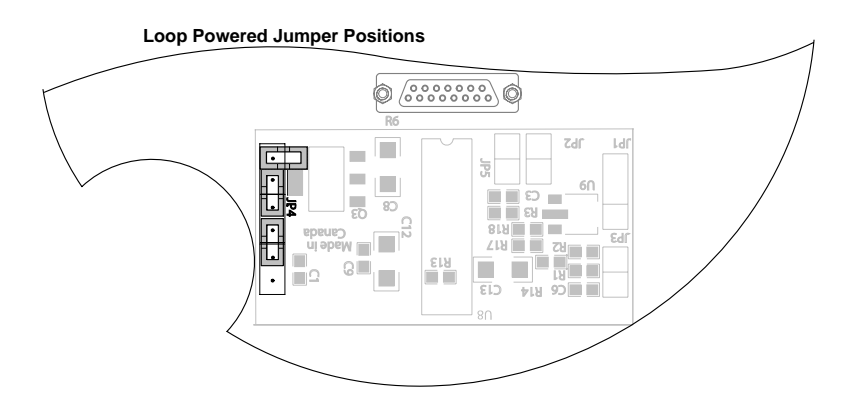

| Voltage Source Applied | Total Impedance |
|------------------------|-----------------|
| 12 Vdc                 | 400 ohms        |
| 16 Vdc                 | 600 ohms        |
| 20 Vdc                 | 800 ohms        |
| 24 Vdc                 | 1,000 ohms      |
| 30 Vdc                 | 1,300 ohms      |

#### Permitted Impedance in the 4-20 mA Loop

### 3-Wire Loop Configuration Diagram

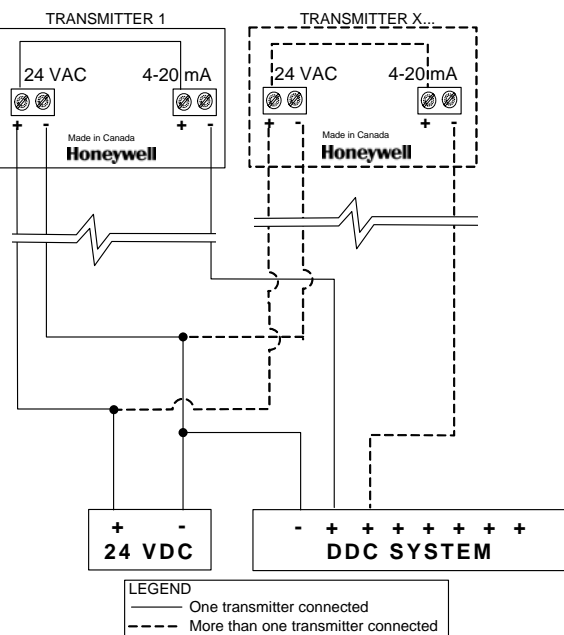

### 3 Wire Loop Configuration

### 4-Wire Loop Configuration Diagram

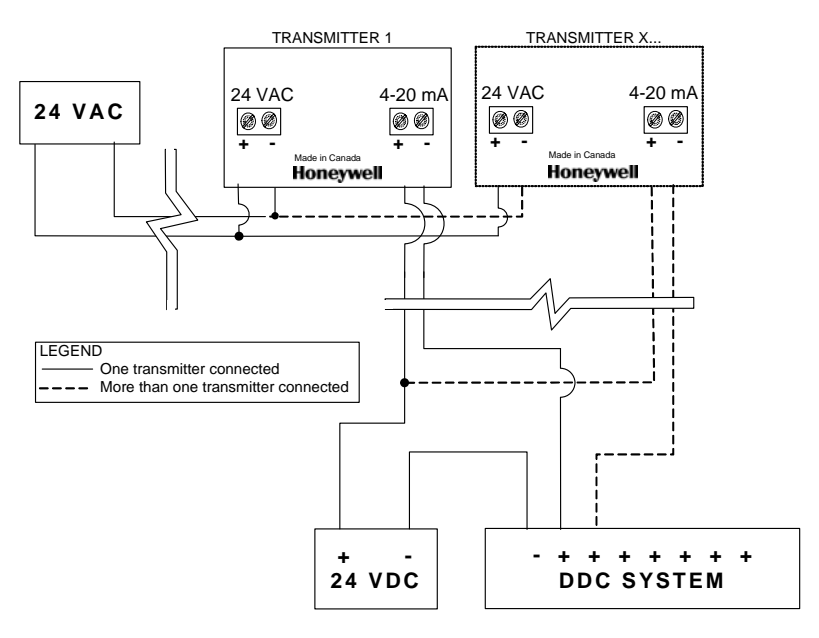

#### 4 Wire Loop Configuration

## **Connecting the Controller and Power Supply**

Ensure the GasPoint II is tied to the controller ground and to the grounding screw. Follow the procedures and recommendations in the controller manual to complete the installation.

- 1. Attach the wires to the controller and power supply as shown in the wiring diagram (refer to System Wiring and the controller manual).
- To activate the transmitter, insert the power jumper (SW1) in position (refer to Main Board). The LCD backlight activates, the I/O LED turns on, and the Tx LED flashes.
- During the initialization, the display indicates the name of the product (GASPOINT), its revision (T) and the revision of the sensor (S) as shown in the image below. AnaOut appears (if applicable) to indicate that the 4-20 mA output is installed and functional.

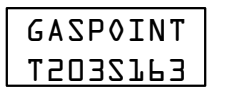

Ana≬ut

4. Once the initialization is complete, the GasPoint II enters normal operation mode showing the type of gas and concentration (toxic (ppm), combustible (%), or oxygen (%).

| HSZ |     |
|-----|-----|
| 0.0 | PPM |

If the transmitter is part of a network, it sends a signal to the controller of the gas present. The name of the gas and the address of the transmitter display in return (the address is in ModBus (Mod:000) format). It also indicates the gas concentration.

Note: The initial stabilization period for the combustible transmitter is within 5 minutes. For the other configurations, the period is less than 24 hours.

# **Programming Menu**

## **Menu Options**

The GasPoint programming menu offers many options, as illustrated in the image below:

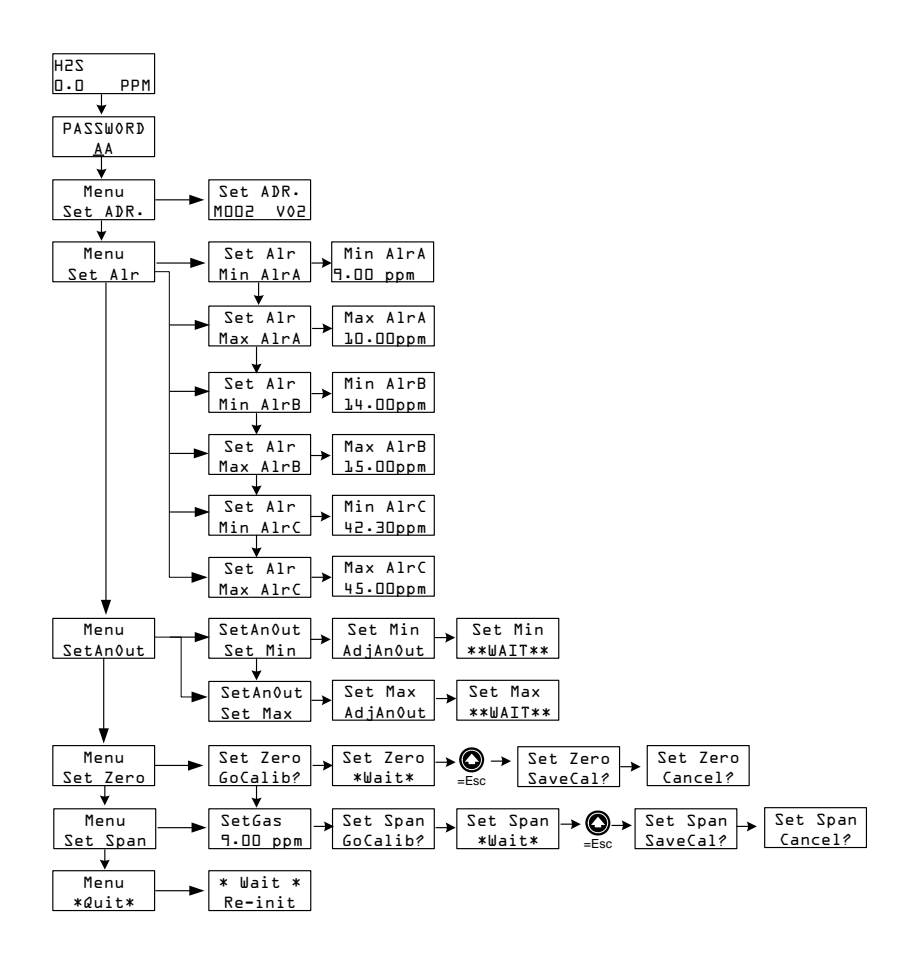

## Using the Menu

The programming menu interface is a magnetic pen, which is used to operate three "keys"; one to access the menu and confirm changes (Menu/OK), and two to navigate through the menu and change values (arrow keys).

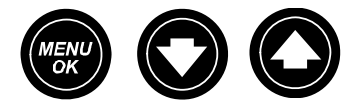

Follow these steps to access and use the programming menu:

- 1. To access the menu, hold the magnet key ("magnet") over MENU/ OK when the unit is in normal operation. The password screen appears requesting the password.
- The first letter in the password is underlined to show that it can be changed.
  Hold the magnet over an arrow key to scroll to the correct first letter in the password.

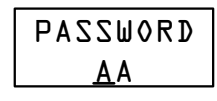

- 3. Place the magnet over MENU/OK to accept the first letter.
- 4. Use the arrows to scroll to the desired second.
- Place the magnet over MENU/OK to enter the password. If it is correct, the following screen appears.
- Menu Set ADR.
- Note: The default password is VA. If an incorrect password is entered, the menu cannot be accessed and the transmitter returns to normal operation mode.

## Setting the Address

Each transmitter is configured with 1 as the default address. However, if the GasPoint II is part of a network of devices, each should have a different address. Follow these steps to set the transmitter address:

- When the screen displays the "Set ADR." option (immediately after password login), hold the magnet over MENU/OK to select the option.
- Place the magnet over an arrow to scroll through the different addresses. When the desired address is displayed, hold the magnet over MENU/OK to set the new address. The display returns to the Menu Set ADR. screen.
- Place the Magnet over an arrow to scroll to the next desired option or to the \*Quit\* screen and place the magnet over MENU/OK to confirm the selection or exit the programming menus.

## Setting the Alarm Setpoints

Although the GasPoint II is ready to use, with preset alarm setpoints, this option allows users to modify the minimum (min) and maximum (max) setpoints for Alarms A (low alarm), B (high alarm), and C.

The process to change the setpoints is identical for alarms A, B and C:

- Place the magnet over an arrow to scroll to Menu Set Air and place the magnet over MENU/OK to select the option.
- 2. **Set Alr Min AlrA** appears on the screen. Place the magnet over MENU/OK to select this option.
- The screen now shows the current alarm setpoint for min alarm A. The min alarm setpoint should be set to 90% of the value of the max

alarm setpoint (or refer to the Sensor Range and Alarm Setpoints table for the default settings). Use the arrows to scroll to the desired min alarm A value and place the magnet over MENU/OK to confirm the new value. (This is the same for min alarm B and C.)

4. Once the new value is accepted, the transmitter returns to the **Menu Set Alr** screen.

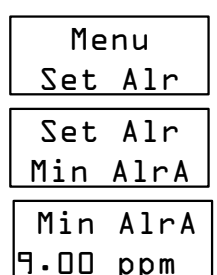

Menu

Set ADR.

ADR.

207

Set

200M

- 5. In the **Menu Set Air** screen, place the magnet over MENU/OK to select the option.
- 6. Place the magnet over the arrows to scroll to **Set Air Max AirA** and place the magnet over MENU/OK to select .
- The screen now shows the current alarm setpoint for max alarm A. Place the magnet over the arrows to scroll to the desired max alarm A value and place the magnet over MENU/OK to confirm the new value. (This is the

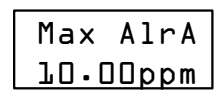

MENU/OK to confirm the new value. (This is the same for setting max alarm B and C.)

- 8. Once the new value is accepted, the transmitter returns to the **Menu Set Air** screen.
- Place the Magnet over an arrow to scroll to the next desired option or to the \*Quit\* screen and place the magnet over MENU/OK to confirm the selection or exit the programming menus.
- Note: The max alarm value cannot be lower than the min alarm value unless the sensor is oxygen.

## Adjusting the 4-20 mA

This option is only displayed if the unit has a 4-20 mA output installed and functional. To adjust the minimum and maximum reading of the 4-20 mA, follow the steps below. The procedure is identical to set both readings:

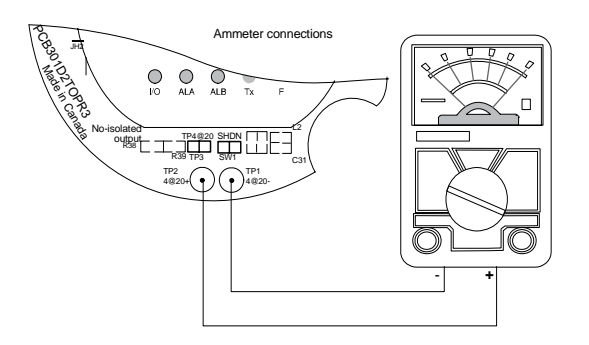

- Connect the ammeter to the TP1 and TP2 connectors provided (below jumpers TP3 and SW1).
- 2. Place the magnet over an arrow to scroll to Menu SetAnOut. Place the magnet over MENU/OK to select this option.
- The screen displays SetAnOut Set Min. Place 3. the magnet over MENU/OK to select this option (or place the magnet over an arrow to display SetAnOut Set Max).
- The Set Min AdjAnOut (or Set Max 4. AdjAnOut) screen appears. Place the magnet over an arrow to increase or decrease the output value. When the ammeter reading is correct, place the magnet over MENU/OK to set the value.
- Set Min \*\*WAIT\*\* (or Set Max \*\*WAIT\*\*) 5. displays as the minimum (or maximum) reading is adjusted. Once the adjustment is complete, the LCD returns to the Menu SetAnOut screen.

Menu SetAn0ut

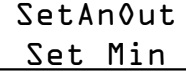

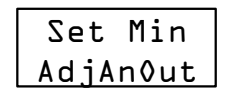

Set Min \*\*WAIT\*\* 6. Place the Magnet over an arrow to scroll to the next desired option or to the \*Quit\* screen and place the magnet over MENU/OK to confirm the selection or exit the programming menus.

Note: An ammeter is needed to adjust the minimum and maximum reading of the 4-20 mA.

## **Calibrating the Sensor Zero**

Use these steps to set the sensor's Zero:

- 1. Connect the calibration gas cylinder (NO) and open the regulator
- 2. In the programming menu, hold the magnet over an arrow to scroll to **Menu Set Zero**. Place the magnet over MENU/OK to select the option.
- 3. Set Zero GoCalib? appears on the LCD. Place the magnet over MENU/OK to start calibrating the zero.
- Set Zero \* Wait \* displays on the LCD while the sensor zero is being calibrateds. Once zero is complete, the LCD returns to Menu Set Zero.
- 5. Turn off the regulator.
- Place the Magnet over an arrow to scroll to the next desired option or to the \*Quit\* screen and place the magnet over MENU/OK to confirm the selection or exit the programming menus.
- Note: Sensor zero must never be calibrated using ambiant air only. Always use NO (nitrogen) calibration gas to set the sensor zero. The zero gas cylinder must be turned on for a minimum of 2.5 minutes before beginning the zero calibration.

### **Canceling Zero Calibration**

Once the calibration process has been set in motion, it is possible to cancel it using the up arrow:

Hold the magnet over the up arrow. The screen displays **Set Zero SaveCal?** If you wish to proceed with the calibration, hold the magnet over MENU/OK to proceed.

If you wish to cancel the Zero calibration, hold the magnet over an arrow to scroll to **Set Zero Cancel?**, then hold the magnet over MENU/OK to cancel the calibration.

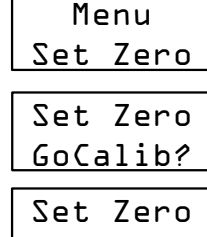

\*Wait\*

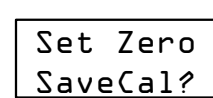

Set Zero

Cancel?

Menu

Set Span

## Calibrating the Sensor Span

Follow these steps to calibrate the sensor span:

- 1. In the programming menu, hold the magnet over to scroll to **Menu Set Span**. Then place the magnet over MENU/OK to select the option.
- The current span gas value appears on the LCD. Place the magnet over an arrow to scroll to the desired gas concentration. Then place the magnet over MENU/OK to accept the new value. (If the span gas value does not need to be changed, place the magnet over MENU/OK to accept the current value.)
- The LCD then displays Set Span GoCalib?. To calibrate the transmitter, place the magnet over MENU/OK to start spanning the sensor. The LCD briefly displays Set Span \*Wait\* before the transmitter begins to show the ppm (or %) reading of the span gas. Once the span is complete and successful, the LCD returns to Menu Set Span. Turn off the regulator.
- Place the Magnet over an arrow to scroll to the next desired option or to the \*Quit\* screen and place the magnet over MENU/OK to confirm the selection or exit the programming menus.

### **Cancelling the Span Calibration**

Once the calibration process has been set in motion, it is possible to cancel it using the up arrow:

Hold the magnet over the up arrow. The screen displays **Set Span SaveCal?** If you wish to proceed with the calibration, hold the magnet over MENU/OK to proceed.

If you wish to cancel the calibration, hold the magnet over an arrow to scroll to **Set Span Cancel?**, then hold the magnet over MENU/OK to cancel the calibration.

Note: The calibration span gas cylinder must be turned on for a minimum of 2.5 minutes before this option is entered. (Refer to Spanning the Sensor.)

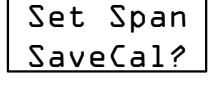

Set Span

Cancel?

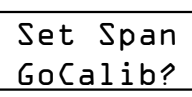

| Set     | Span |
|---------|------|
| * lıl a | ait* |

## **Exiting the Programming Menu**

Follow the steps below to exit the programming menu.

Place the Magnet over an arrow to scroll to the \*Quit\* screen and place the magnet over MENU/OK to exit the programming menus.

The LCD displays \* **WAIT** \* **Re-init** as the transmitter implements all the changes that were made in the user's menu before returning to normal operation. (**AnaOut** also displays if the transmitter is using the 4-20 mA loop.)

# **Specifications and Calibration**

## **Default Alarms Settings**

The following table lists the GasPoint II default alarms:

| Alarm                        | Condition                                                                           |
|------------------------------|-------------------------------------------------------------------------------------|
| Alarm A (low alarm)          | • <i>Toxics and combustibles:</i> Ambient gas level above the max alarm A setpoint. |
|                              | • <i>Oxygen:</i> Ambient gas level may be set to above or below 20.9%.              |
|                              | •LED: Red ALA LED activates.                                                        |
| Alarm B (high alarm)         | • <i>Toxics and combustibles:</i> Ambient gas level above the max alarm B setpoint. |
|                              | • Oxygen: Ambient gas level may be set to above or below 20.9%.                     |
|                              | •LED: Red ALB LED activates.                                                        |
| Alarm C (high/high<br>alarm) | • <i>Toxics and combustibles:</i> Ambient gas level above the max alarm C setpoint. |
|                              | • Oxygen: Ambient gas level may be set to above or below 20.9%.                     |
|                              | •LED: Both ALA and ALB LEDs flash.                                                  |
|                              | Note: An Alarm C relay is only available when the                                   |
|                              | GasPoint II is used with a controller and/or a field relay module.                  |
| F1 Alarm                     | • <i>Toxics, combustibles, and oxygen:</i> There is a sensor fault.                 |
|                              | •LED: Yellow F1 LED activates.                                                      |

## Sensor Range and Alarm Setpoints

The following table lists the factory alarm setpoints and sensor ranges.

| G                                  | as Detected             | Range          | Alarm A    | Alarm B  | Alarm C    |
|------------------------------------|-------------------------|----------------|------------|----------|------------|
| C <sub>2</sub> H <sub>4</sub><br>O | Ethylene oxide<br>(ETO) | 0 - 20.4 ppm   | 1 ppm      | 5 ppm    | 18 ppm     |
| Cl <sub>2</sub>                    | Chlorine                | 0 -15.3 ppm    | 0.5 ppm    | 1 ppm    | 13.5 ppm   |
| CIO <sub>2</sub>                   | Chlorine dioxide        | 0 - 2.5 ppm    | 0.1 ppm    | 0.3 ppm  | 0.9 ppm    |
| CO                                 | Carbon monoxide         | 0 - 255 ppm    | 25 ppm     | 200 ppm  | 225 ppm    |
| H <sub>2</sub> S                   | Hydrogen sulfide        | 0 - 51 ppm     | 10 ppm     | 15 ppm   | 45 ppm     |
| HCI                                | Hydrogen<br>chloride    | 0 - 25.5 ppm   | 3 ppm      | 4 ppm    | 22.5 ppm   |
| HCN                                | Hydrogen<br>cyanide     | 0 - 51 ppm     | 10 ppm     | 20 ppm   | 45 ppm     |
| LEL                                | Combustibles            | 0 - 102% LEL   | 25% LEL    | 50% LEL  | 90% LEL    |
| NO                                 | Nitric oxide            | 0 - 102 ppm    | 25 ppm     | 35 ppm   | 90 ppm     |
| $NO_2$                             | Nitrogen dioxide        | 0 - 10.2 ppm   | 0.72 ppm   | 2 ppm    | 9 ppm      |
| 0 <sub>2</sub>                     | Oxygen                  | 0 - 25.5% vol. | 19.5% vol. | 22% vol. | 22.5% vol. |
| SiH <sub>4</sub>                   | Silane                  | 0 - 10.2 ppm   | 5 ppm      | 7 ppm    | 9 ppm      |
| SO <sub>2</sub>                    | Sulfur dioxide          | 0 - 10.2 ppm   | 2 ppm      | 5 ppm    | 9 ppm      |

#### Latched Alarms

If alarms A, B, or C are set to latch, the LED (and applicable relays) persist in the event of an alarm condition until the alarm is acknowledged by placing the magnet over any of the keys and the alarm condition is no longer present.

Note: Since Alarm C has no dedicated LED, both ALA and ALB LEDs will blink for Alarm C.

#### Operating ATEX Gas Detected **Operating Temperature** Humidity Approved C<sub>2</sub>H<sub>4</sub>O (ETO) Ethylene ~ 15 - 90% <sup>1</sup> -20 to +50°C (-4 to +122°F) oxide Cl<sub>2</sub> Chlorine 10 - 95% <sup>1</sup> -20 to +40°C (-4 to +104°F) CIO<sub>2</sub> Chlorine dioxide $15 - 90\%^{1}$ -40 to 40°C (-40 to +104°F) CO Carbon monoxide 0 - 90% <sup>1</sup> -40 to +40°C (-40 to +104°F) ~ CO2 - Infrared 0 - 99% <sup>1</sup> -20 to +50°C (-4 to +122°F) ✓ Combustibles - Catalytic 0 - 80%<sup>1</sup> -40 to +50°C (-40 to +122°F) √ ✓ Combustibles - Infrared $0 - 99\%^{1}$ -40 to +50°C (-40 to +122°F) Combustibles - Infrared 0 - 99% <sup>1</sup> -40 to 75°C (-40 to +167°F) H<sub>2</sub>S Hydrogen sulfide 0 - 90% <sup>1</sup> -40 to +40°C (-40 to +104°F) HCl Hydrogen chloride -20 to +40°C (-4 to +104°F) 15 - 95% <sup>1</sup> HCN Hydrogen Cyanide 15 - 90%<sup>1</sup> -20 to +40°C (-4 to +104°F) NO Nitric oxide 15 - 90% <sup>1</sup> -20 to +40°C (-4 to +104°F) ✓ NO<sub>2</sub> Nitrogen dioxide ⁄ 15 - 90% <sup>1</sup> -20 to +40°C (-4 to +104°F) O<sub>2</sub> Oxygen 5 - 95% <sup>2</sup> -20 to +40°C (-4 to +104°F) ~ SiH₄ Silane 20 - 95% <sup>1</sup> -20 to +40°C (-4 to +104°F) SO<sub>2</sub> Dioxyde de soufre 15 - 90% <sup>1</sup> -20 to +40°C (-4 to +104°F)

### **Operating Temperature and Humidity Ranges**

1 Relative humidity, non-condensing

2 Relative humidity, continuous

3 Non-condensing

Accuracy: ± 3%

## **Technical Specifications**

| Power requirements:               | Toxic: 17 - 27 Vac, 24 - 38 Vdc, 250 mA @ 24 Vdc, 9VA                                                   |
|-----------------------------------|----------------------------------------------------------------------------------------------------|
|                                   | Catalytic combustible: 17 - 27 Vac, 24 - 38 Vdc, 290 mA @ 24 Vdc, 10VA                                  |
|                                   | Infrared combustible: 17 - 27 Vac, 24- 38 Vdc, 290 mA @ 24 Vdc, 10VA                                    |
| Storage temperature:              | 0°C to +20°C (+32°F to +68°F)                                                                           |
| Pressure:                         | 800 to 1200 millibars (11.6 to 17.4 PSI )                                                               |
| Frequency:                        | 60 Hz                                                                                                   |
| Resolution:                       | 0.01% vol                                                                                               |
| Optional Outputs                  | 1) 4-20 mA output                                                                                       |
|                                   | 2) 2 optional SPDT failsafe relays                                                                      |
| Relay output rating (unlatching): | Normally open: 2A 259 Vac, 5A 125 Vac, 3A 30 Vdc                                                        |
|                                   | Normally closed: 1A 250Vac, 2A 125 Vac, 1A 30 Vdc                                                       |
| Relay mode:                       | Relay 1 – Alarm A – Non failsafe (default setting)                                                      |
|                                   | Relay 2 – Fault - Failsafe (default setting)                                                            |
| Communication cable               | RS-485 two twisted/shielded wires 24 AWG<br>Length of conductors: Up to 600 m (2000 ft.) per<br>channel |
|                                   | T-Tap: 20 m (65 ft.) maximum per t-tap<br>40 m (130 ft.) total                                          |
| Communication protocol:           | Autodetect ModBus RTU, ASCII                                                                            |
| Baud rate:                        | 9.6 k Bauds (also available: 0.3, 2.4, 19.2)                                                            |
| Sensor Board Battery:             | Manufacturer: Panasonic                                                                                 |
|                                   | Type: Poly-carbonmonofluoride coin                                                                      |
| Battery:                          | Type: Panasonic BR2032-1HE                                                                              |
|                                   | Voltage: 3 V                                                                                            |
|                                   | Capacity: 190 mAh                                                                                       |
| Alarm setpoints:                  | May vary by region and are user-settable.                                                               |
| Sensor type:                      | Toxics: Electrochemical                                                                                 |
|                                   | Combustibles: Catalytic combustion or infrared                                                          |
|                                   | Oxygen: Diffusion fuel cell                                                                             |
| Visual indicators:                | Normal operation: green LED                                                                             |

2/07

|                 | Alarm A: red LED                                    |
|-----------------|-----------------------------------------------------|
|                 | Alarm B: red LED                                    |
|                 | Alarm C: red LEDs                                   |
|                 | Communication: green LED                            |
|                 | Fault: yellow LED                                   |
| Display:        | Alphanumeric backlight liquid crystal display (LCD) |
| Dimensions:     | 19 x 16 x 11.5 cm (H x W x D)                       |
|                 | (7.5 x 6.25 x 4.5 in.)                              |
| Weight:         | 2.1 kg (4.6 lbs.)                                   |
| Certifications: | CSA C22.2 No. 152, S12.13.1                         |
|                 | KEMA 05ATEX2219 X EEx d IIC T6                      |
|                 | CE II2 G EEx d IIC, -40°C to 50°C                   |
| Approvals:      | Class 1, Div. 1, Gr. B, C, D                        |

This equipment has been tested and found to comply with the limits for a Class B digital device, pursuant to Part 15 of the FCC Rules and ICES-003 Canadian EMI requirements. These limits are designed to provide reasonable protection against harmful interference in a residential installation. This equipment generates, uses, and can radiate radio frequency energy and if not installed and used in accordance with the instructions, may cause harmful interference to radio communications. However, there is no guarantee that interference will not occur in a particular installation. If this equipment does cause harmful interference to radio or television reception, which can be determined by turning the equipment off and on, the user is encouraged to try to correct the interference by one or more of the following measures:

- Reorient or relocate the receiving antenna.
- Increase the separation between the equipment and receiver.
- Connect the equipment to an outlet on a circuit different from that to which the receiver is connected.

## **Calibration Procedure**

The calibration procedure is described and illustrated in this section. Before beginning the calibration, it is important to allow the GasPoint II to complete its warm-up cycle; wait a minimum of 15 minutes before beginning.

Note: Refer to the Calibration Information table for specific sensor warm-up periods.

### Calibrating the sensor

The following procedure applies to connections for Zero and Span calibration gas cylinders:

- 1. Insert the calibration cap into the gas sensor inlet.
- 2. Screw the regulator onto the gas cylinder (zero or span gas).
- 3. Using the calibration hose, connect the regulator (connected to the gas cylinder) to the calibration cap.
- 4. Turn on the regulator and wait for a minimum of 2.5 minutes to allow the reading to stabilize.
- 5. In the programming menu, hold the magnet over an arrow to scroll to menu option **Set Span** or **Set Zero**. Then place the magnet over MENU/OK to select the option.
- 6. The current gas value appears on the LCD. Place the magnet over an arrow to scroll to the desired gas concentration value. Then place the magnet over MENU/OK to accept the new value. (If the span gas value does not need to be changed, place the magnet over MENU/OK to accept the current value.)
- 7. The LCD then displays GoCalib?. To calibrate the transmitter, place the magnet over MENU/OK to start calibrating the sensor. The LCD briefly displays \*Wait\* before the transmitter begins to show the ppm (or %) reading of the gas. Once the calibration is complete and successful, the LCD returns to the main menu.
- 8. Turn off the regulator and disconnect calibration tubing and cap.

Note: The calibration cap should only be used during the calibration process.

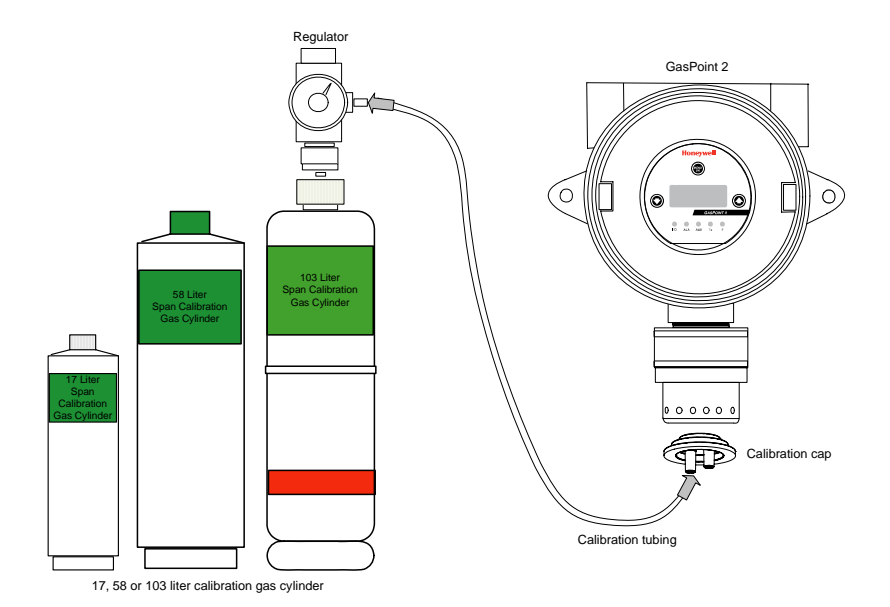

| Additional ( | Calibration | Information |
|--------------|-------------|-------------|
|--------------|-------------|-------------|

| Gas                                     | Warm-Up    | Conversion<br>Factor                 | Flow Rate*  |
|-----------------------------------------|------------|--------------------------------------|-------------|
| Carbon monoxide (CO)                    | N/A        | N/A                                  | 500 ml/min. |
| Chlorine (Cl <sub>2</sub> )             | 15 minutes | N/A                                  | 500 ml/min. |
| Chlorine dioxide (ClO <sub>2</sub> )    | 15 minutes | N/A                                  | 500 ml/min. |
| Combustible (Pellistor) <sup>1</sup>    | 5 minutes  | Refer to conversion<br>factor tables | 500 ml/min. |
| Combustible (Infrared) <sup>2</sup>     | 15 minutes | N/A                                  | 500 ml/min. |
| Ethylene oxide (ETO)                    | 15 minutes | N/A                                  | 500 ml/min. |
| Hydrogen sulfide (H <sub>2</sub> S)     | 15 minutes | N/A                                  | 500 ml/min. |
| Hydrogen chloride (HCI)                 | 15 minutes | N/A                                  | 500 ml/min. |
| Hydrogen cyanide (HCN)                  | 15 minutes | N/A                                  | 500 ml/min. |
| Hydrogen fluoride (HF)3                 | 15 minutes | 0.2                                  | 500 ml/min. |
| Nitric oxide (NO)                       | 15 minutes | N/A                                  | 500 ml/min. |
| Nitrogen dioxide (NO <sub>2</sub> )     | 15 minutes | N/A                                  | 500 ml/min. |
| Oxygen (O <sub>2</sub> )                | N/A        | N/A                                  | 500 ml/min. |
| Sulfur dioxide (SO <sub>2</sub> )       | 15 minutes | N/A                                  | 500 ml/min. |
| Silane (SiH <sub>4</sub> )              | 15 minutes | N/A                                  | 500 ml/min. |
| Fluorine (F <sub>2</sub> ) <sup>4</sup> | 15 minutes | 1.3                                  | 500 ml/min. |

\* 500 ml/min. = 30 l/h on a regulator

- 1. 1% volume CH4 = 20% LEL CH4
- 2. 2.5% volume CH4 = 50% LEL CH4
- 3. Nitrogen dioxide is a surrogate gas for hydrogen fluoride
- 4. Chlorine dioxide is a surrogate gas for fluorine

## **Conversion Factor for Combustibles (Pellistor)**

| Gas                  | Factor | Gas                         | Factor |
|----------------------|--------|-----------------------------|--------|
| 1, 2-Propylene oxide | 2.593  | Isobutylene                 | 1.950  |
| 1, 3-Butadiene C4H6  | 2.546  | Iso-pentane                 | 2.300  |
| 1, 4 Dioxane         | 2.513  | lso-propyl alcohol<br>C3H8O | 2.582  |
| 1, 4-Hexadiene       | 1.504  | Methane                     | 1.000  |
| 1-Butene C4H8        | 2.146  | Methyl acetate              | 2.156  |
| 1-Pentene            | 2.207  | Methyl alcohol              | 1.460  |
| 1-Hexene             | 2.535  | Methyl bromide              | 1.055  |
| Acetaldehyde         | 2.034  | Methyl chloride             | 1.297  |
| Acetic acid          | 3.413  | Methyl ethyl ketone         | 2.631  |
| Acetic anhydride     | 2.056  | Methyl formate              | 1.857  |
| Acetone              | 2.208  | Methylhydrazine             | 2.358  |
| Acetonitrile         | 2.328  | Methyl mercaptan            | 1.602  |
| Acetylene            | 1.665  | Methyl propionate           | 2.091  |
| Acrylonitrile        | 2.202  | Methyl propyl ketone        | 2.694  |
| Aniline              | 2.985  | Methylamine                 | 1.250  |
| Benzene              | 2.512  | Methylcyclohexane           | 2.559  |
| Carbonyl sulfide     | 1.023  | Methylene chloride          | 1.026  |
| Chlorobenzene        | 2.976  | Methylhexane                | 2.376  |
| Cis-butene-2         | 2.051  | Methylpentane               | 2.705  |
| Cis-Hexene (2&3)     | 2.525  | M-xylene                    | 2.693  |
| Cyanogen             | 1.058  | N-butane                    | 2.040  |
| Cyclohexane          | 2.492  | N-butyl alcohol C4H10O      | 3.042  |
| Cyclopentane         | 1.966  | N-butyric acid              | 2.433  |
| Cyclopropane         | 1.518  | N-decane                    | 3.413  |
| Diethyl ether        | 2.285  | Neo-pentane                 | 2.388  |
| Diiso-propyl ether   | 2.342  | N-heptane                   | 2.689  |
| Dimethly butane      | 2.683  | N-hexane                    | 2.349  |
| Dimethyl ether       | 1.714  | Nitromethane                | 2.146  |
| Dimethylhydrazine    | 1.424  | N-octane                    | 2.854  |
| Dimethyl sulfide     | 2.323  | N-pentane                   | 2.210  |
| Dimethyl pentane     | 2.317  | N-propyl acetate            | 2.440  |
| Ethane               | 1.392  | N-propyl alcohol            | 1.967  |
|                      |        | N-propyl chloride           | 1.808  |

#### **Specifications and Calibration**

Calibration Procedure

| Gas                        | Factor | Gas                | Factor |
|----------------------------|--------|--------------------|--------|
| Ethyl acetate              | 2.563  | N-propylamine      | 2.071  |
| Ethyl alcohol C2H6O        | 1.691  | O-xylene           | 2.998  |
| Ethyl bromide              | 0.942  | Propyne            | 2.304  |
| Ethyl chloride             | 1.748  | Propane C3H8       | 1.883  |
| Ethyl formate              | 2.374  | Propene C3H6       | 1.837  |
| Ethyl mercaptan            | 1.750  | P-xylene           | 2.772  |
| Ethyl methyl ether         | 2.305  | Styrene monomer    | 2.665  |
| Ethylamine                 | 1.394  | Tert-butyl alcohol | 1.778  |
| Ethyl benzene              | 2.884  | Tetrahydrofuran    | 1.824  |
| Ethylene                   | 1.537  | Toluene C7H8       | 2.470  |
| Ethylene alcohol<br>C2H6O2 | 1.700  | Trans-butene-2     | 1.882  |
| Ethylene dichloride        | 1.502  | Trans-hexane (2&3) | 2.543  |
| Ethyl pentane              | 2.354  | Triethylamine      | 2.524  |
| Hydrazine                  | 1.949  | Trimethylamine     | 1.945  |
| Hydrogen                   | 1.233  | Trimethylbutane    | 2.296  |
| I-propyl acetate           | 2.442  | Vinyl acetate      | 1.904  |
| Iso-butane                 | 1.832  | Vinyl chloride     | 1.825  |
| Ethyl alcohol C2H6O        | 1.691  | Methylhexane       | 2.376  |
| Iso-butyl alcohol          | 2.541  |                    |        |

Note: Calibrating with the actual gas is the more accurate and preferred approach.

| Gas          | Factor | Gas                | Factor |
|--------------|--------|--------------------|--------|
| Acetone      | 0.025  | Isopropyl alcohol  | 0.800  |
| Acetylene    | 0.050  | Methane            | 0.350  |
| Butane       | 0.900  | Methylethyl ketone | 0.400  |
| Cyclohexane  | 0.800  | Octane             | 0.600  |
| Ethylacetate | 0.600  | Pentane            | 1.000  |
| Ethylene     | 0.010  | Propane            | 1.000  |
| Heptane      | 0.800  | Toluene            | 0.150  |
| Hexane       | 0.750  | Unleaded petrol    | 0.550  |
| Hydrogen     |        |                    |        |

## Interfering Gases for Combustibles (Infrared)

## Maintenance

If the transmitter experiences any communication difficulties (e.g., no sensor is detected, calibration is needed, communication breaks down, etc.), the fault LED will automatically turn on. If the system is in fault mode, contact Honeywell.

## **Standard Maintenance Instructions**

- Calibrate, test, and inspect the GasPoint II at regular intervals (normally twice a year) and after exposure to high concentrations.
- Keep an operations log of all maintenance, calibrations, and alarm events.
- Clean the exterior with a soft, damp cloth. Do not use solvents, soaps, or polishes.
- Do not immerse the GasPoint II in liquids.

## **Cleaning Instructions**

The sensor has a high degree of resistance to common vapors and gases. The sensor will most likely clear itself if you move the GasPoint II to a clean environment and wait 10 to 30 minutes. Do not expose a sensor to the fumes of inorganic solvents (such as paint fumes) or organic solvents.

The sensors are equipped with a stainless steel sintered or a hastelloy (corrosion resistant) sintered flame arrestor screen (dependant on the target gas). Clean only with a dry brush being careful not to clog the screen. Replace the sensor if the screen is clogged.

## **Periodic Inspections**

Honeywell provides its customers with specialized gas detection equipment. Beyond the warranty period, the systems must be maintained and calibrated on a regular basis (normally twice a year).

An up-to-date list of authorized technical centers is available from Honeywell technical support.

## **Parts Replacement Procedure**

 Warning: The area must be declassified or free from hazardous material prior to the sensor/sensor assembly replacement.

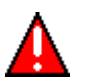

- A 5/64" set screw is used to secure the transmitter. Remember to unscrew it before opening or closing the enclosure of the transmitter.
- Ensure all wiring is correct and connected prior to applying power. Incorrect wiring may damage the sensor and/or the power board.

### **Replacing the Sensor Assembly**

To replace the sensor assembly, execute the following steps:

- 1. Disconnect the wires from the 5-pin plug-in terminal block at J2 on the power board.
- 2. Remove the old sensor assembly.
- Feed the new wires through the opening. Fully screw in the new sensor until all threads are engaged. Use a strap wrench to ensure a snug fit (certification requires a minimum of eight threads of engagement).

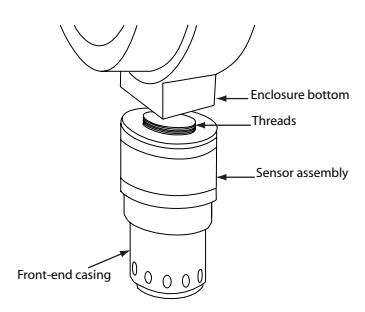

- 4. Attach the wires to the plug-in terminal block. Ensure that all colored wires are correctly matched, from left to right, according to the board labels.
- 5. Replace the outside glass cover and ensure it is tightly fitted against the rubber o-ring.
- 6. Reapply power (refer to Connecting the Controller and Power Supply)
- 7. Calibrate the new sensor (refer to Calibration Procedure).

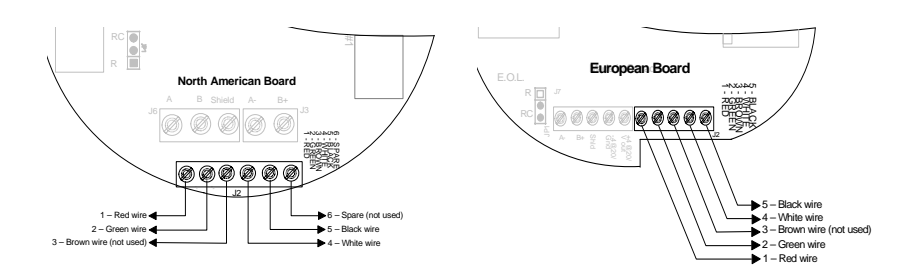

### **Sensor Wiring Configuration**

| # | Board Label | Wire Color | Description   |
|---|-------------|------------|---------------|
| 1 | Red         | Red        | Power         |
| 2 | Green       | Green      | Communication |
| 3 | Brown       | Brown      | N/A           |
| 4 | White       | White      | Communication |
| 5 | Black       | Black      | Ground (GND)  |

### **Replacing the Sensor**

The sensor assembly is comprised of three (3) parts:

- The back-end casing, which is threaded to screw into the base of the GasPoint II.
- The sensor, that fits into the space between the back-end and frontend casings
- The front-end casing, that screws into the back-end casing, enclosing the sensor

Follow these steps to replace just the sensor within the GasPoint II:

- 1. Clamp the transmitter down to a secure surface.
- 2. Using a strap wrench to secure the back-end casing, remove the front-end casing by using a second strap wrench while at the same time rotating in opposite directions.

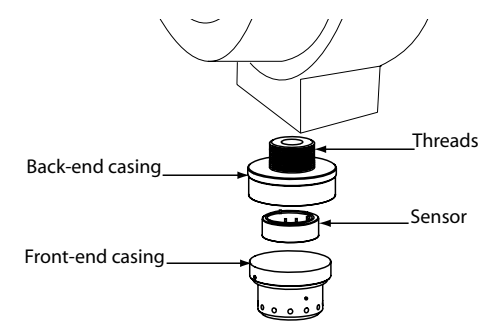

- 3. Remove the old sensor and replace it with a new sensor. ESD Safe Practices should be followed.
- 4. Reattach the back-end and front-end casings, ensuring both are secure and tight. (Certification requires a minimum of eight threads of engagement).

- 5. Reapply power (refer to Connecting the Controller and Power Supply).
- 6. Calibrate the new sensor according to the calibration procedures described in this manual (for IR sensor heads, the whole sensor head assembly needs to be replaced).

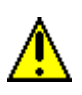

This procedure is for replacing the sensor in the GasPoint II transmitter only. Since these sensors can also be used with other Honeywell products, please refer to the product's manual for the exact sensor replacement procedure.

## **Replacing Other Components**

The GasPoint II can be disassembled to change or repair any of its parts. Refer to the drawings provided for a list of component parts.

- 1. Unplug the sensor terminal block from the power board (if required).
- 2. Replace the component, ensuring all wiring connections are complete and reassembled, as shown (refer to the System Wiring section for details on correct wiring.)
- 3. Ensure all desired options are set (jumper positions, etc.).
- 4. Power up the unit and allow it to reinitialize.
- 5. Configure the alarm setpoints if required.

#### Item Quantity Description 1 1 Cover 2 1 O-ring 3 1 Main board 4 1 Terminal 5 1 Base 6 1 Sensor assembly

### Parts of the GasPoint II (CSA)

2

| 1<br>2 | Power board<br>Machine screw (6-32 x ¼") |  |
|--------|------------------------------------------|--|
|        |                                          |  |

Stand off (6-32 x 1/4")

7

8 9

Description Item Quantity 1 1 Cover O-ring 2 1 3 1 Main board 4 Terminal 1 5 1 Base 6 Sensor assembly 1 Stand off (6-32 x 1/4") 7 2 Bottom power board 8 1 Machine screw (6-32 x 1/4") 9 2 10 1 Bottom board

#### Parts of the GasPoint II (ATEX)

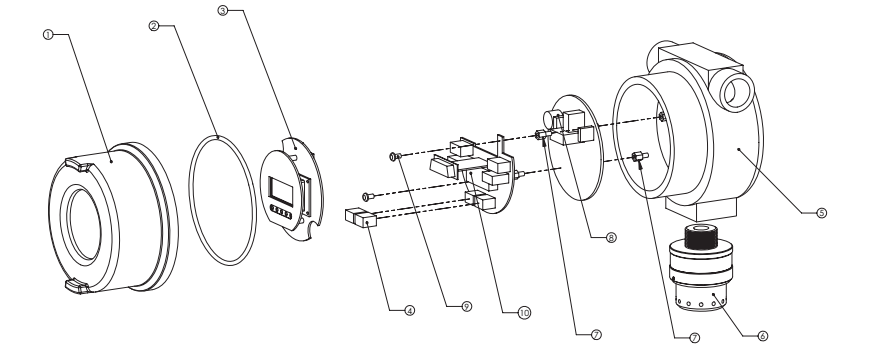
## Troubleshooting

| Problem                               | Possible Cause                                                                  | Solution                                                                    |  |  |
|---------------------------------------|---------------------------------------------------------------------------------|-----------------------------------------------------------------------------|--|--|
| No response to gas                    | Sensor screen is dirty                                                          | Clean or replace sensor                                                     |  |  |
| Apparent false<br>alarm               | Puff of gas                                                                     | Monitor is functioning<br>correctly                                         |  |  |
|                                       | Not properly calibrated                                                         | Recalibrate                                                                 |  |  |
|                                       | Solvent fume or interference<br>from high levels of interfering<br>gas          | Remove the source                                                           |  |  |
|                                       | Radio frequency (RF)<br>interference                                            | Check grounds and shielding are correct                                     |  |  |
| No signal at controller               | Maximum distance reached                                                        | Verify loop resistance,<br>change wire AWG, or<br>increase supply           |  |  |
|                                       | Controller is not operating correctly                                           | Troubleshoot the controller                                                 |  |  |
| Span or zero<br>cannot be<br>adjusted | Sensor is approaching its end-<br>of-life                                       | Replace the sensor and calibrate it                                         |  |  |
| LCD displays<br>NoSensor<br>Connect   | The sensor connector (J2) has been disconnected                                 | Insert the connector (J2) on the unit's power board                         |  |  |
|                                       | The remote sensor has not been connected                                        | Make the junction inside the junction box                                   |  |  |
|                                       | Any other cause                                                                 | Reset the unit or replace the sensor housing                                |  |  |
| LCD displays<br>Sensor??              | The sensor board has been<br>removed                                            | Replace the sensor board<br>and reset the unit                              |  |  |
|                                       | Any other cause                                                                 | Reset the unit or replace the sensor board                                  |  |  |
| LCD displays<br>FailSens              | The sensor board has been<br>removed                                            | Replace the sensor board<br>and reset the unit                              |  |  |
|                                       | Calibration has been<br>performed without gas or with a<br>wrong span gas value | Reset the unit, then it takes<br>the previous setting before<br>calibration |  |  |
|                                       | Any other cause                                                                 | Reset the unit or replace the sensor board                                  |  |  |

| Problem                  | Possible Cause               | Solution                                  |  |  |
|--------------------------|------------------------------|-------------------------------------------|--|--|
| LCD displays<br>NotCalib | Unit has not been calibrated | Zero the sensor and then<br>complete span |  |  |

# **Limited Warranty**

### **Limited Warranty**

Honeywell Analytics, Inc. warrants to the original purchaser and/or ultimate customer ("Purchaser") of Vulcain products ("Product") that if any part thereof proves to be defective in material or workmanship within twelve (12) months, such defective part will be repaired or replaced, free of charge, at Honeywell Analytics' discretion if shipped prepaid to Honeywell Analytics at 4005 Matte Blvd., Unit G, Brossard, Quebec, J4Y 2P4, in a package equal to or in the original container. The Product will be returned freight prepaid and repaired or replaced if it is determined by Honeywell Analytics that the part failed due to defective materials or workmanship. The repair or replacement of any such defective part shall be Honeywell Analytics' sole and exclusive responsibility and liability under this limited warranty.

### **Re-Stocking Policy**

The following re-stocking fees will apply when customers return products for credit:

- 15% re-stocking fee will be applied if the product is returned within
  1 month following the shipping date
- 30% re-stockingfee will be applied if the product is returned within **3 months** following the shipping date

A full credit (less re-stocking fee) will only be issued if the product is in perfect working condition. (If repairs are required on the returned product, the cost of these repairs will be deducted from the credit to be issued.)

No credits will be issued beyond the three month period.

#### Exclusions

a.If Gas sensors are part of the Product, the gas sensor is covered by a twelve (12) month limited warranty of the manufacturer. b.If gas sensors are covered by this limited warranty, the gas sensor is subject to inspection by Honeywell Analytics for extended exposure to excessive gas concentrations if a claim by the Purchaser is made under this limited warranty. Should such inspection indicate that the gas sensor has been expended rather than failed prematurely, this limited warranty shall not apply to the Product.

c.This limited warranty does not cover consumable items, such as batteries, or items subject to wear or periodic replacement, including lamps, fuses, valves, vanes, sensor elements, cartridges, or filter elements.

### Warranty Limitation and Exclusion

Honeywell Analytics will have no further obligation under this limited warranty. All warranty obligations of Honeywell Analytics are extinguishable if the Product has been subject to abuse, misuse, negligence, or accident or if the Purchaser fails to perform any of the duties set forth in this limited warranty or if the Product has not been operated in accordance with instructions, or if the Product serial number has been removed or altered.

#### **Disclaimer of Unstated Warranties**

The warranty printed above is the only warranty applicable to this purchase. All other warranties, express or implied, including, but not limited to, the implied warranties of merchantability or fitness for a particular purpose are hereby disclaimed.

#### Limitation of Liability

It is understood and agreed that Honeywell Analytics' liability, whether in contract, in tort, under any warranty, in negligence or otherwise shall not exceed the amount of the purchase price paid by the purchaser for the product and under no circumstances shall Honeywell Analytics be liable for special, indirect, or consequential damages. The price stated for the product is a consideration limiting honeywell analytics' liability. No action, regardless of form, arising out of the transactions under this warranty may be brought by the purchaser more than one year after the cause of actions has occurred.

Dispositif de détection de gaz

# GasPoint II Manuel d'utilisateur

ERP 511402 2/07

## Avis et marques de commerce

#### Tous droits réservés par Honeywell International Inc. Parution 511402 février 2007

Quoique cette information est présentée en bonne foi et est présumée exacte, Honeywell décline la garantie tacite de la qualité marchande pour un emploi particulier et offre aucune garantie exprès, à l'exception des conventions écrites avec et pour ses clients.

Honeywell ne sera, sous aucune circonstance, responsable à qui que ce soit pour des dommages spéciaux ou indirectes. Les informations et les spécifications dans ce document sont susceptibles d'être modifiées sans préavis.

> Honeywell Analytics 4005 Matte Blvd, Local G Brossard, Québec, J4Y 2P4

# Nous joindre

#### Web

Les sites Web suivant d'Honeywell peuvent être utilies pour nos clients :

| Organisation Honeywell | Adresses WWW (URL)                   |
|------------------------|--------------------------------------|
| Honeywell Analytics    | http://www.honeywellanalytics.com    |
| Corporate              | http://www.honeywell.com             |
| International          | http://content.honeywell.com/global/ |

#### Téléphone

Utiliser les numéros de téléphone ci-dessous pour nous contacter :

| C                       | Numéro de téléphone                                    |                                                         |
|-------------------------|--------------------------------------------------------|---------------------------------------------------------|
| États Unis<br>et Canada | Honeywell Analytics                                    | 1-800-563-2967<br>1-450-619-2450<br>Fax: 1-888-967-9938 |
| Asie Pacifique          | Honeywell Asia Pacific Inc.<br>Hong Kong               | (852) 23 31 9133                                        |
| Europe                  | Honeywell Pace<br>Bruxelles, Belgique                  | [32-2]728-2711                                          |
| Amérique latine         | Honeywell International Inc.<br>Sunrise, Floride, É.U. | (954) 845-2600                                          |

#### Informations des ventes

Nous contacter à sales@vulcaininc.com

# Définitions des symboles

Le tableau suivant contient la liste des symboles utilisés dans ce document pour indiquer certaine conditions :

| Symbole   | Définition                                                                                                    |
|-----------|----------------------------------------------------------------------------------------------------|
|           | <b>ATTENTION</b> : Identifie une information demandant une attention spéciale                                                                                                    |
|           | <b>Truc</b> : Identifie un conseil ou un truc pour l'utilisateur, souvent concernant une tâche                                                                                                    |
| <b>F</b>  | RÉFÉRENCE- INTERNE Indique une source<br>d'information supplémentaire à l'intérieur du<br>document.                                                                                                    |
| ATTENTION | Indique une situation à éviter pouvant entraîner des<br>dommages au système ou la perte de travail<br>(documents) ou pouvant prévenir l'opération<br>normale du système.                                                                                                    |
|           | ATTENTION : Indique une situation potentiellement<br>dangereuse qui peut entraîner des blessures<br>mineures ou modérées si pas évité. Peut<br>également signaler des actions dangereuses<br>ATTENTION: Un symbole sur l'équipement qui<br>réfère l'utilisateur à la documentation pour de plus<br>amples informations. Ce symbole apparaît à côté<br>des informations nécessaires dans le manuel.<br>AVERTISSEMENT : Indique une situation |
|           | potentiellement dangereuse qui peut entraîner des<br>blessures majeures ou la mort si pas évité.<br><b>AVERTISSEMENT</b> Un symbole sur l'équipement<br>qui réfère l'utilisateur à la documentation pour de<br>plus amples informations. Ce symbole apparaît à<br>côté des informations nécessaires dans le manuel.                                                                                                    |

# Table des matières

| INSTRUCTIONS D'INSTALLATION                                                    | 11       |
|--------------------------------------------------------------------------------|----------|
| Information de sécurité – consulter d'abord                                    | 11       |
| INTRODUCTION                                                                   | 13       |
| Description<br>Déballage                                                       |          |
| Éléments GasPoint 2                                                            |          |
| Interface utilisateur GasPoint 2                                               | 16       |
| INSTALLATION                                                                   | 17       |
| Directive générales                                                            | 17       |
| Installation du boîtier                                                        |          |
| Emplacement du détecteur                                                       |          |
| Recommended Installation Height                                                | 21       |
| Longueurs de câble                                                             |          |
| Installation sur gaine<br>Schéma d'installation sur gaine                      | 24<br>25 |
| Configuration de la sonde à distance<br>Pare-éclaboussure                      |          |
| CONNEXION DU SYSTÈME                                                           | 28       |
| Carte de circuit principale                                                    |          |
| Carte d'alimentation                                                           |          |
| Connexion d'alimentation et de Communication<br>Connexion de sorties de relais |          |
| Configurations 4-20 mA                                                         |          |
| Sortie 4-20 mA                                                                 |          |
| Détails de connexion de configuration active                                   | 39       |
| Configuration Passive                                                          |          |
| Connecter la centrale et l'alimentation                                        |          |

| MENU DE PROGRAMMATION                                | 44 |
|------------------------------------------------------|----|
| Options de menu                                      | 44 |
| l Itiliser le menu                                   | 45 |
| Configuration de l'adresse                           |    |
| Configuration des points de consigne d'alarmes       |    |
| Adjustement du 4-20 mA                               |    |
| Étalonnage du zéro                                   | 50 |
| Étalonnage du gain                                   | 51 |
| Quitter le menu de programmation                     | 52 |
| SPÉCIFICATIONS ET ÉTALONNAGE                         | 53 |
| Paramètres d'alarmes par défaut                      | 53 |
| Plage de sonde et points de consigne d'alarmes       | 54 |
| Plage de températures et d'humidité d'opération      |    |
| Technical Specifications                             | 56 |
| Procédure d'étalonnage                               | 58 |
| Étalonner la sonde                                   |    |
| Informations d'étalonnage supplémentaires            | 60 |
| Facteur de conversion pour combustibles (Pellistor)  | 61 |
| Facteur de conversion pour combustibles (Infrarouge) | 63 |
| Entretien                                            | 64 |
| Instructions d'entretien de base                     | 64 |
| Instructions de nettoyage                            | 64 |
| Vérifications périodiques                            | 64 |
| Procédure de remplacement de pièces                  | 65 |
| Remplacer l'assemblage de la sonde                   | 65 |
| Remplacer la sonde                                   | 67 |
| Remplacer les autres composantes                     | 69 |
| Dépannage                                            | 72 |
| GARANTIE LIMITÉE                                     | 75 |
|                                                      | 75 |
| Politique de Retour                                  | 75 |
| Exclusions                                           |    |
| Limitation et exclusion de la garantie               | 76 |

# Instructions d'installation

## Information de sécurité – consulter d'abord

Les utilisateurs du GasPoint II doivent comprendre les instructions d'installation et d'utilisation. Utiliser le détecteur selon les instructions de ce manuel pour obtenir et assurer la protection offerte par le détecteur. Lire attentivement les avertissements suivants avant de procéder à l'utilisation du GasPoint II :

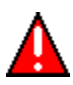

Ne pas peinturer ni l'assemblage de la sonde, ni le transmetteur.

- Étalonner le détecteur au démarrage et vérifier l'étalonnage à des intervalles réguliérs, soit deux fois l'an. Des inspections fréquentes sont recommandées pour décerner certains problèmes communs, tels de la peinteure sur la tête de la sonde, etc.
- Ne pas utiliser le détecteur si celui-ci est endommagé. Inspecter le boîtier avant d'utiliser le détecteur pour des fissures ou des morceaux de métal ou de plastique manquants. S'il manque des pièces, communiquer avec Honeywell Immédiatement.
- Assurer que le couvercle du boîtier est bien fermé avant d'utiliser le détecteur.
- Utiliser uniquement l'assemblage de sonde conçu pour le model du GasPoint II en main.
- Effectuer des analyses périodiques de la lecture du détecteur; exposer à des niveaux de gaz au delà des points de consignes d'alarme. Vérifier l'activation des indicateurs d'alarmes visuels.
- Le câble et le conduit de câble doivent être homologués pour le type recouvrement de protection antidéflagrant, catégorie « d », approprié aux conditions d'utilisation et correctement installé. Lors de l'emploi de conduits d'accés, un dispositif d'étanchéité doit être présent, soit dans le recouvrement antidéflagrant ou au point d'accès. Les trous d'accès non-utilisés doivent être fermés avec un élément d'obturation approprié.
- Ne pas ouvrir le recouvrement antidéflagrant dans un environnement où il y a un risque de présence d'un gaz combustible.
- Le détecteur de gaz à distance doit être connecté à un recouvrement antidéflagrant de catégorie « d » approprié.

| Attention | • | L'environnement doit être libre de gaz compustibles ou de    |
|-----------|---|--------------------------------------------------------------|
|           |   | gaz inflammables lors de l'étalonnage.                       |
|           | • | Honeywell recommande un analyse rapide de la                 |
|           |   | sonde combustible à chaque jour pour évaluer sa              |
|           |   | capacité de détecter le gaz; exposer la sonde à une          |
|           |   | concentration de gaz au delà des points de consignes         |
|           |   | d'alarme. Vérifier l'activation des indicateurs d'alarmes    |
|           |   | visuels. Étalonner la sonde si la lecture n'est pas dans les |
|           |   | limites précisées.                                           |
|           | • | Ne pas exposer la sonde à des choques électriques ou à       |
|           |   | des choques mécaniques sévères ou continus.                  |
|           | • | Ne pas démonter, ajuster ou réparer le détecteur si le       |
|           |   | manuel ne comprend pas des instructions détaillées           |
|           |   | pour la procédure ou si la pièce ne compte pas parmi les     |
|           |   | pièces de remplacement.                                      |
|           | • | Ne pas permettre aux liquides de condenser sur l'unité, ou   |
|           |   | utiliser les iets à haute pression sur le détecteur.         |
|           | • | La garantie sera nulle si le détecteur est endommagé         |
|           |   | lors de réparation par le personnel du client ou par de      |
|           |   | tiorcos partios. Touto tontativo do sorvico ou do            |
|           |   | tierces parties. Toute teritative de service ou de           |
|           |   | reparation non-Honeywell rendra la garantie invalide.        |

#### IMPORTANT

Le GasPoint II doit servir uniquement aux fins précisées dans ce manuel. Les représentants autorisés et les pièces de Honeywell doivent être employés pour toutes réparations pour assurer la validité de la garantie. La garantie sera également invalide dans le cas de la modification des composantes ou l'utilisation de pièces autres que des pièces de Honeywell, de pièces incomplètes ou usagées.

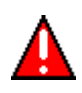

En raison de sécurité, seul le personnel qualifié peut utiliser ou réparer cet équippement. Lire et comprendre le manuel d'utilisateur avant d'utiliser ou de réparer cet équippement.

# Introduction

### Description

Se démarquant par leur fiabilité, leur longue durée de vie et leur exceptionnelle efficacité dans les pires conditions environnementales, les produits de la gamme industrielle Honeywell ont acquis une solide réputation dans une vaste plage d'applications. Le GasPoint II permet de surveiller une grande variété de gaz toxiques et des centaines de types de gaz inflammables.

Pratiquement sans entretien, le GasPoint II assure la surveillance continue des gaz dangereux dans l'atmosphère sur les lieux de travail. Sa conception révolutionnaire, qui s'appuie sur des microcontrôleurs évolués, améliore les diagnostics et l'analyse des défauts, et rend l'installation et le fonctionnement plus simples que jamais. Vous économisez ainsi temps et argent.

Le GasPoint II comprend une sortie 4-20 mA qui peut être raccordée à tout système de contrôle (système distribué, automate programmable, etc.). Sa mémoire non-volatile permet au GasPoint II de conserver la totalité des données en mémoire.

L'étalonnage non intrusif au clavier est facilement exécutable par une personne. De plus, seul un contrôle d'étalonnage périodique est normalement nécessaire pour assurer la fiabilité du dispositif.

L'afficheur à cristaux liquide propose une interface utilisateur intuitive qui indique le type de gaz détecté et le niveau de concentration (% LIE, % vol ou ppm).

#### Introduction Description

Grâce à la flexibilité apportée par sa conception modulaire, le GasPoint Il est très facile à installer et son câblage est simple. Enfichables et interchangeables, les assemblages de sondes peuvent être changés en tout temps. Le transmetteur GasPoint II reconnaît la sonde installée, la teste et se reconfigure pour cette sonde.

Les sondes résistantes à la saturation ont le temps de réponse le plus rapide du marché. Le GasPoint II peut réagir à des bouffées momentanées de gaz indétectables autrement.

Les sondes ont une fiabilité et un rendement à long terme éprouvés et ne sont pratiquement pas influencées par les variations de température et d'humidité. Le gaz pénètre dans la sonde du GasPoint II par convection et diffusion, grâce à une ouverture en acier inoxydable fritté ou à grille métallique.

### Déballage

Ouvrir l'emballage puis enlever le'équippement et les composantes. Assurer que toutes les items apparaissant sur le bon de connaissement sont présents et qu'ils ne sont pas endommagés.

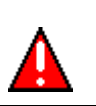

Certains matériaux, incluant mais pas limité au tetraéthyl de plomb, certains soufres et phosphores et les composés chlorés peuvent « empoisonner » une sonde et occasionner la perte de sensibilité.

# Éléments GasPoint II

Le dessin ci-dessous indique les composantes principales du GasPoint II.

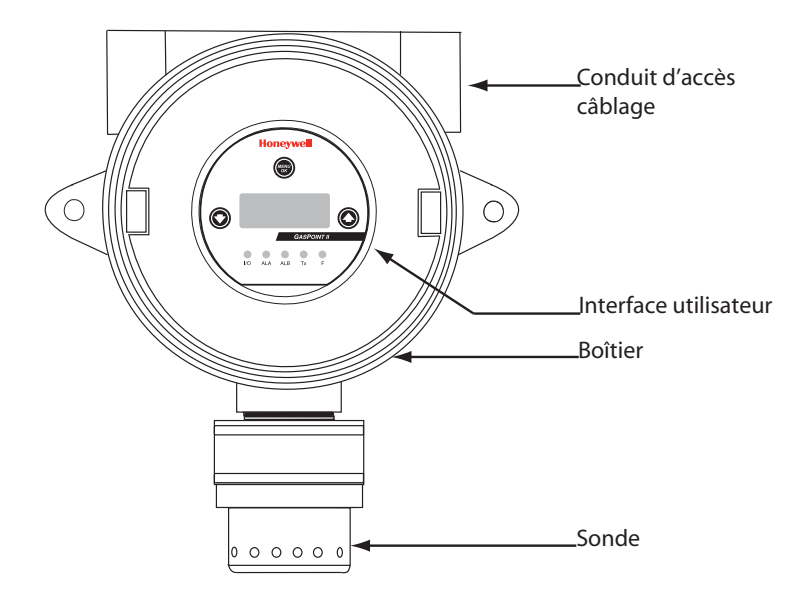

## Interface utilisateur GasPoint II

Le dessin ci-dessous illustre les composantes de l'interface utilisateur. Les instructions d'utilisation suivront dans ce manuel.

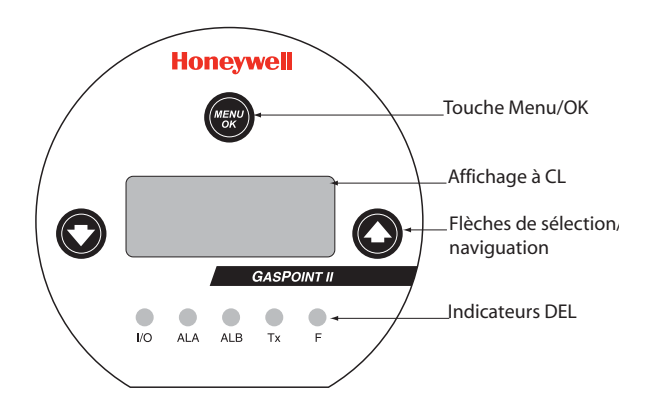

DEL indicateurs :

- I/O: Fonctionnement. Allumé lorsque sous tension
- ALA: Alarme A. Allumé lorsque l'alarme A est atteint\*
- ALB: Alarme B. Allumé lorsque l'alarme B est atteint\*
- Tx: Communication. Allumé lorsque l'unité est en communication
- F: Faute. Allumé lorsqu'il y a une condition de faute.

\* Les DELs ALA et ALB clignotteront pour indiquer l'alarme C.

# Installation

## **Directive générales**

Ces directives doivent être strictement respectées, afin de garantir le bon fonctionnement de l'équipement. Dans le cas contraire, Honeywell ne reconnaîtra aucune responsabilité en cas de défaut de fonctionnement.

- Installez les unités à un endroit facilitant leur entretien;
- Évitez les endroits dans lesquels les unités pourraient être exposées aux vibrations;
- Évitez les endroits situés à proximité de sources de brouillage
- électromagnétique;
- Évitez les endroits sujets à de grandes variations de température;
- Consultez les exigences locales et la réglementation en vigueur qui pourraient influer sur le choix de l'emplacement d'installation.

## Installation du boîtier

La conception modulaire du GasPoint II simplifie l'installation. L'arrière du boîtier du transmetteur comprend les relais et la carte d'alimentation, et est doté d'une prise de raccord à filetage NPT de 3/4" et de brides de fixation prépercées. Les câbles d'alimentation et de signal sont raccordés au bornier enfichable de la carte d'alimentation. Le transmetteur GasPoint II est démontable afin de faciliter son installation.

- L'installation doit être effectuée par un technicien qualifié et conformément aux codes électriques, à la réglementation et aux normes de sécurité en vigueur.
- Utilisez les méthodes de câblage et de scellement des raccords appropriées.
- Installez le GasPoint II en utilisant les brides de fixation prépercées (selon les dimensions illustrées sur l'image).
- Il est préférable de fixer le transmetteur sur un mur ou sur un support au moyen de boulons insérés dans les deux brides de fixation. Cependant, ce type d'installation n'est pas nécessaire si la canalisation électrique est suffisamment rigide pour supporter le poids du transmetteur.

Note: La sonde ne doit jamais être orientée vers le haut.

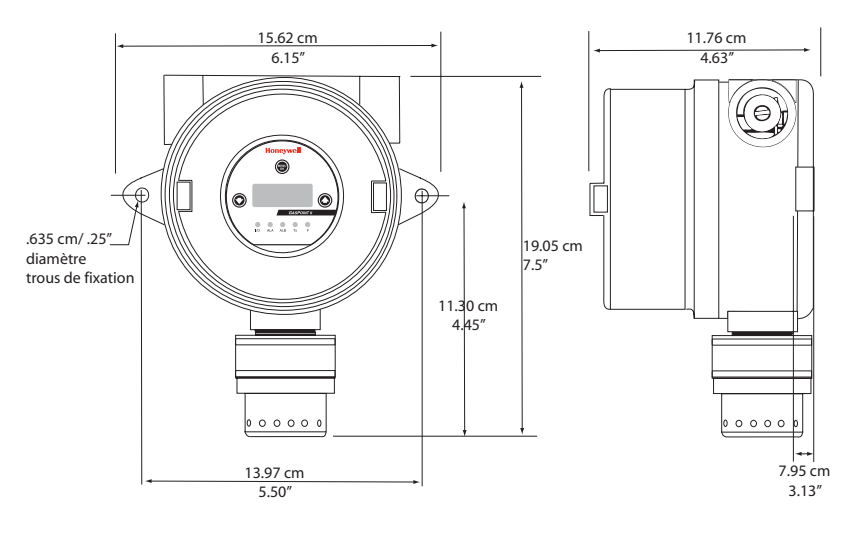

| Manuel d'utilisateur GasPoint II |  |
|----------------------------------|--|
| Honeywell                        |  |

### Emplacement du détecteur

Il faut tenir compte de plusieurs facteurs lors de la sélection de l'emplacement du détecteur. Les suggestions ci-dessous aideront à assurer la détection du gaz ciblé. Choisir l'emplacement approprié pour chaque détecteur.

#### Courants d'air

Les gaz tendent à s'accumuler dans certains endroit d'un édifice s'il y a des ventilateurs, du vent ou des sources de circulation d'air. Les courants d'airs doivent compter parmi les critères de sélection d'emplacement. Pour des installations extérieures, tenir compte des conditions telles les vents dominants. La convection d'air peut souvent être plus importante que les facteurs densité de vapeur dans la déterminaison des zones de concentration de gaz.

#### Densité de vapeur

Dans les zones où il y a peu de circulation d'air, l'emplacement de la sonde peut être affecté là où le gaz (vapeur) à détecter est plus lourd que l'air. Honeywell recommande d'installer le détecteur à 30 cm du plafond pour les gaz plus légers que l'air, et ce, pour les installations intérieures. La recommandation pour les gaz plus lourds que l'air est à 30 cm du sol.

#### Sources d'émission de gaz

En règle générale, un détecteur devrait être installé près de chaque source potentielle de fuite, surtout lors de la surveillance d'un liquide avec un point de volatilité bas.

#### Facteurs écologiques

Quoique le détecteur est conçu pour une utilisation extérieur en conditions de service sévères, il est nécessaire de respecter certains critères lors du choix de l'emplacement du détecteur.

- Installer les sondes à l'abris du vent, de la neige, de l'eau, des vibrations et/ou des choques.
- Respecter la plage de température d'opération (voir les spécifications).

#### Facteur de perturbation de gaz combustibles

Le tableau ci-dessous contient une liste partielle des gas interférants.

| Gaz              | *Facteur<br>catalytique | **Facteur<br>infrarouge | Gaz                     | *Facteur<br>catalytique | **Facteur<br>infrarouge |
|------------------|-------------------------|-------------------------|-------------------------|-------------------------|-------------------------|
| Acétone          | 2.208                   | 0.250                   | Alcool<br>isopropylique | 2.582                   | 0.800                   |
| Acétylène        | 1.665                   | 0.050                   | Méthane                 | 1.000                   | 0.350                   |
| Butane           | -                       | 0.900                   | Méthylthyl<br>cétone    | 2.631                   | 0.400                   |
| Cyclohexane      | 2.492                   | 0.800                   | Octane                  | -                       | 0.600                   |
| Acétate d'éthyle | 2.563                   | 0.600                   | Pentane                 | -                       | 1.000                   |
| Éthylène         | 1.537                   | 0.010                   | Propane                 | 1.883                   | 1.000                   |
| Heptane          | -                       | 0.800                   | Toluéne                 | 2.470                   | 0.150                   |
| Hexane           | -                       | 0.750                   | Essence sans plomb      | -                       | 0.550                   |
| Hydrogène        | 1.233                   | -                       |                         |                         |                         |

\*Sensibilité relative au méthane.

\*\*Sensibilité relative au pentane.

### Hauteurs d'installation recommandées

Installation du détecteur (autonome) ou du transmetteur (réseau) nécessite seulement le montage physique du boîtier et la connexion des câbles d'alimentation et de sortie.

|                  | Gaz détecté                                                                                                    | Densité Relative<br>(air = 1) | Hauteur d'installation               |  |  |
|------------------|----------------------------------------------------------------------------------------------------|-------------------------------|--------------------------------------|--|--|
| CO               | Monoxyde                                                                                                    | 0.968                         | 1 - 1.5 m (3 - 5 pi) du sol          |  |  |
| NO               | Monoxyde d'azote                                                                                                    | 1.04                          | 30 cm (1 pi) du sol                  |  |  |
| NO <sub>2</sub>  | Dioxyde d'azote                                                                                                    | 1.58 (froid) *                | 30 - 100 cm (1 - 3 pi) du<br>plafond |  |  |
| $C_2H_4O$        | Oxyde d'éthylène                                                                                                    | 1.50                          | 30 cm (1 pi) du sol                  |  |  |
| CHN              | Acide cyanhydrique                                                                                                    | 0.932                         | 30 cm (1 pi) du plafond              |  |  |
| Cl <sub>2</sub>  | Chlore                                                                                                    | 2.50                          | 30 cm (1 pi) du sol                  |  |  |
| CIO <sub>2</sub> | Dioxyde de chlore                                                                                                    | 2.30                          | 30 cm (1 pi) du sol                  |  |  |
| $H_2S$           | Sulfure d'hydrogène                                                                                                    | 1.19                          | 30 cm (1 pi) du sol                  |  |  |
| HCI              | Chlorure d'hydrogène                                                                                                    | 1.30                          | 30 cm (1 pi) du sol                  |  |  |
| O <sub>2</sub>   | Oxygène                                                                                                    | 1.43                          | 1 - 1.5 m (3 - 5 pi) du sol          |  |  |
| O <sub>2</sub> S | Dioxyde de soufre                                                                                                    | 2.25                          | 30 cm (1 pi) du sol                  |  |  |
| SiH <sub>4</sub> | Silane                                                                                                    | 1.114                         | 30 cm (1 pi) du sol                  |  |  |
| Comb             | Comb La plupart des gaz combustibles sont plus lourds que l'air, à<br>l'exception du méthane, de l'hydrogène, de l'éthylène et de l'acétylène.<br>Les sondes de détection des gaz plus lourds que l'air doivent être<br>installées à environ 30 cm (1 pi) du sol. Les sondes de détection des<br>gaz plus légers que l'air doivent être installées à environ 30 cm (1 pi)<br>du plafond, près des sources potentielles de fuite.* |                               |                                      |  |  |

\* Peut différer dans certaines applications. Le NO<sub>2</sub> chaud provenant de systèmes d'échappement est plus léger que l'air ambiant.

Note: Les hauteurs d'installation de détecteurs recommandées par Honeywell représentent des directives générales. Toujours vérifier les normes et les lois locales avant de procéder à l'installation. Celles-ci ont préséance sur les recommandations du fabricant.

### Longueurs de câble

Portée de transmission : la portée d'un signal 4@20 dépend de plusieurs facteurs, incluant le calibre de câble.

La résistance maximum d'un câble est de 650 ohms moins la résistance de la centrale.

Les tableaux ci-dessous présume une alimentation constante de 24 volt (à  $+20^{\circ}C/+68^{\circ}F$ ), fils de cuivre et une résistance à la centrale de 250 ohms. La portée du signal de la centrale au GasPoint II tient compte de la boucle.

Longueur de câble pour transmetteur avec sonde catalytique/ combustible/infrarouge\*

| Calibre de<br>conducteur       |     | Relais Non<br>Utilisés |               | Un relais<br>connecté |               | Deux relais<br>connectés |               |
|--------------------------------|-----|------------------------|---------------|-----------------------|---------------|--------------------------|---------------|
| mm ca                          | AWG | Pieds<br>(pi.)         | Mètres<br>(m) | Pieds<br>(pi.)        | Mètres<br>(m) | Pieds<br>(pi.)           | Mètres<br>(m) |
| 0.64                           | 22  | 3,356                  | 1,022         | 2,368                 | 722           | 1,830                    | 557           |
| 0.75                           | 20  | 5,336                  | 1,626         | 3,767                 | 1,148         | 2,910                    | 887           |
| 1.0                            | 18  | 8,476                  | 2,583         | 5,983                 | 1,823         | 4,623                    | 1,409         |
| 1.5                            | 16  | 13,474                 | 4,106         | 9,511                 | 4,106         | 7,749                    | 2,240         |
| I <sub>C</sub> Facteur courant |     | 0.                     | 12            | 0.                    | .17           | 0.                       | .23           |

\* Longueur de câble maximum entre la centrale et le transmetteur.

| Calibre de<br>conducteur      |     | Relais Non<br>Utilisés |               | Un relais<br>connecté |               | Deux relais<br>connectés |               |
|-------------------------------|-----|------------------------|---------------|-----------------------|---------------|--------------------------|---------------|
| mm ca                         | AWG | Pieds<br>(pi.)         | Mètres<br>(m) | Pieds<br>(pi.)        | Mètres<br>(m) | Pieds<br>(pi.)           | Mètres<br>(m) |
| 0.64                          | 22  | 6,712                  | 2,045         | 3,661                 | 1,115         | 2,517                    | 767           |
| 0.75                          | 20  | 10,953                 | 3,253         | 5,821                 | 1,774         | 4,002                    | 1,219         |
| 1.0                           | 18  | 16,953                 | 5,167         | 9,247                 | 2,818         | 6,357                    | 1,937         |
| 1.5                           | 16  | 26,948                 | 8,213         | 14,699                | 4,480         | 10,105                   | 3,080         |
| I <sub>C</sub> Current Factor |     | 0.06                   |               | 0.11                  |               | 0.16                     |               |

Longueur de câble pour transmetteur avec sonde toxique/oxygène\*

\* \* Longueur de câble maximum entre la centrale et le transmetteur.

Utiliser la formule ci-dessous pour calculer la portée de transmission pour d'autres paramétres d'opération.

Formule : Distance maximum = {(( $V_P - V_T$ ) /  $I_C$ ) -  $R_C$ } / (2 x  $R_L$ )

## Installation sur gaine

Cette installation permet d'échantillonner l'air circulant dans les gaines de ventilation. Le transmetteur donnera une indication convenable si la vitesse de l'air est comprise entre 2,5 et 20,3 m/s (500 et 4 000 pi/min). Il est généralement monté dans la gaine principale de retour d'air, avant les ventilateurs de recirculation.

Bien consulter les exigences et la réglementation qui pourraient affecter le choix de l'emplacement de montage. Nous recommandons l'installation sur une gaine droite, à 1 m (3 pi) d'un coude.

- 1. Placer le guide de perçage sur la gaine de ventilation.
- 2. Percer les ouvertures des tubes de prélèvement.
- Insérer le tube de prélèvement comportant les trous d'évent dans le connecteur correspondant, en orientant les trous face à l'écoulement d'air. Serrer avec la vis 8-32 x 5/16 po du connecteur.
- Insérer le tube d'éjection dans le connecteur correspondant, le chanfrein du côté opposé à l'écoulement d'air. Serrez avec la vis 8-32 x 5/16 po du connecteur.
- 5. Si la gaine de ventilation mesure plus de 50 cm (20 po) de long, il est nécessaire de rallonger le tube. Il est préférable de percer un trou du côté opposé à l'unité de détection pour soutenir l'extrémité du tube. Sceller l'extrémité du tube avec le liège fourni. Si besoin, sceller les ouvertures de la gaine autour des tubes.
- 6. Câbler l'alimentation et les sorties comme illustré dans la section relative au câblage électrique.
- Avant de replacer le couvercle sur la boîte de prélèvement, démarrer le ventilateur d'alimentation si vous constatez la moindre fuite. Si nécessaire, scellez avec des obturateurs à air.
- 8. Le couvercle doit être fermé avec des vis métalliques de 6-32 x 1/2.
- Note: Pour effectuer la conversion entre les pieds cubes par minute (pi3/min ou CFM) et la vitesse (pi/min), diviser le débit par l'aire (exemple: dans un conduit de 2 pi x 4 pi, où l'aire est 8 pied carré avec un CFM de 30,000, la vélocité de l'aire sera 30,00 pi. cu pi/ minute/(8 pi. ca.)= 3,750 pi/minute)

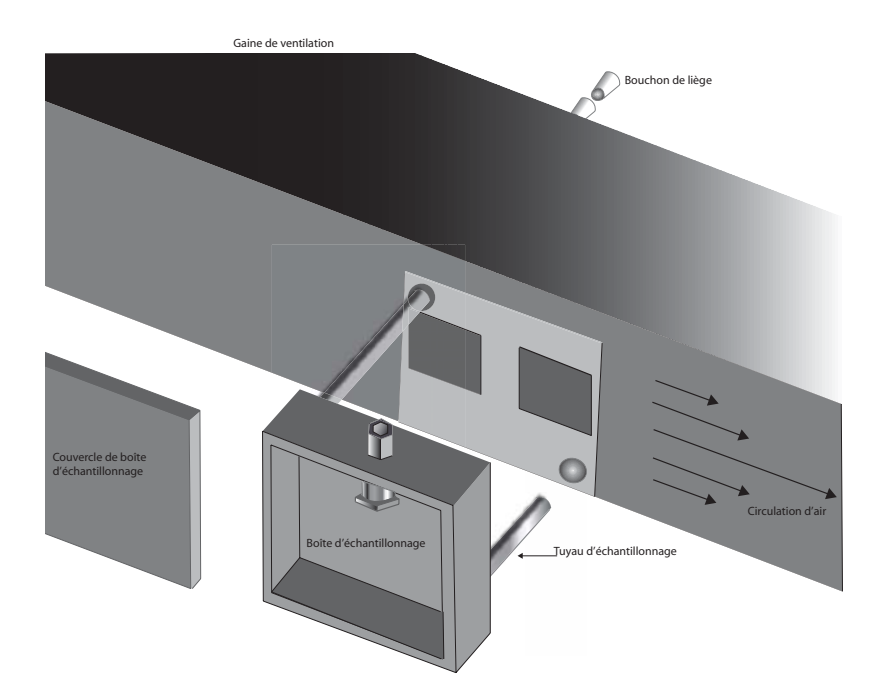

## Schéma d'installation sur gaine

## Configuration de la sonde à distance

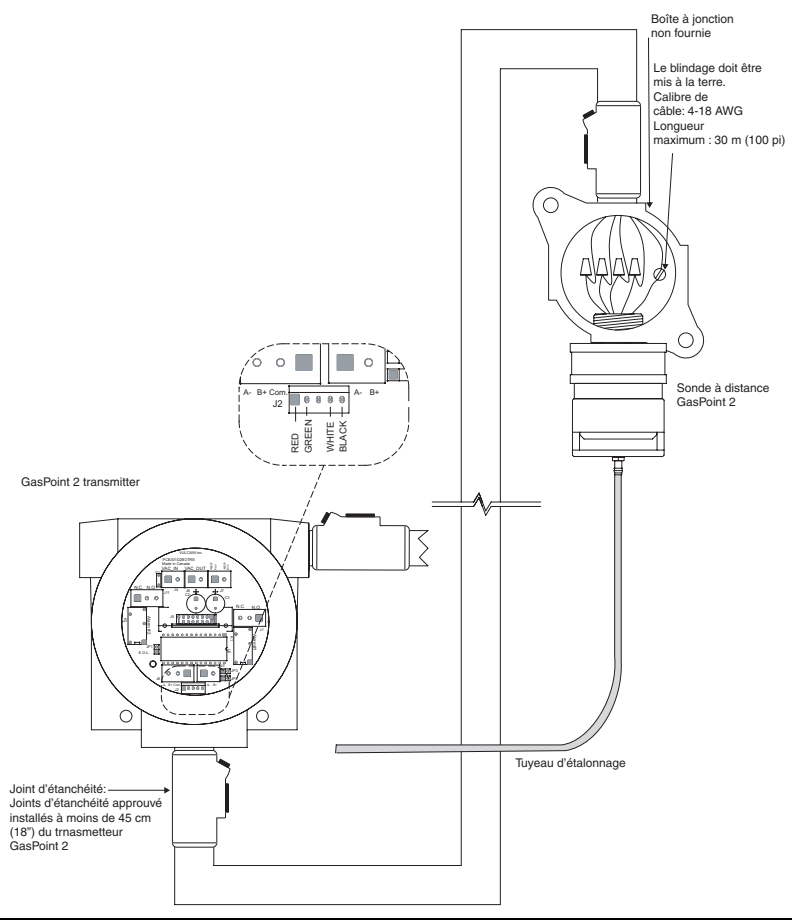

#### ATTENTION

26

Si la configuration de sonde à distance n'est pas utilisée, un joint d'étanchéité est tout de même nécessaire au point d'accès du transmetteur. Un joint d'étanchéité est également nécessaire si le côté gauche du boîtier est ouvert et un conduit de câble approuvé est utilisé.

Note: Consulter le tableau des hauteurs d'installation pour les hauteurs particulières à chaque gaz.

| Manuel d'utilisateur GasPoint II | 511402 |
|----------------------------------|--------|
| Honeywell                        | 2/07   |

#### Pare-éclaboussure

Le pare-éclaboussures (en option) protège la sonde de l'eau qui pourrait s'infiltrer lors du nettoyage ou d'autres activités industrielles.

Le pare-éclaboussures n'est pas à l'épreuve de l'eau et ne protège pas contre le jet d'eau directe.

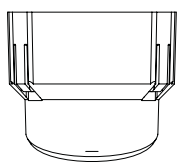

Vue de face

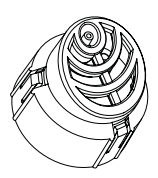

Vue de dessous

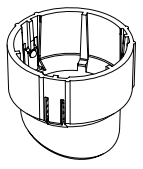

Vue de côté

# Connexion du système

Le boîtier du GasPoint II contient 2 carte de circuits imprimés :

La première carte a des composantes sur les deux côtés et sert principalement pour l'interface utilisateur (selon le dessin ci-dessous). L'arrière de la première carte comporte les cavaliers de configuration active et le connecteur à 15 broches permettant de lier les deux cartes de circuit.

## Carte de circuit principale

Vue de face de la carte principale

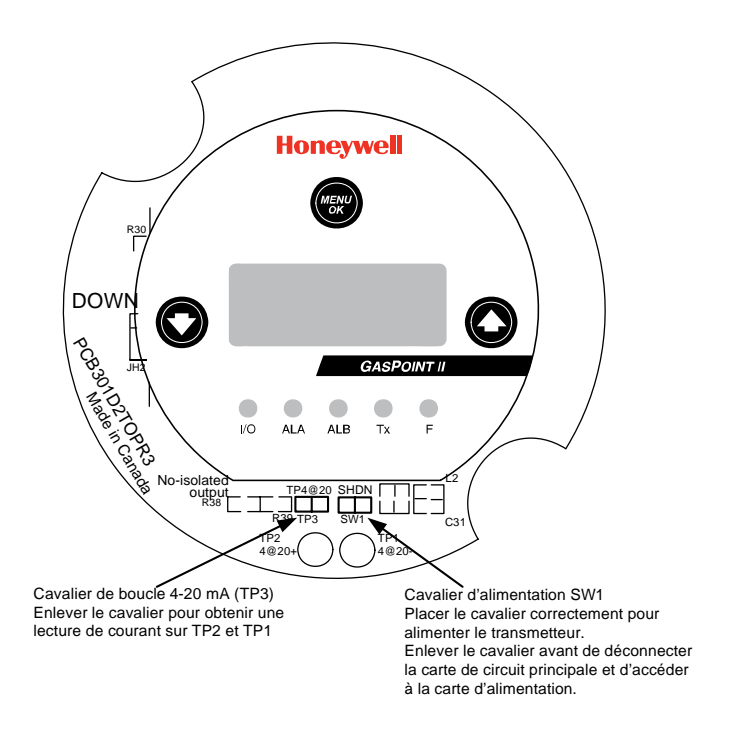

### Carte d'alimentation Carte de circuit pour CSA

Le dessin ci-dessous offre un aperçu de la carte de circuit du GasPoint II pour CSA, avec les bornes de connexions d'alimentation, de communication et de relais. Les instructions et dessins de connexions sont dans les pages suivantes.

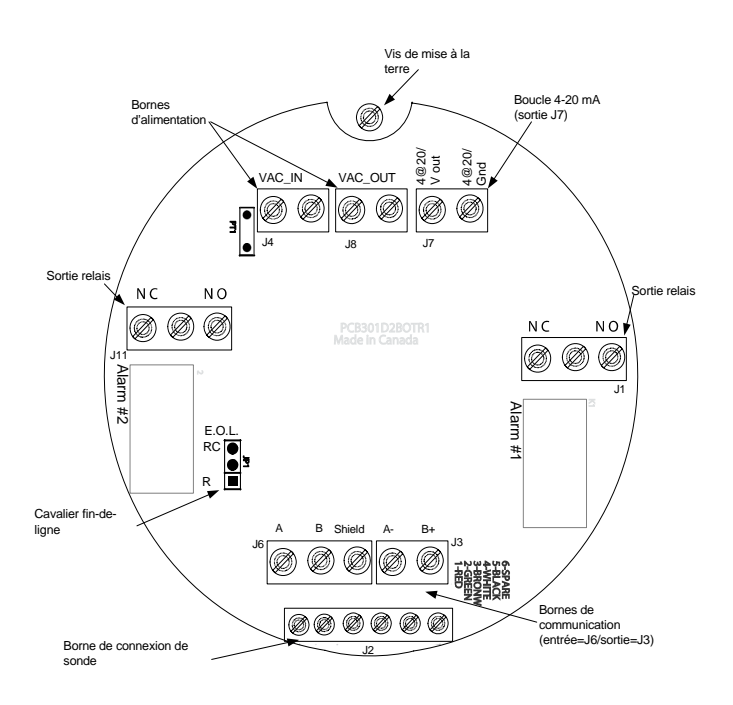

Note: Les câbles de communication doivent être une paire torsadée (4.8 tours par pieds) et blindée, 24 AWG Belden 9841 ou équivalent jusqu'à 600 m (2 000 pi). Consulter les tableaux de longueur de câble pour de plus amples informations.

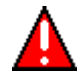

Ne pas alimenter le GasPoint II avant de terminer toutes les connexions.

#### Carte de circuit pour ATEX

Le dessin ci-dessous offre un aperçu de la carte de circuit du GasPoint Il pour ATEX, avec les bornes de connexions d'alimentation, de communication et de relais. Les instructions et dessins de connexions sont dans les pages suivantes.

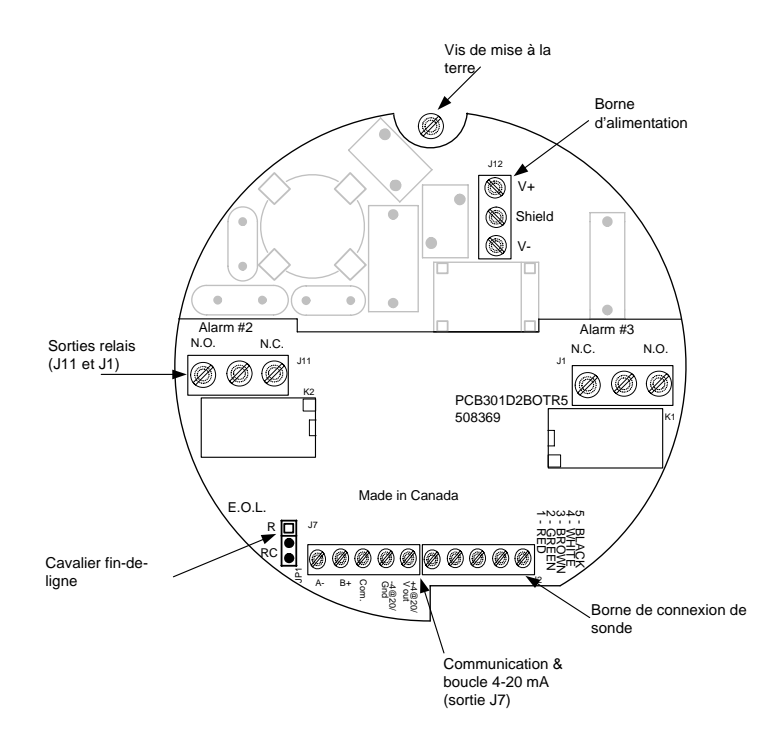
# Connexion d'alimentation et de relais

#### Connexions d'alimentation et de relais de carte pour CSA

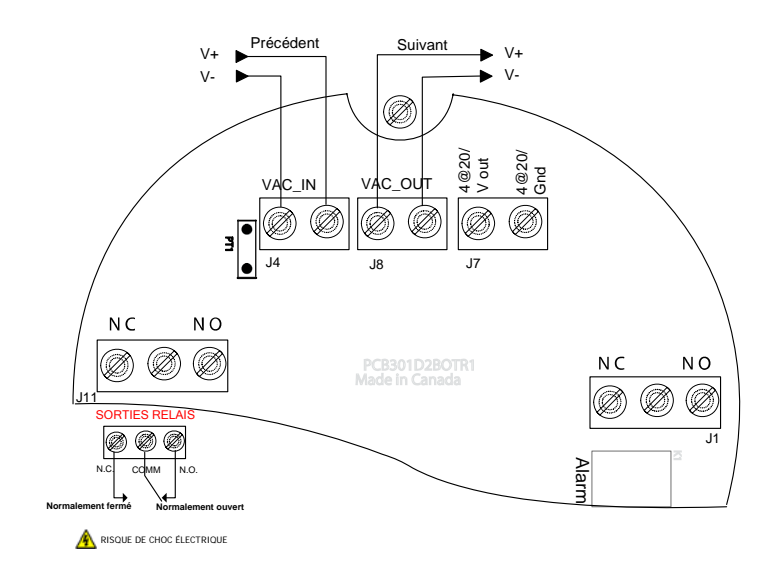

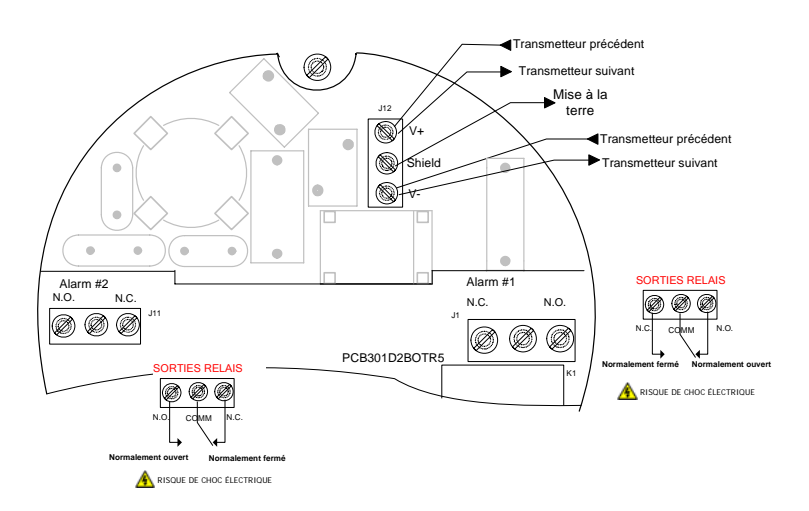

#### Connexions d'alimentation et de relais de carte pour ATEX

Spécifications d'alimentation :

Ces spécifications s'appliquent aux deux versions de la carte de circuit, soit celles de CSA et de ATEX.

- Le système doit être mis à la terre sur le transformateur.
- Un disjoncteur dédié est obligatoire pour toutes connexions d'alimentation.

Note: Consulter le tableau des longueurs de câbles pour de plus amples informations sur le câblage.

### Connexion de sorties de relais

La sortie de relais, pour les cartes de CSA et de ATEX, peut résister jusqu'à 3A à 30Vdc ou 250Vac (charge résistive seulement). Les relais servent à activer les avertisseurs sonores et les stroboscopes. Quoique chaque relais est programmé avec une configuration par défaut (voir cidessous), il est possible de modifier la configuration depuis le menu de programmation.

| Relais 1: | Alarme A, pas de sécurité intégrée (non failsafe) |
|-----------|---------------------------------------------------|
| Relais 2: | Faute, à sécurité intégrée (Failsafe)             |

| N.O.: | 2 A/250 Vca, 5 A/120 Vca, 3 A/30Vcc |
|-------|-------------------------------------|
| N.C.: | 1 A/250 Vca, 2 A/120 Vca, 1 A/30Vcc |

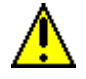

Les conducteurs neutres ne peuvent pas être commutés selon le National Electrical Code (NEC)

Les relais sont configurés à sécurité intégrée pour détecter les pannes électriques: le mode d'alarme est activé lorsque le système subit une panne d'alimentation.

Si les contacts de relais sont configurés à normallement ouvert (N.O.), le dispositif connecté au relais est activé avec l'unité et fonctionnel. Le dispositif sera désactivé lorsque le niveau d'alarme précisé est atteint.

Si les contacts de relais sont configurés à normallement fermé (N.C.), le dispositif connecté au relais demeure fermé lors de la mise sous tension de l'unité et l'appareil lié au relais sera activé seulement lorsque le niveau d'alarme précisé est atteint.

Note: Ces fonctions sont inversées si le mode de sécurité intégrée de la centrale est activé.

#### Connexions de communication de la carte pour CSA

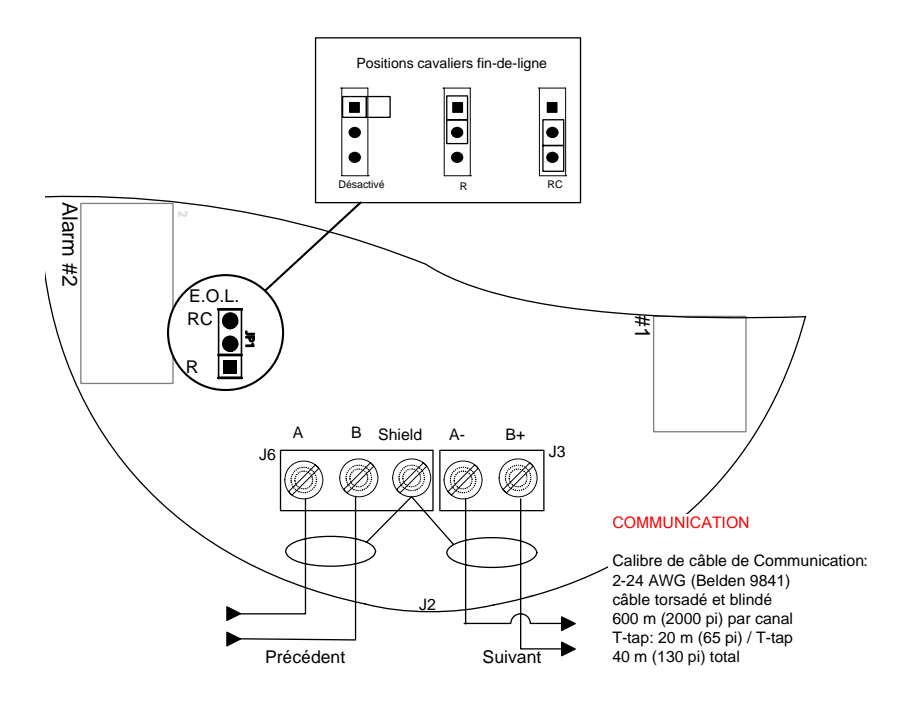

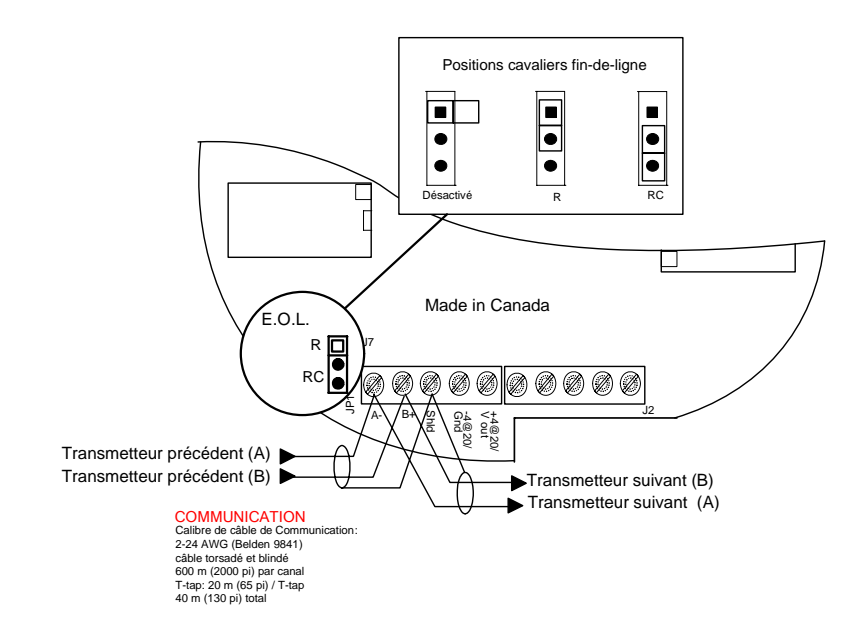

#### Connexions de communication de la carte pour ATEX

Les câbles de communication doivent être mis à la terre sur la borne de blindage.

#### Résistance de fin-de-ligne

(Cartes de circuit pour CSA et de ATEX)

Le cavalier fin-de-ligne (EOL) doit être activer sur le dernier transmetteur du réseau de communication.

## Connexion de la sonde

Connecter les fils de la sonde selon le dessin ci-dessous. Noter et respecter les différences entre les bornes de connexions pour CSA et pour ATEX.

#### Connexion de la sonde pour CSA

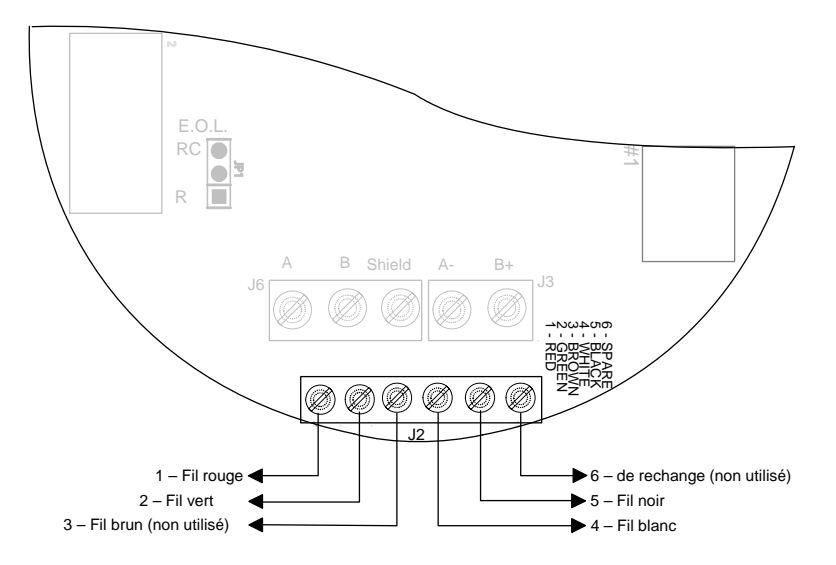

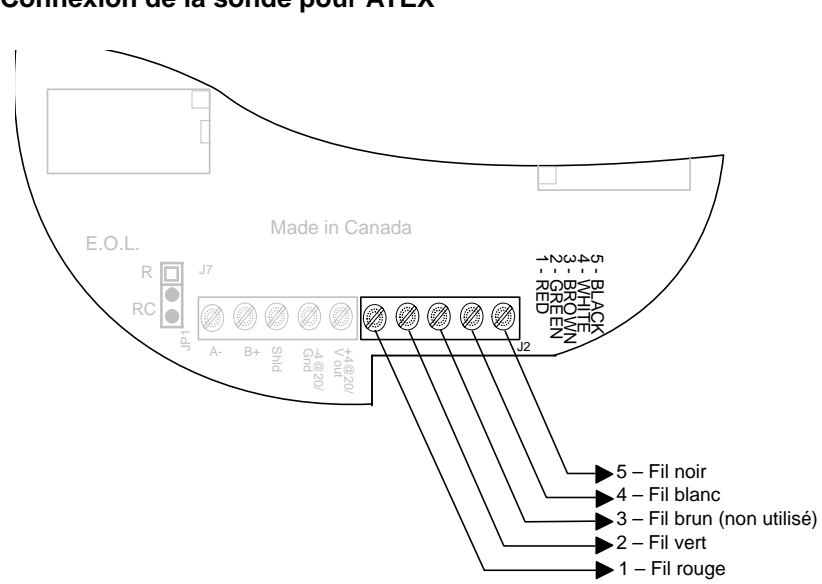

#### Connexion de la sonde pour ATEX

# Configurations 4-20 mA

## Sortie 4-20 mA

L'option de sortie 4-20 mA, sur les deux versions de la carte de circuit, offre une lecture analogique en temps réel de la concentration de gaz. La sortie peut être connectée à une centrale de produit tiers, telle DDC, BMS, etc. La polarité doit être respecter.

#### **Configuration active**

Le transmetteur alimente la boucle. L'impédance maximale supportée par la boucle est 400 ohms. Placer les cavaliers (à l'envers de la carte de circuit principale) sur les broches 1-2, 3-4, et 5-6, selon le dessin cidessous.

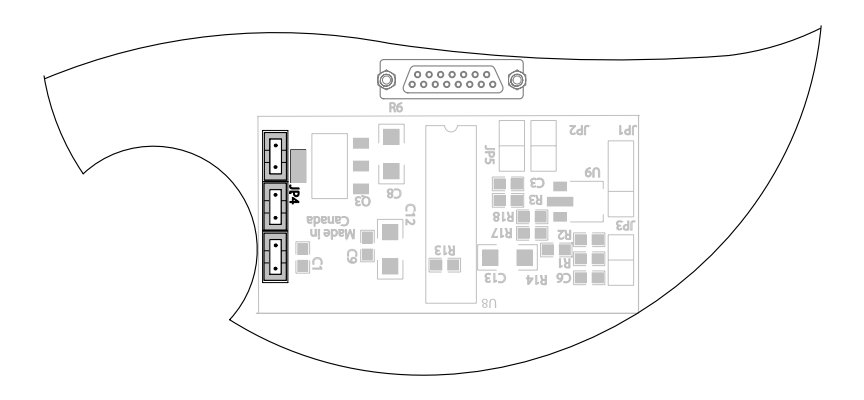

### Détails de connexion de configuration active

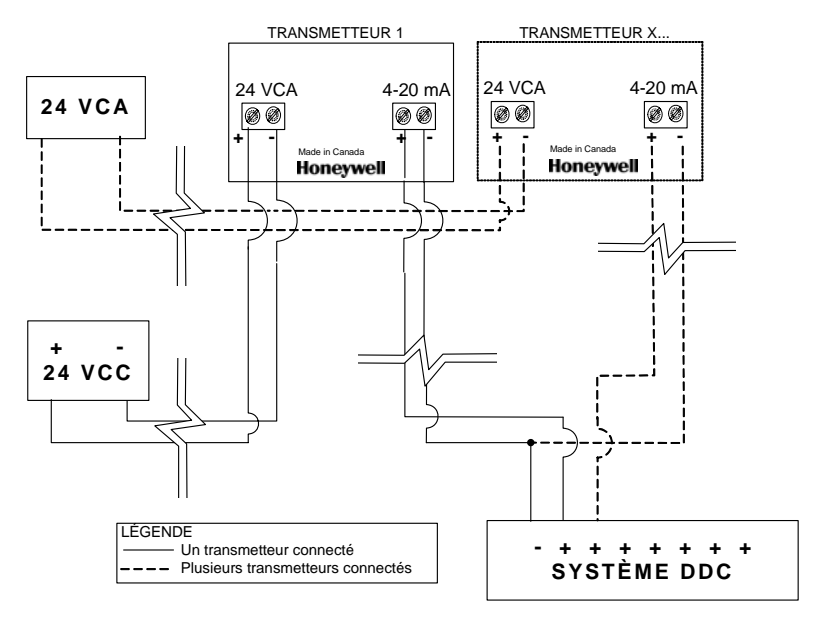

#### Câblage configuration active

ATTENTION

Chaque transmetteur doit avoir une alimentation dédiée. Des dommages importants peuvent survenir à défaut de respecter cette consigne.

## **Configuration Passive**

La sortie 4-20 mA est configurée en usine pour la configuration passive et nécessite une alimentation de 12-30 Vcc. L'impédance totale dépend de l'alimentation fournit à la boucle 4-20 mA. Placer les cavaliers JP4 (à l'envers de la carte de circuit principale) sur les broches 2-3, 4-5, et 6, selon le dessin ci-dessous.

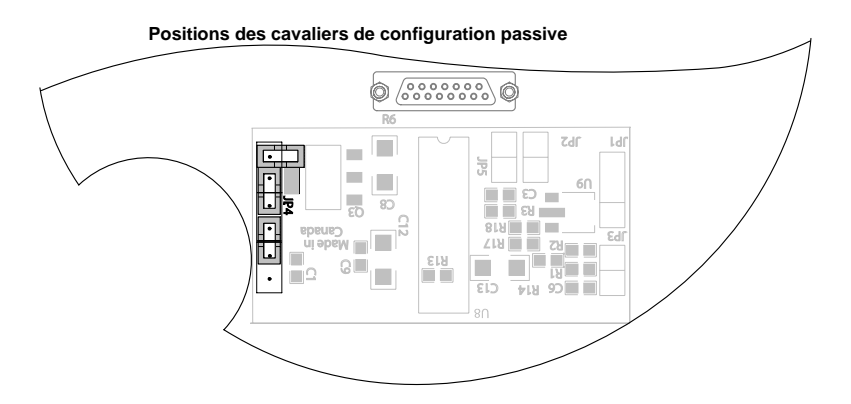

| Tension d'alimentation | Impédance totale |
|------------------------|------------------|
| 12 Vcc                 | 400 ohms         |
| 16 Vcc                 | 600 ohms         |
| 20 Vcc                 | 800 ohms         |
| 24 Vcc                 | 1,000 ohms       |
| 30 Vcc                 | 1,300 ohms       |

#### Impédance permise dans la boucle 4-20 mA

#### Détails de connexion pour configuration passive à 3-fils

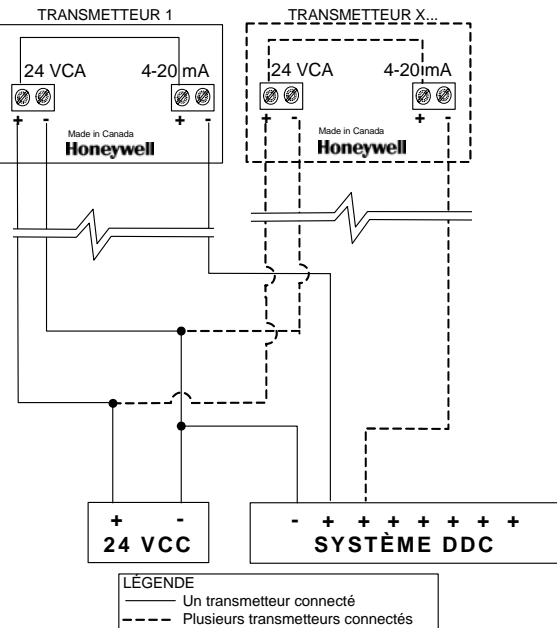

Configuration passive à 3 fils

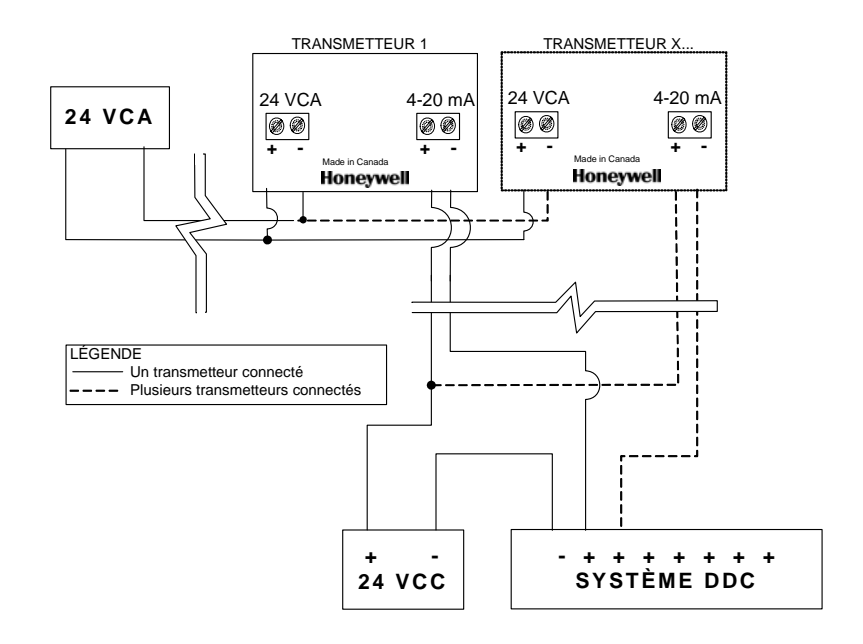

#### Détails de connexion pour configuration passive à 4 fils

# Connecter la centrale et l'alimentation

Assurer que le GasPoint II est lié à la centrale et à la vis de mise à la terre. Suivre les procédures et recommandations du manuel de la centrale pour terminer l'installation.

- 1. Connecter le câblage à la centrale et à l'alimentation tel qu'indiqué dans les détails de connexion (consulter la section Connexion du système et le manuel de la centrale).
- Mettre le cavalier de l'alimentation en place pour activer le transmetteur (voir la carte de circuit principale): l'écran à CL est activé, le DEL I/O s'allume et le DEL Tx clignote.
- Lorsque l'unité s'initialise, l'écran affiche le nom du produit et sa version (GASPOINT et Txxx), ainsi que la version de la sonde (Sxxx), selon l'image ci-dessous. AnaOut est affiché (si applicable) pour indiquer qu'une sortie 4-20 mA est installée et fonctionnelle.

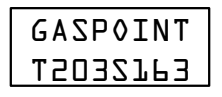

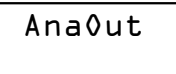

 Aussitôt l'initialisation terminée, le GasPoint II est en mode d'opération normal et affiche le type de gaz et la concentration, soit en PPM (toxique), en % (combustible ou oxygène).

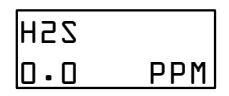

Si le transmetteur est en réseau, celui-ci envoi un signal à la centrale pour indiquer le gaz détecté. Le type de gaz et l'adresse du transmetteur sont ensuite affichés (l'adresse est en format Modbus, soit Mod:000), ainsi que la concentration de lecture.

Note: La période de stabilisation initiale pour la sonde combustible est de moins de 5 minutes. Cependant, cette période est moins de 24 heures pour les autres sondes.

# Menu de programmation

# Options de menu

Le menu de programmation du GasPoint II offre plusieurs options:

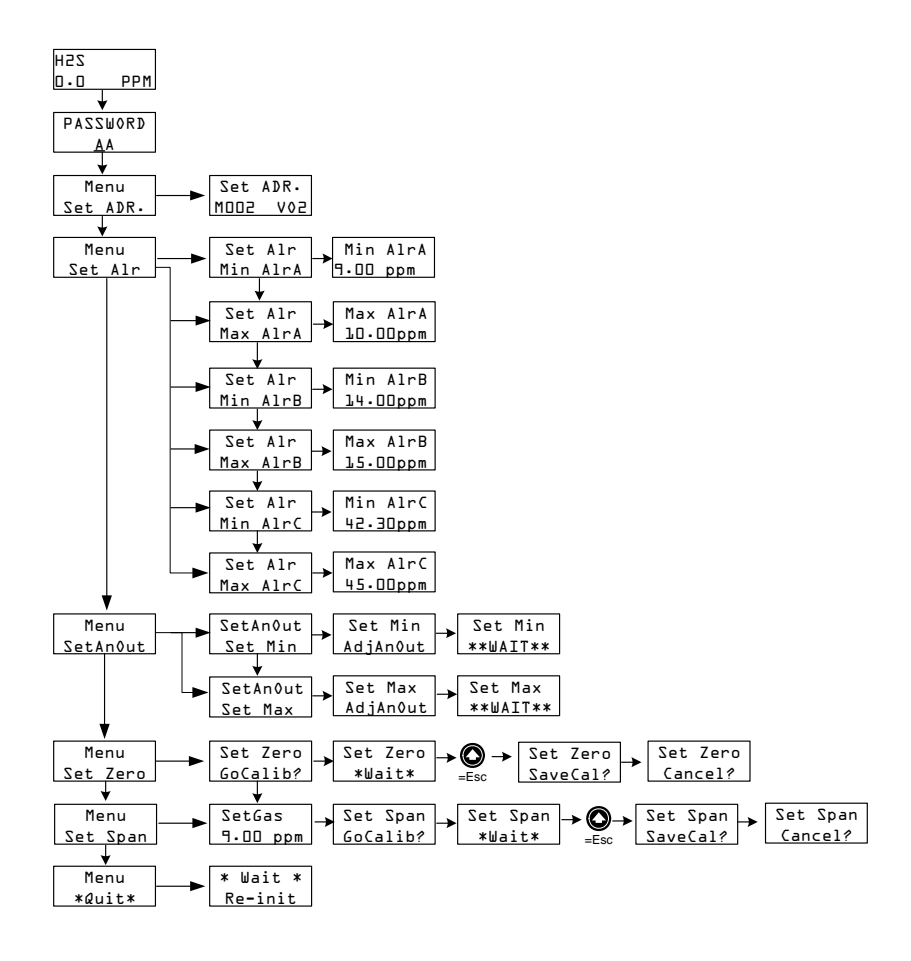

# Utiliser le menu

L'outil pour accéder au menu de programmation est un « stylo » magnétique qui permet d'activer les touches: une pour accéder au menu et confirmer les modifications (Menu/OK), et deux touches pour naviguer dans le menu et pour modifier les valeurs (flèches).

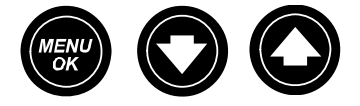

Suivre ces étapes pour accéder au menu de programmation :

- 1. Lorsque l'unité est en mode de fonctionnement normal, placer l'aimant au dessus de MENU/OK . L'écran de mot de passe apparait.
- La première lettre du mot est soulignée pour 2. indiquer qu'il est possible de la modifier. Placer l'aimant au dessus d'une flèche pour dérouler à la lettre désirée. Placer l'aimant au

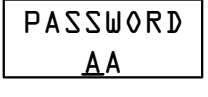

dessus de MENU/OK pour confirmer la première lettre.

- 3. Utiliser les flèches pour répéter le processus pour la deuxième lettre.
- 4. Placer l'aimant au dessus de MENU/OK pour confirmer le mot de passe. Si le mot de passe est exacte, l'écran de la première option de menu apparait.
- Note: Le mot de passe par défaut est VA. Si le mot de passe est inexacte, le menu ne sera pas accessible puis l'unité retourne au mode de fonctionnement normal.

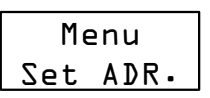

# Configuration de l'adresse

Chaque transmetteur est configuré avec l'adresse 1 par défaut. Cependant, si l'unité est en réseau, chaque unité du réseau doit avoir une adresse différente. Voici comment modifier l'adresse du GasPoint II :

- 1. Lorsque l'écran affiche l'option « Set ADR. » (premier écran affiché après le mot de passe), placer l'aimant au dessus de MENU/OK pour sélectionner.
- 2. Placer l'aimant au dessus d'une flèche pour dérouler les adresses. Lorsque l'adresse désirée est affichée, placer placer l'aimant au dessus de MENU/OK pour confirmer la nouvelle adresses. L'écran revient à l'option Menu Set ADR.
- 3. Placer l'aimant au dessus d'une flèche pour dérouler à la prochaine option désirée ou à l'écran \*Quit\* puis placer l'aimant au dessus de MENU/OK pour confirmer la sélection ou pour quitter les menus de programmation.

# Configuration des points de consigne d'alarmes

Quoique le the GasPoint II est configuré en usine avec les points de consigne par défaut, il est toujours possible de modifier les points de consigne minimum (min) et maximum (max) pour les alarmes A (alarme bas), B (alarme haut), et C.

Le processus est identique, que ce soit pour l'alarme A, B ou C :

- 1. Placer l'aimant au dessus d'une flèche pour dérouler à l'option Menu Set Alr puis placer l'aimant au dessus de MENU/OK pour sélectionner.
- Set Alr Min AlrA apparait è l'écran. Placer 2. l'aimant au dessus de MENU/OK pour sélectionner.
- 3. L'écran affiche le point de consigne minimum pour alarme A. Le point de consigne minimum devrait être 90 % du point de consigne maximum de l'alarme A (ou référer au tableau de plage de

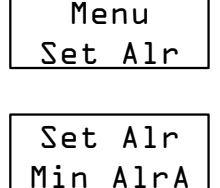

Min AlrA

9.00 ppm

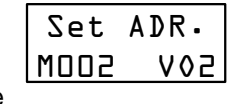

Menu

Set ADR.

détection et de points de consignes pour les valeurs par défaut.). Utiliser les flèches pour dérouler à la valeur désirée pour le minimum de l'alarme A puis placer l'aimant au dessus de MENU/ OK pour confirmer la nouvelle valeur. (Ce processus est identique pour les valeurs minimum des alarmes B et C.)

- 4. Aussitôt la nouvelle valeur confirmée, l'écran revient à l'option Menu Set Alr.
- 5. Depuis l'option **Menu Set Alr**, Placer l'aimant au dessus de MENU/ OK pour sélectionner.
- Placer l'aimant au dessus des flèches pour dérouler à l'option Set Air Max AirA puis placer l'aimant au dessus de MENU/OK pour sélectionner.
- L'écran affiche le point de consigne maximum pour l'alarme A. Placer l'aimant au dessus d'une flèche pour dérouler à la valeur désirée pour le maximum de l'alarme A, puis placer

| Max  | AlrA  |
|------|-------|
| 10.0 | ]]ppm |

l'aimant au dessus de MENU/OK pour confirmer la nouvelle valeur. (Ce processus est identique pour les valeurs maximum des alarmes B et C.)

- 8. Aussitôt la nouvelle valeur confirmée, l'écran revient à l'option Menu Set Alr.
- Placer l'aimant au dessus d'une flèche pour dérouler à la prochaine option désirée ou à l'écran \*Quit\* puis placer l'aimant au dessus de MENU/OK pour confirmer la sélection ou pour quitter les menus de programmation.
- Note: La valeur pour le maximum d'un alarme ne peut pas être moins de la valeur minimum, sauf pour une sonde d'oxygène.

## Adjustement du 4-20 mA

Cette option est seulement affichée s'il y a une sortie 4-20 mA installée. Suivre les étapes ci-dessous pour ajuster les lectures minimum et maximum du 4-20mA. Le processus est identique pour ajuster les deux valeurs :

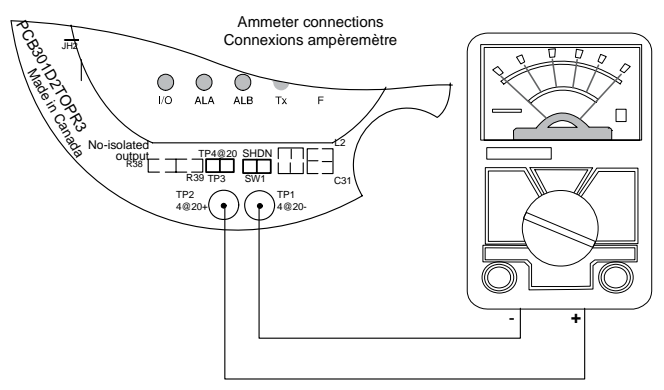

- Connecter l'ampèremètre aux connecteurs TP1 et TP2 (en dessous des cavaliers TP3 et SW1).
- 2. Placer l'aimant au dessus d'une flèche pour dérouler à l'option Menu SetAnOut. Placer l'aimant au dessus de MENU/OK pour sélectionner.
- 3. L'écran affiche SetAnOut Set Min. Placer l'aimant au dessus de MENU/OK pour sélectionner (ou placer l'aimant au dessus d'une flèche pour afficher l'option SetAnOut Set Max).
- L'écran Set Min AdjAnOut (ou Set Max 4. AdjAnOut) apparait. Placer l'aimant au dessus d'une flèche pour augmenter ou diminuer la valeur de sortie. Lorsque la lecture de l'ampèremètre est exacte, placer l'aimant au dessus de MENU/OK
- pour confirmer. Set Min \*\*WAIT\*\* (ou Set Max \*\*WAIT\*\*) est 5.
- affiché pendant l'ajustement de la lecture du minimum (ou du maximum). L'écran revient à l'option Menu SetAnOut.

Monu

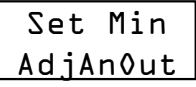

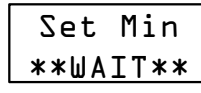

- Placer l'aimant au dessus d'une flèche pour dérouler à la prochaine option désirée ou à l'écran \*Quit\* puis placer l'aimant au dessus de MENU/OK pour confirmer la sélection ou pour quitter les menus de programmation.
- Note: Un ampèremètre est nécessaire pour ajuster la lecture minimum et maximum de la sortie 4-20 mA.

# Étalonnage du zéro

Voici les étapes pour étalonner le zéro du GasPoint II :

- 1. Connecter le cylindre de gaz d'étalonnage (N<sub>2</sub>) et ouvrir le régulateur
- 2. Depuis le menu de programmation, placer l'aimant au dessus d'une flèche pour dérouler à l'option Menu Set Zero. Placer l'aimant au dessus de MENU/OK pour sélectionner.
- Set Zero GoCalib? apparait à l'écran. Placer 3. l'aimant au dessus de MENU/OK tpour démarrer l'étalonnage du zéro.
- 4. Set Zero \* Wait \* est affiché pendant l'étalonnage. Lorsque l'étalonnage est terminé, l'écran revient à l'option Menu Set Zero.
- Fermer le régulateur. 5.
- 6. Placer l'aimant au dessus d'une flèche pour dérouler à la prochaine option désirée ou à l'écran \*Quit\* puis placer l'aimant au dessus de MENU/OK pour confirmer la sélection ou pour quitter les menus de programmation.

Note: Le zéro de la sonde ne doit jamais être étalonner à l'air ambiant seulement. Toujours utiliser de l'azote (N2) pour étalonner le zéro (utiliser de l'oxygène pour les sondes combustibles). Le gaz d'étalonnage doit être émit pendant un minimum de 2.5 minutes avant le début de l'étalonnage.

#### Annuler l'étalonnage du zéro

La flèche vers le haut permet d'annuler l'étalonnage lorsqu'il est en cours :

- Placer l'aimant au dessus de la flèche vers le haut. L'écran affiche Set Zero SaveCal? Placer l'aimant au dessus de MENU/OK pour procéder à l'étalonnage.
- Pour annuler l'étalonnage, placer l'aimant au dessus d'une flèche pour dérouler à Set Zero Cancel?, puis placer l'aimant au dessus de MENU/OK pour confirmer l'annulation.

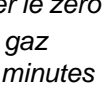

Menu

Set Zero

Set Zero

GoCalib?

Set Zero

\*Wait\*

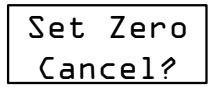

Set Zero

SaveCal?

# Étalonnage du gain

Voici les étapes pour étalonner le gain du GasPoint II :

- 1. Depuis le menu de programmation, placer l'aimant au dessus d'une flèche pour dérouler à l'option Menu Set Span. Placer l'aimant au dessus de MENU/OK pour sélectionner.
- La valeur de gaz d'étalonnage actuelle est affichée à l'écran. Placer 2. l'aimant au dessus d'une flèche pour modifier la concentration. Ensuite, placer l'aimant au dessus de MENU/OK pour confirmer la nouvelle valeur. (S'il n'est pas nécessaire de modifier la valeur, simplement placer l'aimant au dessus de MENU/OK pour confirmer la valeur actuelle.)
- L'écran affiche Set Span GoCalib?. Placer 3. l'aimant au dessus de MENU/OK pour démarrer l'étalonnage. L'écran affiche brièvement Set Span \*Wait\* et ensuite affiche la lecture (en ppm ou en %) du gaz d'étalonnage. L'écran revient à l'option Menu Set Span lorsque l'étalonnage est terminé. Fermer le régulateur.
- Placer l'aimant au dessus d'une flèche pour 4. dérouler à la prochaine option désirée ou à l'écran \*Quit\* puis placer l'aimant au dessus de MENU/OK pour confirmer la sélection ou pour quitter les menus de programmation.

#### Annuler l'étalonnage du gain

La flèche vers le haut permet d'annuler l'étalonnage lorsqu'il est en cours :

- Placer l'aimant au dessus de la flèche vers le haut. L'écran affiche Set Span SaveCal? Placer l'aimant au dessus de MENU/OK pour procéder à l'étalonnage.
- Pour annuler l'étalonnage, placer l'aimant au dessus d'une flèche pour dérouler à Set Span **Cancel?**, puis placer l'aimant au dessus de MENU/OK pour confirmer l'annulation.

Note: Le gaz d'étalonnage doit être émit pendant un minimum de 2.5 minutes avant le début de l'étalonnage.

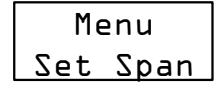

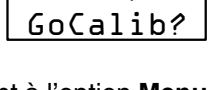

Set Span

\*Wait\*

Set Span

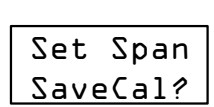

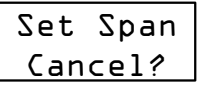

### Quitter le menu de programmation

Voici les étapes à suivre pour quitter le menu de programmation :

Placer l'aimant au dessus d'une flèche pour dérouler à l'option \*Quit\*. Ensuite, placer l'aimant au dessus de MENU/OK pour quitter le menu.

L'écran affiche \* **WAIT** \* **Re-init** pendant que le transmetteur enregistre toutes les modifications de programmation avant de reprendre le mode de fonctionnement normal. (**AnaOut** est également affiché si le transmetteur utilise la boucle 4-20 mA.)

# Spécifications et étalonnage

# Paramètres d'alarmes par défaut

Le tableau suivant contient les descriptions des niveaux d'alarme par défaut du GasPoint II :

| Alarme                        | Condition                                                                                                    |
|-------------------------------|----------------------------------------------------------------------------------------------------|
| Alarm A (alarme<br>bas)       | <ul> <li>Toxiques et combustibles : Niveau de gaz ambiant au delà du maximum du point de consigne de l'alarme A.</li> <li>Oxygène : Niveau de gaz ambiant peut être fixer soit au delà de ou à moins de 20.9%.</li> <li>DEL : le DEL « ALA » est activé.</li> </ul>                                                                                                    |
| Alarm B (alarme<br>haut)      | <ul> <li>Toxiques et combustibles : Niveau de gaz ambiant au delà du maximum du point de consigne de l'alarme B.</li> <li>Oxygène : Ambient gas level may be set to above or below 20.9 %.</li> <li>LED: le DEL « ALB » est activaté.</li> </ul>                                                                                                    |
| Alarm C (Alarme<br>haut/haut) | <ul> <li>Toxiques et combustibles : Niveau de gaz ambiant au delà du maximum du point de consigne de l'alarme C.</li> <li>Oxygène : Niveau de gaz ambiant peut être fixer soit au delà de ou à moins de 20.9 %.</li> <li>LED: les DELs « ALA » et « ALB » clignottent.</li> <li>Note : Un relais de l'alarme C est seulement disponible lorsque le GasPoint II est utilisé avec une centrale ou un module de relais (field relay module).</li> </ul> |
| Alarme F1                     | <ul> <li>Toxiques, combustibles, and oxygen : II y an une faute de sonde.</li> <li>LED : DEL « F1 » est activaté.</li> </ul>                                                                                                    |

## Plage de sonde et points de consigne d'alarmes

| Gaz détecté                              |                         | Plage        | Alarme A   | Alarme B | Alarme C   |
|------------------------------------------|-------------------------|--------------|------------|----------|------------|
| C <sub>2</sub> H <sub>4</sub> O<br>(ETO) | Oxyde d'éthylène        | 0-20.4 ppm   | 1 ppm      | 5 ppm    | 18 ppm     |
| Cl <sub>2</sub>                          | Chlore                  | 0-15.3 ppm   | 0.5 ppm    | 1 ppm    | 13.5 ppm   |
| CIO <sub>2</sub>                         | Dioxyde de chlore       | 0-2.5 ppm    | 0.1 ppm    | 0.3 ppm  | 0.9 ppm    |
| СО                                       | Monoxyde de<br>carbone  | 0-255 ppm    | 25 ppm     | 200 ppm  | 225 ppm    |
| H <sub>2</sub> S                         | Sulfure<br>d'hydrogène  | 0-51 ppm     | 10 ppm     | 15 ppm   | 45 ppm     |
| HCI                                      | Chlorure<br>d'hydrogène | 0-25.5 ppm   | 3 ppm      | 4 ppm    | 22.5 ppm   |
| HCN                                      | Acide<br>cyanhydrique   | 0-51 ppm     | 10 ppm     | 20 ppm   | 45 ppm     |
| NO                                       | Monoxyde<br>d'azote     | 0-102 ppm    | 25 ppm     | 35 ppm   | 90 ppm     |
| NO <sub>2</sub>                          | Dioxyde d'azote         | 0-10.2 ppm   | 0.72 ppm   | 2 ppm    | 9 ppm      |
| O <sub>2</sub>                           | Oxygène                 | 0-25.5% vol. | 19.5% vol. | 22% vol. | 22.5% vol. |
| SiH <sub>4</sub>                         | Silane                  | 0-10.2 ppm   | 5 ppm      | 7 ppm    | 9 ppm      |
| SO <sub>2</sub>                          | Dioxyde de<br>soufre    | 0-10.2 ppm   | 2 ppm      | 5 ppm    | 9 ppm      |
| LEL                                      | Combustibles            | 0-102% LEL   | 25% LEL    | 50% LEL  | 90% LEL    |

#### Alarmes verrouillés

Si les alarmes A, B, ou C sont configurés en mode verrouillé, le DEL (et les relais liés) seront activés lorsqu'une condition d'alarme est atteinte. Ils seront seulement désactivés lorsque la condition d'alarme n'existe plus et le menu est activé (au moyen de l'aimant). Si le menu est activé, mais la condition existe toujours, le DEI et les relais ne seront pas désactivés.

Note: Puisqu'il n'y a pas de DEL pour l'alarme C, les DELs ALA et ALB clignottent pour indiquer l'alarme C.

### Plage de températures et d'humidité d'opération

| Gaz détecté                                               | Humidité<br>d'opération | Plage de température<br>d'opération | Approuvé<br>ATEX |
|-----------------------------------------------------------|-------------------------|-------------------------------------|------------------|
| C <sub>2</sub> H <sub>4</sub> O (ETO) Oxyde<br>d'éthylène | 15 - 90% <sup>1</sup>   | -20 à +50°C (-4 à +122°F)           | ✓                |
| Cl <sub>2</sub> Chlore                                    | 10 - 95% <sup>1</sup>   | -20 à +40°C (-4 à +104°F)           |                  |
| CIO <sub>2</sub> Dioxyde de chlore                        | 15 - 90% <sup>1</sup>   | -40 à +40°C (-40 à +104°F)          |                  |
| CO Monoxyde de<br>carbone                                 | 0 - 90% <sup>1</sup>    | -40 à +40°C (-40 à +104°F)          | $\checkmark$     |
| CO2 - Infrarouge                                          | 0 - 99% <sup>1</sup>    | -20 à +50°C (-4 à +122°F)           | ✓                |
| Combustibles -<br>Catalytique                             | 0 - 80% <sup>1</sup>    | -40 à +50°oC (-40 à<br>+122°F)      | $\checkmark$     |
| Combustibles -<br>Infrarouge                              | 0 - 99% <sup>1</sup>    | -40 à +50°C (-40 à +122°F)          | $\checkmark$     |
| Combustibles -<br>Infrarouge                              | 0 - 99% <sup>1</sup>    | -40 à 75°C (-40 à +167°F)           |                  |
| H <sub>2</sub> S Sulfure d'hydrogène                      | 0 - 90% <sup>1</sup>    | -40 à +40°C (-40 à +104°F)          |                  |
| HCl Chlorure<br>d'hydrogène                               | 15 - 95% <sup>1</sup>   | -20 à +40°C (-4 à +104°F)           |                  |
| HCN Hydrogen Cyanide                                      | 15 - 90% <sup>1</sup>   | -20 à +40°C (-4 à +104°F)           |                  |
| NO Monoxyde d'azote                                       | 15 - 90% <sup>1</sup>   | -20 à +40°oC (-4 à +104°F)          | $\checkmark$     |
| NO2 Dioxyde d'azote                                       | 15 - 90% <sup>1</sup>   | -20 à +40°C (-4 à +104°F)           | ✓                |
| O <sub>2</sub> Oxygène                                    | 5 - 95% <sup>2</sup>    | -20 à +40°C (-4 à +104°F)           | ✓                |
| SiH <sub>4</sub> Silane                                   | 20 - 95% <sup>1</sup>   | -20 à +40°C (-4 à +104°F)           |                  |
| SO <sub>2</sub> Dioxyde de soufre                         | 15 - 90% <sup>1</sup>   | -20 à +40°C (-4 à +104°F)           |                  |

1 Humidité relative, non-condensé

2 Humidité relative, continue

3 Non-condensé

Précision : ±3%

# **Spécifications techniques**

| Alimentation (toxique) :                         | 17-27 Vac, 24 - 38 Vdc, 250 mA @ 24 Vdc, 9VA                             |
|--------------------------------------------------|--------------------------------------------------------------------------|
| Alimentation (catalytique)                       | Comb: 17 - 27 Vac, 24 - 38 Vdc,<br>290 mA @ 24 Vdc, 10VA                 |
| Alimentation (infrarouge)                        | Comb: 17 - 27 Vac, 24 - 38 Vdc,<br>290 mA @ 24 Vdc, 10VA                 |
| Température<br>d'entreposage :                   | 0°C à +20°C (+32°F à +68°F)                                              |
| Pression :                                       | 11.6 à 17.4 PSI (800 à 1200 millibars)                                   |
| Fréquence :                                      | 60 Hz                                                                    |
| Résolution :                                     | 0.01% vol                                                                |
| Sorties en option :                              | 1) sortie 4-20 mA                                                        |
|                                                  | 2) 2 relais sécurisés SPDT (en option)                                   |
| Puissance de sortie de relais (déverrouillage) : | Normallement ouvert : 2A 259 Vac, 5A 125 Vac, 3A 30 Vdc                  |
|                                                  | Normallement fermé : 1A 250Vac, 2A 125 Vac, 1A 30 Vdc                    |
| Mode de relais :                                 | Relais 1 - Alarm A - Non sécurisé (paramètre par<br>défaut)              |
|                                                  | Relais 2 - Fault - sécurisé (paramètre par défaut)                       |
| Câble de                                         | RS-485 deux fils torsadés/blindés 24 AWG                                 |
| communication :                                  | Longueur de lignes: jusqu'à 600 m (2000 pi.) par canal                   |
|                                                  | Dérivation: 20 m (65 pi.) maximum par dérivation<br>40 m (130 pi.) total |
| Protocole de<br>communication :                  | Autodetect ModBus RTU                                                    |
| Débit en bauds :                                 | 9.6 k Bauds (également disponible: 0.3, 2.4, 19.2)                       |
| Pile de carte de sonde :                         | Panasonic, poly-carbonmonofluoride coin                                  |
| Pile :                                           | Type : Panasonic BR2032-1HE                                              |
|                                                  | Puissance : 3 V                                                          |
|                                                  | Capacité : 190 mAh                                                       |
| Points de consignes<br>d'alarme :                | Peut varié selon la région et modifiables.                               |
| Type de sonde :                                  | Toxique: électrochimique                                                 |
|                                                  | Combustibles: combustion catalytique ou infrarouge                       |

|                       | O <sub>2</sub> : pile à combustible                                 |
|-----------------------|---------------------------------------------------------------------|
| Indicateurs visuels : | Opération normale: DEL vert                                         |
|                       | Alarm A: DEL rouge                                                  |
|                       | Alarm B: DEL rouge                                                  |
|                       | Alarm C: DEL rouge                                                  |
|                       | Communication: DEL vert                                             |
|                       | Fault:DEL jaune                                                     |
| Affichage :           | Affichage à cristaux liquides rétroéclairé,<br>alphanumerique (LCD) |
| Dimensions :          | 19 x 16 x 11.5 cm (H x L x P)                                       |
|                       | (7.5 x 6.25 x 4.5 po.)                                              |
| Poids :               | 2.1 kg (4.6 lbs.)                                                   |
| Homologations :       | CSA C22.2 No. 152, S12.13.1                                         |
|                       | CE II2 G EEx d IIC, -40°C à 50°C                                    |
|                       | Classe 1, Div. 1, Gr. B, C, D                                       |

Cet équipement a été éprouvé et est conforme aux limites pour un appareil numérique de classe B, conformément à la partie 15 des règlements du FCC et aux exigences canadiennes ICES-003 de EMI. Ces limites sont conçues pour offrir une protection raisonnable contre les perturbations nuisibles en installations résidentielles. Cet équipement génère, utilise et peut émettre de l'énergie de radiofréquence, ce qui peut occasionner de la perturbation nuisible de radiocommunications si l'équipement n'est pas installé et utilisé selon les instructions. Cependant, il n'y a pas de garantie qu'il n'y aura aucune perturbation dans certaines installations. Pour déterminer si l'équipement crée des pertubations nuisibles avec la réception des téléviseurs ou des radios, simplement mettre hors tension et remettre sous tension. Si l'équipement s'avère la cause de pertubations, essayer les étapes suivrantes pour régler les perturbations :

- Réorienter ou d.placer l'antenne de réception.
- Augmenter la distance entre l'équipement et le récepteur.
- Connecter l'équipement à une prise qui ne partage pas le circuit du récepteur.
- Consulter le détaillant ou un technicien audio/visuel pour de l'assistance.

# Procédure d'étalonnage

La procédure d'étalonnage est expliquée et illustrée dans cette section. Il est important de permettre au GasPoint II de compléter le cycle de réchauffement (soit un minimum de 15 minutes) avant de procéder à l'étalonnage.

Note: Consulter le tableau d'informations d'étalonnage supplémentaire pour les temps de réchauffement particulier de chaque sonde.

# Étalonner la sonde

La procédure ci-dessous s'applique à la connexion des cylindre de gaz d'étalonnage pour étalonner le zéro ou le gain :

- 1. Insérer l'adapteur d'étalonnage dans le port d'échantillonnage de la sonde.
- 2. Visser le régulateur sur le cylindre de gaz (zéro ou gain).
- 3. Connecter un bout du tuyau d'étalonnage au régulateur et l'autre bout à l'adapteur d'étalonnage.
- 4. Ouvrir le régulateur et attendre 2.5 minutes pour permettre la stabilisation de la lecture.
- Depuis le menu de programmation, placer l'aimant au dessus de l'option Set Span ou Set Zero. Ensuite, placer l'aimant au dessus de MENU/OK pour sélectionner.
- 6. La valeur actuelle du gaz est affiché. Placer l'aimant au dessus d'une flèche pour modifier la valeur de concentration. Lorsque la valeur désirée est affichée, placer l'aimant au dessus de MENU/OK pour confirmer la nouvelle valeur. (S'il n'est pas nécessaire de modifier la valeur du gaz d'étalonnage, simplement placer l'aimant au dessus de MENU/OK pour confirmer la valeur actuelle.)
- L'écran affiche GoCalib?. Placer l'aimant au dessus de MÉNU/OK pour démarrer l'étalonnage. L'écran affiche brièvement \*Wait\* et ensuite affiche la lecture de gaz (soit en ppm ou en %). Aussitôt l'étalonnage terminé, l'écran revient au menu principal.
- 8. Fermer le régulateur puis déconnecter le tuyau et l'adapteur d'étalonnage.

Note: L'adapteur doit être utilisé seulement pendant l'étalonnage.

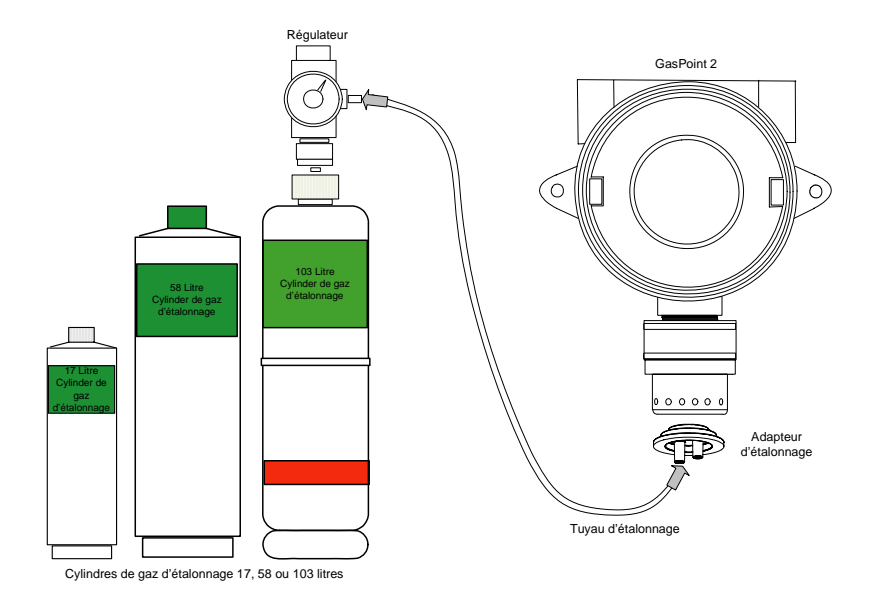

# Informations d'étalonnage supplémentaires

| Gaz                                                       | Réchauffement | Facteur de<br>conversion         | Débit*      |
|-----------------------------------------------------------|---------------|----------------------------------|-------------|
| C <sub>2</sub> H <sub>4</sub> O Oxyde d'éthylène<br>(ETO) | 15 minutes    | N/A                              | 500 ml/min. |
| Cl <sub>2</sub> Chlore                                    | 15 minutes    | N/A                              | 500 ml/min. |
| CIO <sub>2</sub> Dioxyde de chlore                        | 15 minutes    | N/A                              | 500 ml/min. |
| CO Monoxyde de carbone                                    | N/A           | N/A                              | 500 ml/min. |
| Combustible (Infrarouge) <sup>2</sup>                     | 15 minutes    | voir tableaux<br>pages suivantes | 500 ml/min. |
| Combustible (LIE) <sup>1</sup>                            | 5 minutes     | voir tableaux<br>pages suivantes | 500 ml/min. |
| F <sub>2</sub> Fluor <sup>4</sup>                         | 15 minutes    | 1.3                              | 500 ml/min. |
| H <sub>2</sub> S Sulfure d'hydrogène                      | 15 minutes    | N/A                              | 500 ml/min. |
| HCI Chlorure d'hydrogène                                  | 15 minutes    | N/A                              | 500 ml/min. |
| HCN Acide cyanhydrique                                    | 15 minutes    | N/A                              | 500 ml/min. |
| HF Florure d'hydrogène <sup>3</sup>                       | 15 minutes    | 0.2                              | 500 ml/min. |
| NO Monoxyde d'azote                                       | 15 minutes    | N/A                              | 500 ml/min. |
| NO <sub>2</sub> Dioxyde d'azote                           | 15 minutes    | N/A                              | 500 ml/min. |
| O <sub>2</sub> Oxygène                                    | N/A           | N/A                              | 500 ml/min. |
| SiH <sub>4</sub> Silane                                   | 15 minutes    | N/A                              | 500 ml/min. |
| SO <sub>2</sub> Dioxyde de soufre                         | 15 minutes    | N/A                              | 500 ml/min. |

\* 500 ml/min. = 30 l/h sur un régulateur

- 1. 1% volume CH4 = 20% LIE CH4
- 2. 2.5% volume CH4 = 50% LIE CH4
- 3. Dioxyde d'azote est un gaz de substitution pour la florure d'hydrogène
- 4. Le Dioxyde de chlore est un gaz de substitution pour le fluor

### Facteur de conversion pour combustibles (Pellistor)

| Gaz                     | Facteur | Gaz                               | Facteur |
|-------------------------|---------|-----------------------------------|---------|
| 1, 2-Oxyde de propylène | 2.593   | Isobutylène                       | 1.950   |
| 1, 3-Butadiène C4H6     | 2.546   | Iso-pentane                       | 2.300   |
| 1, 4 Dioxane            | 2.513   | Alcool isopropylique<br>C3H8O     | 2.582   |
| 1, 4-Hexadiene          | 1.504   | Méthane                           | 1.000   |
| 1-Butène C4H8           | 2.146   | Méthyl acétate                    | 2.156   |
| 1-Pentène               | 2.207   | Méthyl alcool                     | 1.460   |
| 1-Hexène                | 2.535   | Bromométhane                      | 1.055   |
| Acétaldehyde            | 2.034   | Chlorométhane                     | 1.297   |
| Acide acétique          | 3.413   | Méthyl éthyl cétone               | 2.631   |
| Acétique anhydride      | 2.056   | Formate de méthyl                 | 1.857   |
| Acétone                 | 2.208   | Méthylhydrazine                   | 2.358   |
| Acétonitrile            | 2.328   | Méthyl mercaptan                  | 1.602   |
| Acétylène               | 1.665   | Propionate de méthyl              | 2.091   |
| Acrylonitrile           | 2.202   | Méthyl propyl cétone              | 2.694   |
| Aniline                 | 2.985   | Méthylamine                       | 1.250   |
| Benzène                 | 2.512   | Méthylcyclohexane                 | 2.559   |
| Sulfure de carbonyle    | 1.023   | Chlorure de méthylene             | 1.026   |
| Chlorobenzène           | 2.976   | Méthylhexane                      | 2.376   |
| Cis-butène-2            | 2.051   | Méthylpentane                     | 2.705   |
| Cis-Hexène (2&3)        | 2.525   | M-xylène                          | 2.693   |
| Cyanogène               | 1.058   | N-butane                          | 2.040   |
| Cyclohexane             | 2.492   | Alcool butylique normal<br>C4H10O | 3.042   |
| Cyclopentane            | 1.966   | Acide butyrique                   | 2.433   |
| Cyclopropane            | 1.518   | N-décane                          | 3.413   |
| Diéthylène ether        | 2.285   | Néo-pentane                       | 2.388   |
| Diiso-propyl ether      | 2.342   | N-heptane                         | 2.689   |
| Diméthyl butane         | 2.683   | N-hexane                          | 2.349   |
| Diméthyl ether          | 1.714   | Nitrométhane                      | 2.146   |
| Diméthylhydrazine       | 1.424   | N-octane                          | 2.854   |
| Sulfure de diméthyle    | 2.323   | N-pentane                         | 2.210   |
| Diméthyl pentane        | 2.317   | Acétate de propyl normal          | 2.440   |
|                         |         | Alcool propylique                 | 1.967   |

#### Spécifications et étalonnage

Procédure d'étalonnage

| Gaz                    | Facteur | Gaz                | Facteur |
|------------------------|---------|--------------------|---------|
| Éthane                 | 1.392   | Chlorure de propyl | 1.808   |
| Acétate d'éthyl        | 2.563   | Mono-n-propylamine | 2.071   |
| Alcool éthylique C2H6O | 1.691   | O-xylène           | 2.998   |
| Bromoéthane            | 0.942   | Propyne            | 2.304   |
| Chloroéthane           | 1.748   | Propane C3H8       | 1.883   |
| Formate d'éthyl        | 2.374   | Propylène C3H6     | 1.837   |
| Éthyl mercaptan        | 1.750   | P-xylène           | 2.772   |
| Éther méthyléthylique  | 2.305   | Styrène monomère   | 2.665   |
| Éthylamine             | 1.394   | T-butyl alcool     | 1.778   |
| Éthyl benzène          | 2.884   | Tétrahydrofuran    | 1.824   |
| Éthylène               | 1.537   | Toluène C7H8       | 2.470   |
| Éthylene glycol C2H6O2 | 1.700   | Trans-butène-2     | 1.882   |
| Dichlorure d'éthylene  | 1.502   | Trans-hexane (2&3) | 2.543   |
| Éthyl pentane          | 2.354   | Triéthylamine      | 2.524   |
| Hydrazine              | 1.949   | Trimèthylamine     | 1.945   |
| Hydrogène              | 1.233   | Trimèthylbutane    | 2.296   |
| Acétate I-propylique   | 2.442   | Acétate de vinyl   | 1.904   |
| Iso-butane             | 1.832   | Chlorure de vinyl  | 1.825   |
| Alcool isobutylique    | 2.541   |                    |         |

Note: Étalonnage avec le vrai gaz est plus précis et représente la méthode préfériée.

### Facteur de perturbation pour combustibles (Infrarouge)

| Gaz          | Facteur | Gaz                  | Facteur |
|--------------|---------|----------------------|---------|
| Acétone      | 0.025   | Alcool isopropylique | 0.800   |
| Acétylène    | 0.050   | Méthane              | 0.350   |
| Butane       | 0.900   | Méthyléthylcétone    | 0.400   |
| Cyclohéxane  | 0.800   | Octane               | 0.600   |
| Éthylacétate | 0.600   | Pentane              | 1.000   |
| Éthylène     | 0.010   | Propane              | 1.000   |
| Heptane      | 0.800   | Toluène              | 0.150   |
| Hexane       | 0.750   | Essance sans plomb   | 0.550   |
| Hydrogène    |         |                      |         |

# Entretien

S'il y a des difficultés de communication (aucune sonde détectée, étalonnage nécessaire, panne de communication, etc.) le DEL de faute sera automatiquement allumé. Si le système est en mode de faute, communiquer avec Honeywell.

## Instructions d'entretien de base

- Étalonner, tester et inspecter le GasPoint II à des intervalles régulières (soit deux fois l'an) et après l'exposition à des concentrations élevées.
- Maintenir un registre de tout entretien, d'étalonnage et d'événements d'alarme.
- Nettoyer avec un linge doux et humide. Ne pas utiliser de savons, de polis ou de solvants.
- Ne pas plonger le GasPoint II dans des liquides.

### Instructions de nettoyage

La sonde comporte un haut degré de résistance aux vapeurs et aux gaz communs. La sonde se nettoiera automatiquement si elle est déplacée dans un environnement propre pendant 10 à 30 minutes. Ne pas exposer la sonde à des vapeurs de solvants inorganiques (telle la peinture) ou à des vapeurs de solvants organiques.

Les sondes sont munies de filtres soit en acier inoxydable frités ou un filtre hastelloy (anticorrosif) frité ignifuge, selon le type de gaz ciblé. Nettoyer avec une brosse sec seulement et faire attention à ne pas bloquer le filtre. Remplacer la sonde si le filtre est bloqué.

# Vérifications périodiques

Honeywell offre à ses client des équipements de détection de gaz spécialisés. Ces équipements doivent étre entretenus et étalonnés périodiquement (2 fois l'an), et ce, même après la fin de la période de garantie.

Communiquer avec le soutien technique d'Honeywell pour obtenir une liste à jour des centres techniques autorisés.

# Procédure de remplacement de pièces

- Attention: la zone doit être déclassifié ou libre de toute matière dangereuse avant de remplacer la sonde ou l'assemblage de la sonde.
- Une vis de pression 5/64" est utilisée pour affixer le transmetteur. Ne pas oublier de dévisser avant d'ouvrir ou fermer le boîtier.
- Assurer que le câblage et les connexions sont correctement terminés avant de mettre sous tension. Les connexions incorrectes peuvent endommager la sonde ou la carte de circuit.

### Remplacer l'assemblage de la sonde

Suivre les étapes suivantes pour remplacer l'assemblage de la sonde :

- 1. Déconnecter les fils de la borne J2 de la carte de circuit d'alimentation.
- 2. Enlever l'assemblage existant.
- Enfiler les nouveaux fils dans l'ouverture. Visser complètement (tous les filets) la nouvelle sonde. Utiliser une clé à sangle pour serrer l'assemblage (la certification nécessite un minimum de 8 filets d'engrènement).

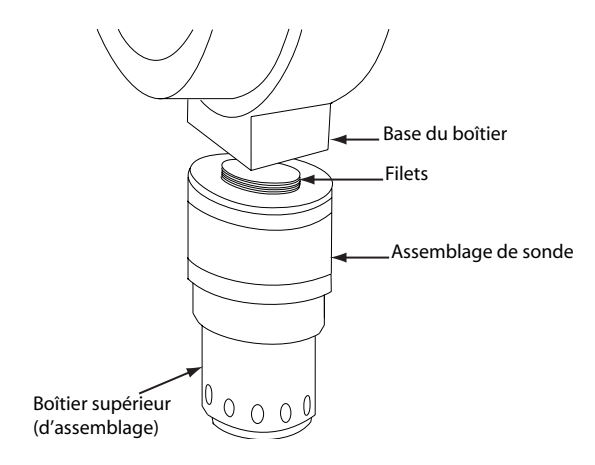

- 4. Connecter les fils à la borne. Assurer que tous les fils de couleurs respectent l'ordre de couleurs (de gauche à droite) indiqué sur la carte de circuit.
- 5. Remettre le couvercle du GasPoint2 et assurer que la vitre est vissée et serrée sur la bande ronde d'étanchéité.
- 6. Reconnecter l'alimentation (consulter la section Connecter la centrale et l'alimentation)
- 7. Étalonner la nouvelle sonde (consulter la Procédure d'étalonnage).

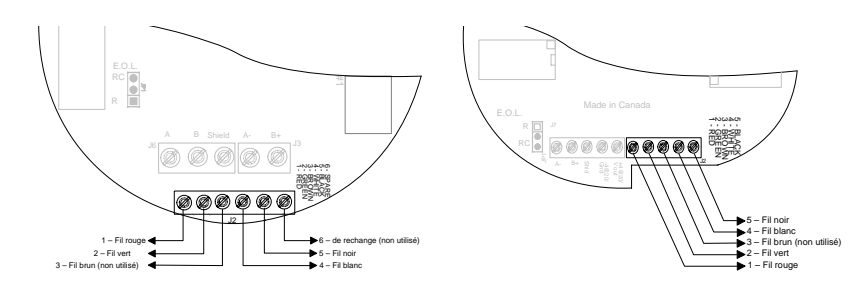

#### Configuration de câblage de la sonde

| # | Identification<br>sur carte | Couleur de<br>fil | Description           |
|---|-----------------------------|-------------------|-----------------------|
| 1 | Red                         | Rouge             | Alimentation          |
| 2 | Green                       | Vert              | Communication         |
| 3 | Brown                       | Brun              | N/A                   |
| 4 | White                       | Blanc             | Communication         |
| 5 | Black                       | Noir              | Mise à la terre (GND) |
## Remplacer la sonde

L'assemblage de la sonde est composée de trois (3) parties, soit :

- Le boîtier inférieur, fileté pour visser dans la base du boîtier du GasPoint II.
- La sonde, qui est insérée dans l'espace entre le boîtier inférieur et le boîtier supérieur.
- Le boîtier supérieur, qui est vissé dans le boîtier inférieur et qui enferme la sonde.

Suivre les étapes suivantes pour remplacer la sonde uniquement :

- 1. Monter le transmetteur sur une surface stable.
- Utiliser une clé à sangle pour tenir le bopitier inférieur et une clé à sangle pour dévisser le boîtier supérieur.

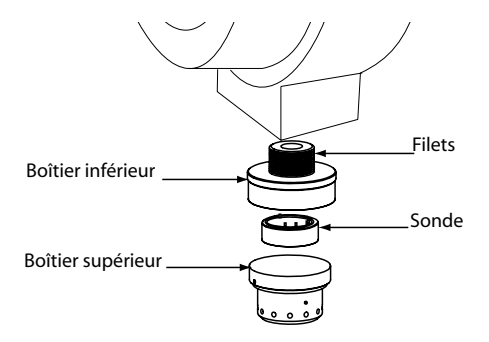

- 3. Enlever la sonde existante puis mettre la nouvelle sonde en place. Suivre les règles de sécurité de l'ESD.
- 4. Revisser le boîtier supérieur dans le boîtier inférieur (en assurant toujours l'engrènage d'un minimum de 8 filets).

- 5. Remettre l'unité sous tension (consulter la section Connecter la centrale et l'alimentation).
- Étalonner la nouvelle sonde selon la Procédure d'étalonnage (l'assemblage complet doit être remplacé pour les sondes infrarouge).

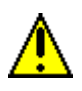

Cette procédure s'applique uniquement au remplacement de sonde pour le transmetteur GasPoint2. Puisque ces sondes peuvent également être utilisées avec d'autres produits Honeywell, consulter le manuel de ce produit pour connaître la procédure de remplacement de sonde.

### **Remplacer les autres composantes**

Le GasPoint II peut être démonté pour remplacer ou pour réparer n'importe quelle de ses pièces. Consulter les dessins et tableaux cidessous pour connaître les composantes.

- 1. Déconnecter l'alimentation de la sonde de la borne d'alimentation sur la carte de circuit principale (si nécessaire).
- 2. Déconnecter et démonter l'unité; remplacer la composante désirée.
- Remonter l'unité, assurer que toutes les connexions sont correctement terminées (consulter la section Connexion du système.)
- 4. Assurer de configurer toutes les options désirées (positions de cavaliers, etc.).
- 5. Mettre l'unité sous tension puis attendre le cycle de réchauffement.
- 6. Configurer les points de consigne d'alarmes, si nécessaire.

| ltem | Quantité | Description                                      |
|------|----------|--------------------------------------------------|
| 1    | 1        | Couvercle                                        |
| 2    | 1        | Bande ronde d'étanchéité                         |
| 3    | 1        | Carte de circuit principale                      |
| 4    | 1        | Borne                                            |
| 5    | 1        | Base du boîtier                                  |
| 6    | 1        | Assemblage de la sonde                           |
| 7    | 2        | Douille-entretoise autosertissable (6-32 x 1/4") |
| 8    | 1        | Carte de circuit d'alimentation                  |
| 9    | 2        | Vis de mécanique (6-32 x ¼")                     |

### Pièces du GasPoint II (Amérique du nord)

### Schéma de pièces composantes du GasPoint II pour CSA

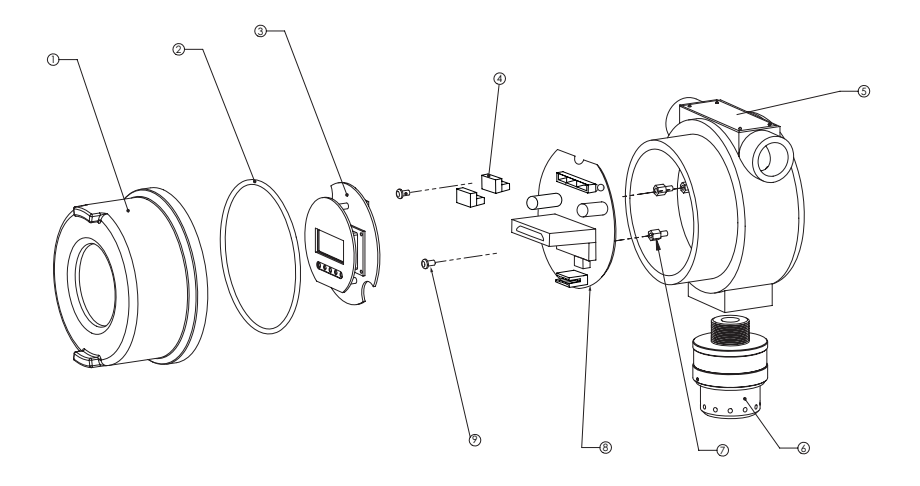

| ltem | Quantité | Description                                      |
|------|----------|--------------------------------------------------|
| 1    | 1        | Couvercle                                        |
| 2    | 1        | Bande ronde d'étanchéité                         |
| 3    | 1        | Carte de circuit principale                      |
| 4    | 1        | Borne                                            |
| 5    | 1        | Base du boîtier                                  |
| 6    | 1        | Assemblage de la sonde                           |
| 7    | 2        | Douille-entretoise autosertissable (6-32 x 1/4") |
| 8    | 1        | Carte de circuit d'alimentation                  |
| 9    | 2        | Vis de mécanique (6-32 x ¼")                     |
| 10   | 1        | Carte de circuit de base                         |

### Pièces du GasPoint II (Europe)

### Schéma de pièces composantes du GasPoint II pour ATEX

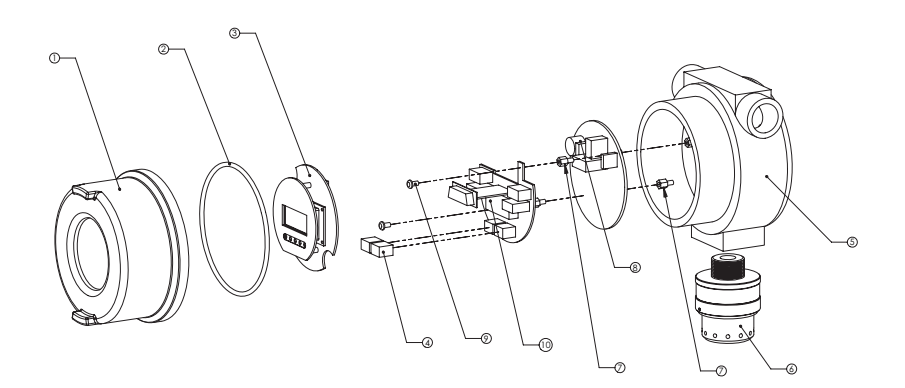

# Dépannage

| Problème                                      | Cause probable                                                                            | Solution                                                                                                  |  |
|-----------------------------------------------|-------------------------------------------------------------------------------------------|----------------------------------------------------------------------------------------------------|--|
| Aucune réaction<br>au gaz                     | -Filtre de la sonde est sale                                                              | -Nettoyer ou remplacer la sonde                                                                           |  |
| Fausse alarme<br>apparante                    | -Bouffée de gaz                                                                           | -Détecteur fonctionne<br>correctement                                                                     |  |
|                                               | -Incorrectement étalonné                                                                  | -Étalonner à nouveau                                                                                      |  |
| -                                             | Vapeur de solvant ou<br>interférence provenant de<br>niveaux élevés de gaz<br>interférant | -Enlever la source                                                                                        |  |
|                                               | -Perturbation radioélectrique                                                             | -Vérifier que les mises à la terre et les blindage sont correctes                                         |  |
| Aucun signal à la centrale                    | -Distance maximale atteinte                                                               | -Vérifier la résistance sur la<br>boucle, changer le calibre de<br>câblage ou augmenter<br>l'alimentation |  |
|                                               | -La centrale ne fonctionne<br>pas correctement                                            | -Dépanner la centrale                                                                                     |  |
| Impossible<br>d'ajuster le gain<br>ou le zéro | -La sonde approche sa fin-<br>de-vie                                                      | -Remplacer et étalonner la<br>sonde                                                                       |  |
| L'écran affiche<br>NoSensor<br>Connect        | -La sonde est déconnectée<br>de la borne J2                                               | -Insérer le connecteur (J2)<br>sur la carte de circuit<br>d'alimentation                                  |  |
|                                               | -La sonde n'est pas<br>connectée                                                          | -Effectuer le raccordement<br>dans la boîte de jonction                                                   |  |
|                                               | -Autre cause                                                                              | -Réinitialiser l'unité ou<br>remplacer le boîtier de la<br>sonde                                          |  |
| L'écran affiche<br>Sensor??                   | -La carte de circuit de la sonde a été enlevée                                            | -Remplacer la carte de<br>circuit de la sonde et<br>réinitialiser l'unité                                 |  |
|                                               | -Tout autre cause                                                                         | -Réinitialiser l'unité ou<br>remplacer la carte de circuit<br>de la sonde                                 |  |

| Problème                    | Cause probable                                                                             | Solution                                                                                |
|-----------------------------|--------------------------------------------------------------------------------------------|-----------------------------------------------------------------------------------------|
| L'écran affiche<br>FailSens | -La carte de la sonde a été<br>enlevée                                                     | -Remplacer la carte de<br>circuit de la sonde et<br>réinitialiser l'unité               |
|                             | -L'étalonnage a été effectué<br>sans gaz ou avec une valeur<br>de gaz d'étalonnage erronée | -Réinitialiser l'unité puis<br>restaurer les paramètres<br>existants avant l'étalonnage |
|                             | -Toute autre cause                                                                         | -Réinitialiser l'unité ou<br>remplacer la carte de circuit<br>de la sonde               |
| Écran affiche<br>NotCalib   | -L'unité n'a pas été étalonné                                                              | -Ajuster le zéro de la sonde<br>puis terminer l'étalonnage                              |

# Garantie limitée

### Garantie limitée

Honeywell Analytics, Inc. garantie à l'Acheteur d'origine et/ou au client final (« Acheteur ») de produits Vulcain (« Produit ») que si une pièce quelconque du produit s'avère défectueuse, soit en matériel ou en main d'oeuvre dans les douze (12) mois, cette pièce sera réparée ou remplacer, sans frais, à la discrétion d'Honeywell Analytics si expédié, port payé, à Honeywell Analytics at 4005 Matte Blvd., Unit G, Brossard, Quebec, J4Y 2P4, dans l'emballage d'origine ou l'équivalent. Le Produit sera retourné au client port payé si Honeywell Analytics détermine que la pièce est défectueuse en raison de défaut matériel ou de main d'oeuvre. La réparation ou le remplacement d'une telle pièce défectueuse représente la seule et exclusive responsabilité d'Honeywell Analytics sous cette garantie limitée.

### Politique de Retour

Les frais suivants seront applicables lors de retour de produit pour crédit :

- Des frais de retour de 15% seront appliqués lorsque le produit est retourné dans le **1er mois** suivant la date d'expédition
- Des frais de retour de 30% seront appliqués lorsque le produit est retourné dans les **3 mois** suivant la date d'expédition

Un crédit total (moins les frais de retour) sera uniquement appliqué si le produit est en parfait état de fonctionnement. Si des réparations sont nécessaires sur le produit retourné, les frais de cette réparation seront déduit du crédit.

Auncun crédits ne seront appliqués pour les retours après les 3 mois suivant la date d'expédition.

### Exclusions

A. Si des capteurs de gaz font partie du Produit, le capteur est couvert par une garantie limitée de douze (12) mois du fabricant.

B. Si les capteurs de gaz sont couverts par cette garantie limitée, le capteur sera assujeti à l'inspection par Honeywell Analytics pour l'exposition prolongée à des concentrations de gaz élevées si l'Acheteur fait une réclamation sous cette garantie limitée. SI l'inspection indique que la cause de la défectuosité est l'épuisement du capteur plutôt qu'un défaut, cette garantie ne s'appliquera pas au Produit.

C. Cette garantie limitée ne s'applique pas au produits consommables, tels les piles, ou les articles sujets à l'usure ou au remplacement régulier, incluant les lampes, les fusibles, les valves, les aubes, les élements de sonde, les cartouches ou les éléments de filtres.

### Limitation et exclusion de la garantie

Honeywell Analytics n'aura aucun autre responsabilité sous cette garantie limitée. Toutes responsabilités de garantie d'Honeywell Analytics sont annulées si le Produit a subi des abus, de la négligeance, un accident ou si l'Acheteur est en défaut de ses obligations tels que décrit dans cette garantie ou si le Produit n'a pas été utilisé selon les instructions ou si le numéro de série du Produit été enlevé ou modifié.

### Dénégation de responsabilité d'autres garanties

La garantie ci-haut est la seule garantie applicable à cet achat. Toutes autres garanties, soit implicites ou exprès, incluant mais pas limité à, les garanties tacites de qualité marchande ou de l'aptitude à un emploi particulier sont dénéguées par le présent document.

### Limitation de responsabilité

Il est entendu que la responsabilité d'Honeywell Analytics, soit en contrat, en délit civil, sous n'importe quelle garantie de responsabilité, en négligence ou autrement n'excédera pas le prix d'achat payé par l'Acheteur pour le produit. Honeywell Analytics ne sera pas responsable, sous aucune circonstance, pour des dommages spéciaux ou indirectes. Le prix déclaré pour le produit est une considération limitant la responsabilité d'Honeywell Analytics. Aucune action, en quelle forme que soit, survenant des transactions sous cette garantie peuvent être entreprises par l'Acheteur plus d'un an après l'occurence de la cause de ces actions.